## Recherches multicritères - Mailings

Comotobilitá مانيد مح - ac Dossiers débiteurs Tiers payants Bordereaux de remises en banque Activité Correspondants Demandes d'entente <u>Préalable</u> ODF Relevés d'honoraires ODF Compte-rendus Recherches multicritères - mailings Archivage

Les recherches multicritères vous permettent d'interroger la base de données en fournissant au logiciel un exemple des données que vous souhaitez analyser

Permet des recherches croisées sur l'ensemble des fichiers des patients

Ces tris aboutissant à une sélection de patients, il était logique de proposer à ce niveau, l'envoi de courriers, de mails ou de SMS

| Recherches multi-critères - Mailings                                                       |                                   |             |           |             |          |
|--------------------------------------------------------------------------------------------|-----------------------------------|-------------|-----------|-------------|----------|
| Recherches avancées Recherches faciles                                                     |                                   |             |           |             |          |
| Quitter Nouvelle Relire une ancienne Enregistrer la recherche actuelle Glossaire           | E <u>x</u> écuter la<br>recherche |             |           |             |          |
| Rubrique                                                                                   | Opérateur                         | Condition 1 | Opérateur | Condition 2 | 1        |
| Etat-civil                                                                                 |                                   |             |           |             |          |
|                                                                                            |                                   |             |           |             |          |
| Recherches multi-                                                                          |                                   |             |           |             |          |
| Recherches avancées Recherches faciles                                                     |                                   |             |           |             |          |
| Quitter     Assistant recherches   Seleccionnez une recherche :       Assistant recherches |                                   |             |           |             |          |
| Rubrique                                                                                   | Opérateur                         | Condition 1 | Opérateur | Condition 2 | đ        |
| Etat-civil                                                                                 |                                   |             |           |             | <b>_</b> |

# Deux onglets Recherches avancées Recherches faciles

| Recherche     | s multi-critè | res - Mailings                |                                      |           |                          |             |           |
|---------------|---------------|-------------------------------|--------------------------------------|-----------|--------------------------|-------------|-----------|
| Recherches av | ancées Rec    | herches faciles               |                                      |           |                          |             |           |
| Quitter       | Nouvelle      | Relire une ancienne recherche | Enregistrer la<br>recherche actuelle | Glossaire | Exécuter la<br>recherche |             |           |
| Rubrique      |               |                               |                                      |           | Opérateur                | Condition 1 | Opérateur |
| Etat-civil    |               |                               |                                      |           | e                        |             |           |

| + | Nom                | <aucun></aucun> |  |  |
|---|--------------------|-----------------|--|--|
|   | Prénom             | <aucun></aucun> |  |  |
|   | Nom de jeune fille | <aucun></aucun> |  |  |
|   | Civilité           | <aucun></aucun> |  |  |
|   | Date de naissance  | <aucun></aucun> |  |  |
|   | Numéro             | <aucun></aucun> |  |  |
|   | Archivage          | <aucun></aucun> |  |  |
|   | Adresse            | <aucun></aucun> |  |  |
|   |                    |                 |  |  |

| Complément d'adresse |
|----------------------|
| Ville                |
| Code postal          |
| Pays                 |
| Profession           |
| 1°rendez-vous        |

Téléphone 1 Télénhone 2

Téléphone portable

| relephone 2 |  |
|-------------|--|
| Téléphone 3 |  |
|             |  |

# La fenêtre principale

# Recherches avancées

|                         | 1000017         |
|-------------------------|-----------------|
| Nom de l'assuré         | <aucun></aucun> |
| Correspondant           | <aucun></aucun> |
| Médecin traitant        | <aucun></aucun> |
| Adressé par             | <aucun></aucun> |
| N° de boite de moulages | <aucun></aucun> |
| N° de radio             | <aucun></aucun> |
| N° de reférence papier  | <aucun></aucun> |
| Praticien habituel      | <aucun></aucun> |
| N° de sécurité sociale  | <aucun></aucun> |
| Organisme 1/3 AMO       | <aucun></aucun> |
| Mutuelle                | <ancm></ancm>   |
| Organisme 1/3 AMC       | <aucun></aucun> |

Condition 2

| Recherches multi-critères - Mailings                                                                                                    |                                                                                                    |             |           |             |
|----------------------------------------------------------------------------------------------------|----------------------------------------------------------------------------------------------------|-------------|-----------|-------------|
| Recherches avancées Recherches faciles                                                                                                    |                                                                                                    |             |           |             |
| Ouitter     Image: Constraint recherches   Sélectionnez une recherche : <aucune></aucune>                                                                                                    |                                                                                                    |             |           |             |
| Rubrique                                                                                                    | Opérateur                                                                                                    | Condition 1 | Opérateur | Condition 2 |
| Etat-civil                                                                                                    |                                                                                                    |             |           | ▲           |
| ◆ Nom                                                                                                    | <aucun></aucun>                                                                                                    | •           |           |             |
| Prénom                                                                                                    | <aucun></aucun>                                                                                                    |             |           |             |
| Nom de jeune fille                                                                                                    | <aucun></aucun>                                                                                                    |             |           |             |
| Civilité                                                                                                    | <aucun></aucun>                                                                                                    |             |           |             |
| Date de naissance                                                                                                    | <aucun></aucun>                                                                                                    |             |           |             |
| Numéro                                                                                                    | <aucun></aucun>                                                                                                    |             |           |             |
| Archivage                                                                                                    | <aucun></aucun>                                                                                                    |             |           |             |
| Adresse                                                                                                    | <aucun></aucun>                                                                                                    |             |           |             |
| Complément d'adresse                                                                                                    |                                                                                                    |             |           |             |
|                                                                                                    |                                                                                                    |             |           |             |
|                                                                                                    | nr                                                                                                    | inrin       | 110  -    |             |
|                                                                                                    |                                                                                                    |             |           |             |
| Profession                                                                                                    | U                                                                                                    |             |           |             |
| 1°rendez-vous                                                                                                    |                                                                                                    |             |           | 0000000 7   |
| lelephone 1                                                                                                    |                                                                                                    |             |           |             |
| Tálánhana D                                                                                                    |                                                                                                    | •           |           |             |
| Téléphone 2 Dochorche                                                                                                    | oc f                                                                                                    | inrilo      |           |             |
| Téléphone 2<br>Téléphone 3<br>Téléphone 3<br>Téléphone 3<br>Téléphone 9<br>Téléphone 9<br>Télép | es f                                                                                                    | acile       | S         |             |
| Téléphone 2<br>Téléphone 3<br>Téléphone portable<br>Ermail                                                                                                    | es f                                                                                                    | acile       | S         |             |
| Téléphone 2<br>Téléphone 3<br>Téléphone portable<br>Email<br>Nom de l'assuré                                                                                                    | es f                                                                                                    | acile       | S         |             |
| Téléphone 2<br>Téléphone 3<br>Téléphone portable<br>Email<br>Nom de l'assuré<br>Correspondant                                                                                                    |                                                                                                    | acile       | S         |             |
| Téléphone 2<br>Téléphone 3<br>Téléphone portable<br>Email<br>Nom de l'assuré<br>Correspondant<br>Médecin traitant                                                                                                    | <pre><aucun> <aucun> <aucun) <aucun=""> <aucun) <auc<="" <aucunpun]="" td=""><td>acile</td><td>S</td><td></td></aucun)></aucun)></aucun></aucun></pre> | acile       | S         |             |
| Téléphone 2<br>Téléphone 3<br>Téléphone portable<br>Email<br>Nom de l'assuré<br>Correspondant<br>Médecin traitant<br>Adressé par                                                                                                    | <pre>caucun&gt; <aucun> <aucun> <aucun) <<="" <aucun)="" td=""><td>acile</td><td>S</td><td></td></aucun)></aucun></aucun></pre>                                                                                                    | acile       | S         |             |
| Téléphone 2<br>Téléphone 3<br>Téléphone portable<br>Email<br>Nom de l'assuré<br>Correspondant<br>Médecin traitant<br>Adressé par<br>N° de boite de moulages                                                                                                    | <pre> aucun&gt; <aucun> <aucun> <aucun) <<="" <aucun)="" td=""><td>acile</td><td>S</td><td></td></aucun)></aucun></aucun></pre>                                                                                                    | acile       | S         |             |
| Téléphone 2<br>Téléphone 3<br>Téléphone portable<br>Email<br>Nom de l'assuré<br>Correspondant<br>Médecin traitant<br>Adressé par<br>N° de boite de moulages<br>N° de radio                                                                                                    | <pre></pre>                                                                                                    | acile       | S         |             |
| Téléphone 2<br>Téléphone 3<br>Téléphone portable<br>Email<br>Nom de l'assuré<br>Correspondant<br>Médecin traitant<br>Adressé par<br>N° de boite de moulages<br>N° de radio<br>N° de radio<br>N° de reférence papier                                                                                                    | <pre></pre>                                                                                                    | acile       | S         |             |
| Téléphone 2<br>Téléphone 3<br>Téléphone portable<br>Email<br>Nom de l'assuré<br>Correspondant<br>Médecin traitant<br>Adressé par<br>N° de boite de moulages<br>N° de radio<br>N° de reférence papier<br>Praticien habituel                                                                                                    | <pre></pre>                                                                                                    | acile       | S         |             |
| Téléphone 2         Téléphone 3         Téléphone portable         Email         Nom de l'assuré         Correspondant         Médecin traitant         Adressé par         N° de boite de moulages         N° de reférence papier         Praticien habituel         N° de sécurité sociale                                                                                                    | <pre></pre>                                                                                                    | acile       |           |             |
| Téléphone 2         Téléphone 3         Téléphone portable         Email         Nom de l'assuré         Correspondant         Médecin traitant         Adressé par         N° de boite de moulages         N° de reférence papier         Praticien habituel         N° de sécurité sociale         Organisme 1/3 AMO                                                                                                    | <pre></pre>                                                                                                    | acile       |           |             |
| Téléphone 2         Téléphone 3         Téléphone portable         Email         Nom de l'assuré         Correspondant         Médecin traitant         Adressé par         N° de boite de moulages         N° de reférence papier         Praticien habituel         N° de sécurité sociale         Organisme 1/3 AMO         Mutuelle                                                                                                    | <pre></pre>                                                                                                    | acile       |           |             |

| Pochorc | hoc multi-critòroc | - Mailinge |
|---------|--------------------|------------|
| Recherc | nes multi-criteres | - Mainiys  |

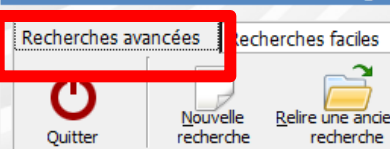

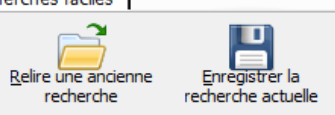

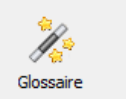

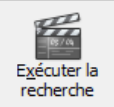

| Rubrique                | Opérateur       | Condition 1 | Opérateur | Condition 2 | 1        |
|-------------------------|-----------------|-------------|-----------|-------------|----------|
| Etat-civil              |                 |             |           |             | <b>^</b> |
| ◆ Nom                   | <aucun></aucun> | •           |           |             |          |
| Prénom                  | <aucun></aucun> |             |           |             |          |
| Nom de jeune fille      | <aucun></aucun> |             |           |             |          |
| Civilité                | <aucun></aucun> |             |           |             |          |
| Date de naissance       | <aucun></aucun> |             |           |             |          |
| Numéro                  | <aucun></aucun> |             |           |             |          |
| Archivage               | <aucun></aucun> |             |           |             |          |
| Adresse                 | <aucun></aucun> |             |           |             |          |
| Complément d'adresse    |                 |             |           |             |          |
| Ville                   |                 |             |           |             |          |
|                         | 10C 0V/         | nnco        | OC        |             |          |
| Pays RELIE L            | IES UV          | UNCE        | KJ [      |             |          |
| Profession              |                 |             |           |             |          |
| 1°rendez-vous           | <aucun></aucun> |             |           |             |          |
| Téléphone 1             | <aucun></aucun> |             |           |             |          |
| Téléphone 2             | <aucun></aucun> |             |           |             |          |
| Téléphone 3             | <aucun></aucun> |             |           |             |          |
| Téléphone portable      | <aucun></aucun> |             |           |             |          |
| Email                   | <aucun></aucun> |             |           |             |          |
| Nom de l'assuré         | <aucun></aucun> |             |           |             |          |
| Correspondant           | <aucun></aucun> |             |           |             |          |
| Médecin traitant        | <aucun></aucun> |             |           |             |          |
| Adressé par             | <aucun></aucun> |             |           |             |          |
| N° de boite de moulages | <aucun></aucun> |             |           |             |          |
| N° de radio             | <aucun></aucun> |             |           |             |          |
| N° de reférence papier  | <aucun></aucun> |             |           |             |          |
| Praticien habituel      | <aucun></aucun> |             |           |             |          |
| N° de sécurité sociale  | <aucun></aucun> |             |           |             |          |
| Organisme 1/3 AMO       | <aucun></aucun> |             |           |             |          |
| Mutuelle                | <aucun></aucun> |             |           |             |          |
| Organisme 1/3 AMC       | <aucun></aucun> |             |           |             |          |

| Re  | Recherches multi-critères - Mailings |                 |                                      |           |                                   |             |           |             |          |  |
|-----|--------------------------------------|-----------------|--------------------------------------|-----------|-----------------------------------|-------------|-----------|-------------|----------|--|
| Rec | herches avancées Re                  | lercries racies |                                      |           |                                   |             |           |             |          |  |
|     | U<br>Quitter                         |                 | Enregistrer la<br>recherche actuelle | Glossaire | E <u>x</u> écuter la<br>recherche |             |           |             |          |  |
| Ru  | brique                               |                 |                                      |           | Opérateur                         | Condition 1 | Opérateur | Condition 2 | 1        |  |
| - E | tat-civil                            |                 |                                      |           |                                   |             |           |             | <u> </u> |  |

Les icônes "Relire une ancienne recherche" et "Enregistrer la recherche actuelle" permettent respectivement de restituer une ancienne recherche et d'enregistrer la recherche que l'on vient de faire

Utile lorsque vous êtes amené à réitérer régulièrement les mêmes recherches

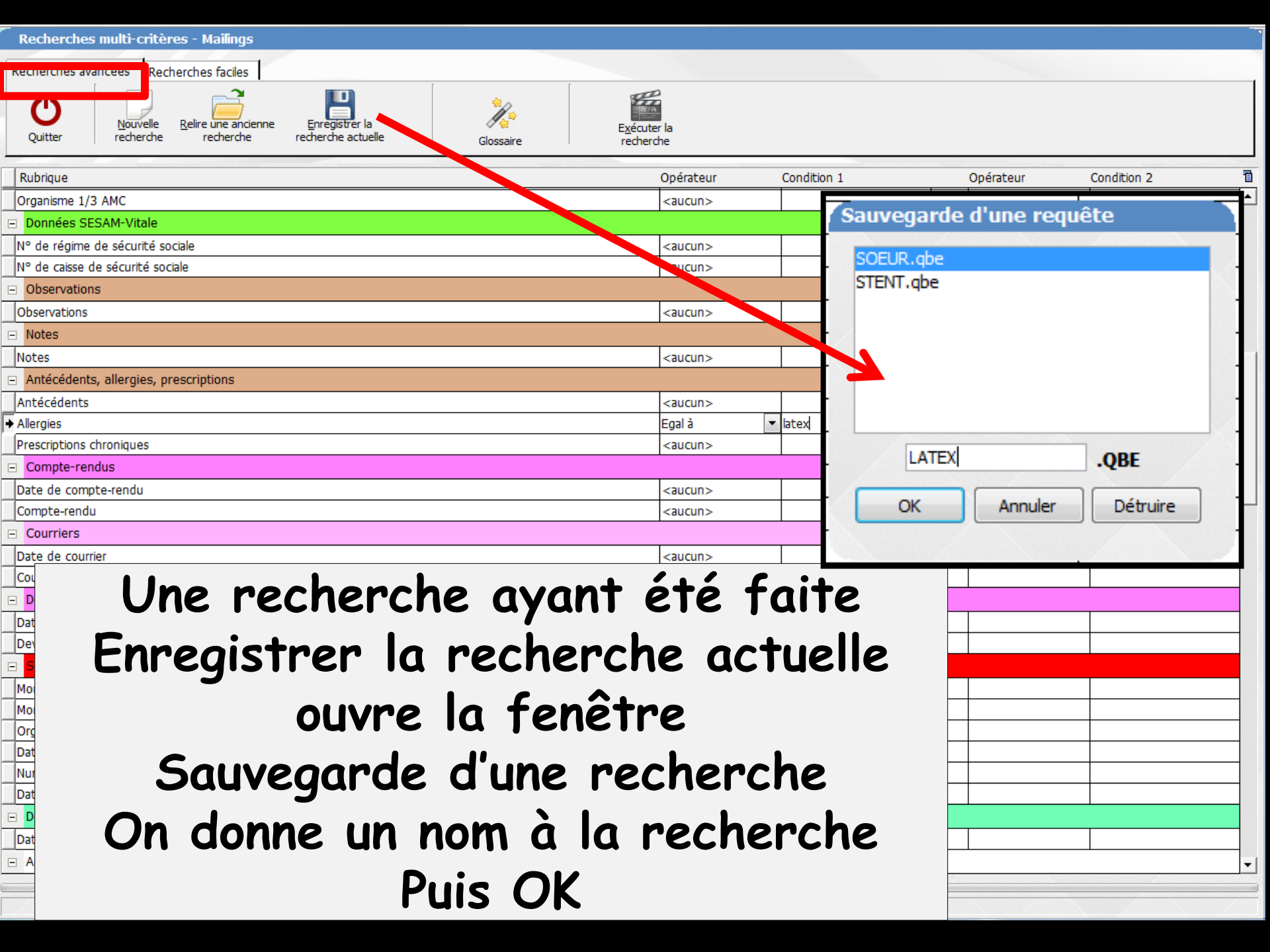

| Recherches multi-critères - Mailings                |                                               |
|-----------------------------------------------------|-----------------------------------------------|
| Recherches avancées Recherches faciles              |                                               |
| Quitter Relire une ancienne Enregistrer la Glossair | Exécuter la<br>re recherche                   |
| Rubrique                                            | Opérateur Condition 1 Opérateur Condition 2 🛅 |
| Organisme 1/3 AMC                                   | <aucun></aucun>                               |
| Données SESAM-Vitale                                |                                               |
| N° de régime de sécurité sociale                    | <aucun></aucun>                               |
| N° de caisse de sécurité sociale                    |                                               |
| ors d'u                                             | ne prochaine utilisation des                  |
|                                                     | ne prochanie armsanon aes                     |
| Notes                                               | nachanchac                                    |
| Antécédents alleraies or scriptions                 | recherches                                    |
| Antécédents                                         |                                               |
|                                                     | uver la recherche enreaistree 🛛               |
| Prescriptions chroniques                            |                                               |
| Clic cur D                                          | elire une ancienne recherche                  |
| Date de compte-rendu VIIC JUI N                     | ente une uncienne i echer che                 |
| Compte-rendu                                        |                                               |
| Courriers                                           |                                               |
|                                                     | <aucun></aucun>                               |
| Sélection d'une requête                             |                                               |
|                                                     | Une tenetre comportant                        |
| P- LATEX.gbe                                        |                                               |
| SOEUR.abe                                           | les nechenches                                |
| M STENT.gbe                                         |                                               |
|                                                     |                                               |
|                                                     | enreaistrees souvre                           |
| N                                                   |                                               |
|                                                     | Sélection OK                                  |
|                                                     |                                               |
|                                                     | <aucun></aucun>                               |
| OK Appuler Détruire                                 | <b>~</b>                                      |
|                                                     |                                               |

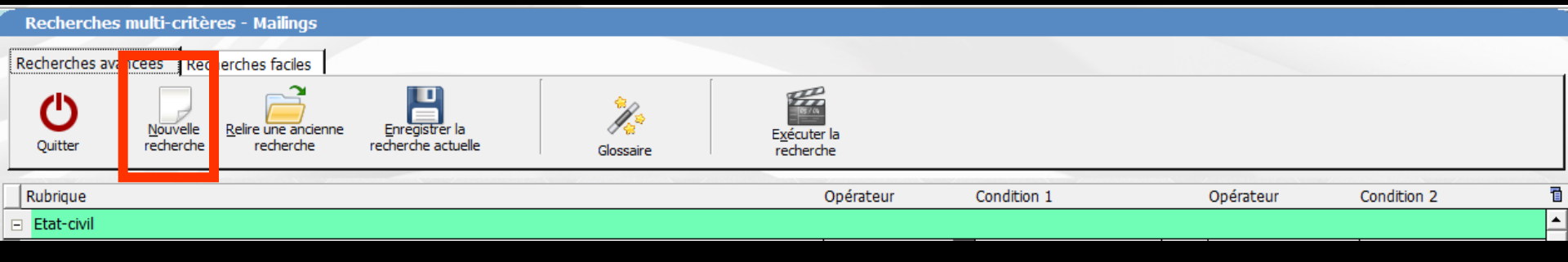

#### L'icône "Nouvelle recherche", permet de remettre à zéro la table des demandes pour effectuer une nouvelle recherche

|   | Recherches multi-critères - Mailings                          |           |                                   |             |           |             |          |  |  |  |
|---|---------------------------------------------------------------|-----------|-----------------------------------|-------------|-----------|-------------|----------|--|--|--|
| R | echerches avancées Recherches faciles                         |           |                                   |             |           |             |          |  |  |  |
|   | Quitter Relire une ancienne Enregistrer la recherche actuelle | Glossaire | E <u>x</u> écuter la<br>recherche |             |           |             |          |  |  |  |
| T | Rubrique                                                      |           | Opérateur                         | Condition 1 | Opérateur | Condition 2 | 1        |  |  |  |
| = | Etat-civil                                                    |           |                                   |             |           |             | <b>^</b> |  |  |  |
|   |                                                               |           |                                   |             |           |             |          |  |  |  |

### L'icône "Glossaire" pour accéder au glossaire, après avoir sélectionné un champ actif

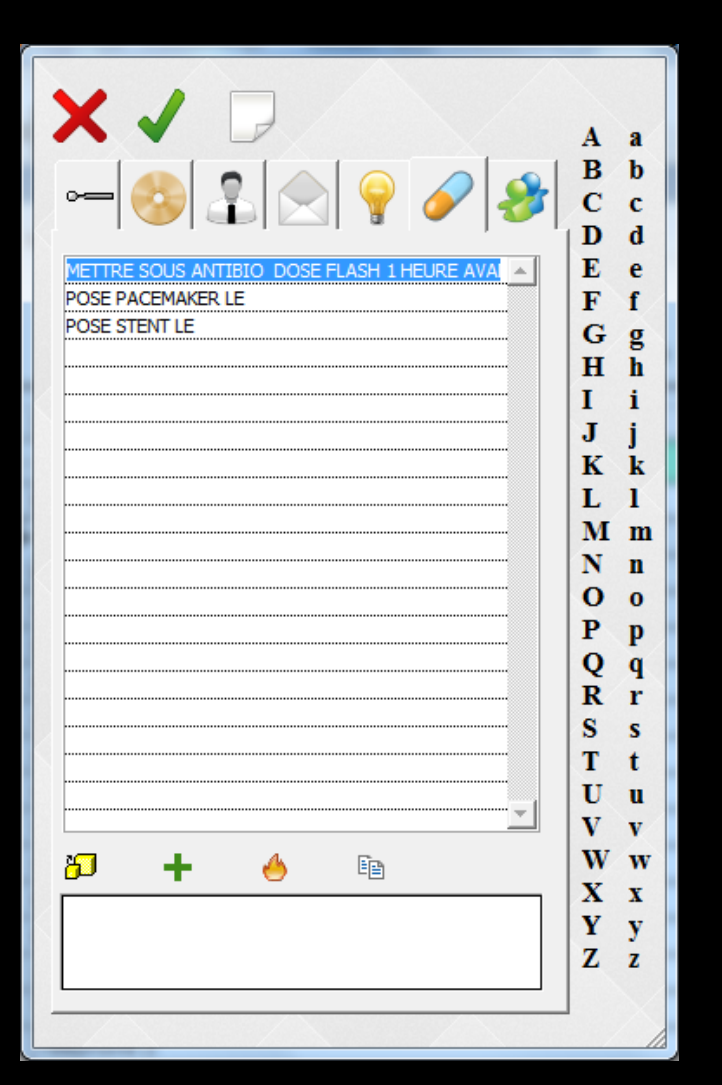

| Recherches multi-critères - Mailings   |                           |                                   |  |
|----------------------------------------|---------------------------|-----------------------------------|--|
| Recherches avancées Recherches faciles |                           |                                   |  |
| Quitter                                | strer la cuelle Glossaire | E <u>x</u> écuter la<br>recherche |  |
|                                        |                           |                                   |  |

|   | Rubrique             | Opérateur       | Condition 1 | Opérateur | Condition 2 | Ĩ        |
|---|----------------------|-----------------|-------------|-----------|-------------|----------|
| E | Etat-civil           |                 |             |           |             | <b>_</b> |
| + | Nom                  | <aucun></aucun> |             |           |             | ]        |
|   | Prénom               | <aucun></aucun> |             |           |             |          |
|   | Nom de jeune fille   | <aucun></aucun> |             |           |             |          |
|   | Civilité             | <aucun></aucun> |             |           |             |          |
|   | Date de naissance    | <aucun></aucun> |             |           |             |          |
|   | Numéro               | <aucun></aucun> |             |           |             |          |
|   | Archivage            | <aucun></aucun> |             |           |             |          |
|   | Adresse              | <aucun></aucun> |             |           |             |          |
|   | Complément d'adresse | <aucun></aucun> |             |           |             |          |
|   | Vile                 | <aucun></aucun> |             |           |             |          |
|   | Code postal          | <aucun></aucun> |             |           |             |          |
|   | Pays                 | <aucun></aucun> |             |           |             |          |
|   |                      |                 |             |           |             |          |

| Protession  |
|-------------|
| 1°rendez-vo |

#### Téléphone 1 Téléphone 2

Téléphone 3

Téléphone portable Email

Nom de l'assuré

Correspondant

Médecin traitant

Adressé par...

N° de boite de moulages

N° de radio N° de reférence papier

Praticien habituel

N° de sécurité sociale

Organisme 1/3 AMO

Mutuelle

Organisme 1/3 AMC

#### La fenêtre affiche dans un premier temps une table où apparaissent les diverses rubriques des fichiers pouvant être interrogés

<aucun>

<aucun>

<aucun>

<aucun>

<aucun>

Recherches multi-critères - Mailings

Recherches avancées Recherches faciles

ጦ

Ouitter

Nouvelle Relire une ancienne recherche

recherche

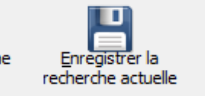

Glossaire

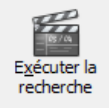

Ъ Rubriaue Opérateur Condition 1 Opérateur Condition 2 ٠ Etat-civil Nom <aucun> Prénom <aucun> Nom de jeune fille <aucun> Civilité Exemple Date de naissance Numéro Archivage Adresse <aucun> Complément d'adresse <aucun> Ville <aucun> Code postal <aucun> Pays <aucun> Profession <aucun> 1°rendez-vous <aucun> Téléphone 1 <aucun> Téléphone 2 <aucun> Téléphone 3 <aucun> T (14 - 1 Email Eggl à Ŧ Nom de l'assuré <aucun>

Correspondant Médecin traitant Adressé par... N° de boite de m N° de radio N° de reférence Praticien habituel N° de sécurité so Organisme 1/3 Al Mutuelle Organisme 1/3 Al

⇒Pour obtenir la liste de tous les dossiers dont l'email est rempli dans la fiche d'état civil ⇒Ligne email contient ("=") le caractère @ ⇒Opérateur "égal à" (dans ce cas comprendre "contient")

| Recherches multi-critères - Mailings                                                                                                    |                                             |
|----------------------------------------------------------------------------------------------------|---------------------------------------------|
| Recherches avancées Recherches faciles                                                                                                    |                                             |
| Quitter     Nouvelle<br>recherche     Relire une ancienne<br>recherche     Image: Second<br>Enregistrer la<br>recherche actuelle     Image: Second<br>Glossaire     Image: Second<br>Execute<br>recherche | a<br>r la<br>he                             |
| Rubrique                                                                                                    | érateur Condition 1 Opérateur Condition 2 🖥 |
| Etat-civil                                                                                                    |                                             |
| Nom                                                                                                    | aucun>                                      |
| Prénom                                                                                                    | aucun>                                      |
| Nom de jeune fille                                                                                                    | caucun>                                     |
| Civilité                                                                                                    | caucun>                                     |
| Date de naissance                                                                                                    | <aucun></aucun>                             |
| Numéro                                                                                                    |                                             |
| Archivage                                                                                                    |                                             |
| Adresse PUIS ON IANCE I                                                                                                    | a recnerche                                 |
| Complément d'adresse                                                                                                    |                                             |
| Ville                                                                                                    |                                             |
| Code postal                                                                                                    | <aucun></aucun>                             |
| Pays                                                                                                    | <aucun></aucun>                             |
| Profession                                                                                                    | <aucun></aucun>                             |
| 1°rendez-vous                                                                                                    | <aucun></aucun>                             |
| Téléphone 1                                                                                                    | <aucun></aucun>                             |
| Téléphone 2                                                                                                    | <aucun></aucun>                             |
| Telephone 3                                                                                                    | <aucun></aucun>                             |
|                                                                                                    |                                             |
| ▼ Endi                                                                                                    |                                             |
|                                                                                                    |                                             |
| Médecin traitant                                                                                                    |                                             |
| Adressé par                                                                                                    |                                             |
| N° de boite de moulages                                                                                                    | <aucun></aucun>                             |
| N° de radio                                                                                                    | <aucun></aucun>                             |
| N° de reférence papier                                                                                                    | <aucun></aucun>                             |
| Praticien habituel                                                                                                    | <aucun></aucun>                             |
| N° de sécurité sociale                                                                                                    | <aucun></aucun>                             |
| Organisme 1/3 AMO                                                                                                    | <aucun></aucun>                             |
| Mutuelle                                                                                                    | <aucun></aucun>                             |
| Organisme 1/3 AMC                                                                                                    | <aucun></aucun>                             |
|                                                                                                    |                                             |

| Recherches multi-critère   | es - Mailings                    |               |                      |                         |                    |                |
|----------------------------|----------------------------------|---------------|----------------------|-------------------------|--------------------|----------------|
| Patients Courriers Emailin | g SMS                            |               |                      |                         |                    |                |
|                            |                                  |               |                      |                         |                    |                |
| Annuler Tous               | Augun Tous les patients ayant un | Empling       |                      |                         |                    |                |
|                            | email                            | Emaiing       |                      |                         |                    |                |
| ANom                       | Q № Adresse                      | Ville         | Q Code Q Téléphone 1 | Q Téléphone 2 Q Télépho | Q Portable Q Email | Q Nº Boite Q 1 |
| AIN                        | 3 482 1 R                        | DIGNE LES BAI | INS 04000 04         |                         |                    | notm 🖍         |
| ALL ALL                    | 863 3 P                          | CARROS        | 06510 04             |                         |                    | nail.          |
|                            |                                  |               |                      |                         |                    |                |
| AM SAM                     |                                  |               |                      | • •                     | •                  |                |
| M AM                       | On obti                          | ont la rà     | scultat              | de la                   | rochor             | rcho           |
| APF                        |                                  |               | Juliui               | ue iu                   |                    |                |
| ARI                        |                                  |               |                      |                         |                    |                |
| ARI                        | 2 157 40                         |               | 06340                |                         |                    | 0.17           |
| AS                         | 2 981 20                         | NICE          | 06000 04             |                         |                    | mail           |
| BAL                        | 194 15                           | MENTON        | 06500                |                         |                    | .cor           |
| BAL                        | 628 7 C                          | LA TRINITE    | 06340 04             |                         |                    |                |
| BAF                        | 434 1 N                          | DRAP          | 06340 04             |                         |                    | ail.fr         |
|                            | 2 996 26                         | NICE          | 06300 09             |                         |                    | il.fr          |
| BEF                        | 988 HA                           | LA TRINITE    | 06340 04             |                         |                    | s@f            |
| BEF                        | 2 864 14                         |               | •                    | • •                     | •                  |                |
|                            | 789 5 A                          |               | to doc               | natie                   | ってて                |                |
| BO                         | 3 094 81                         |               |                      | punci                   | 113                |                |
| BO                         | 2 850 30                         |               |                      | •                       |                    |                |
|                            | 2 925 63                         | dont          | l'omnil              | oct n                   | omnli              |                |
|                            | 536 41                           |               | I CIIIUII            |                         | cmpn               |                |
|                            | 2 004 12                         |               |                      |                         |                    |                |
|                            | 3 408 PE                         | dans          | la ticha             | ,tá'h c                 | nt civil           |                |
|                            | 2 873 38                         | uuns          |                      |                         |                    |                |
|                            | 33 15                            | NICE          | 05100 05             |                         |                    |                |
|                            | 2 524 20                         |               | 06340 04             |                         |                    | aho            |
|                            | 1646 11                          |               | 06340 04             |                         |                    | ste.           |
|                            | 1 405 8 8                        |               | 06340 04             |                         |                    | lice           |
|                            | 3 100 RU                         | PIERREFEU     | 06910 04             |                         |                    | fr             |
| CA:                        | 459 CH                           | BENDEJUN      | 06390 04             |                         |                    | it@ł           |
|                            | 2 888 LA                         | BENDEJUN      | 06390 04             |                         |                    | 100.           |
| CA                         | 3 716 11                         | LA TRINITE    | 06340                |                         |                    | ail.fi         |
|                            | 670 LE                           | LA TRINITE    | 06340                |                         |                    |                |
|                            |                                  |               |                      |                         |                    |                |

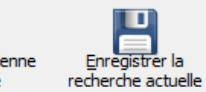

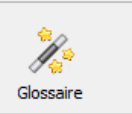

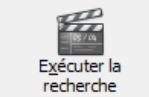

| Rubrique                                                                                                    | Opérateur Co                                                                                                    | ndition 1 Opérat | teur Condition 2 |
|----------------------------------------------------------------------------------------------------|----------------------------------------------------------------------------------------------------|------------------|------------------|
| Prescriptions chroniques                                                                                                    | <aucun></aucun>                                                                                                    |                  |                  |
| E Compte-rendus                                                                                                    |                                                                                                    |                  |                  |
| Date de compte-rendu                                                                                                    | <aucun></aucun>                                                                                                    |                  |                  |
| Compte-rendu                                                                                                    | <aucun></aucun>                                                                                                    |                  |                  |
| E Courriers                                                                                                    |                                                                                                    |                  |                  |
| Date de courrier                                                                                                    | <aucun></aucun>                                                                                                    |                  |                  |
| Courriers                                                                                                    | <aucun></aucun>                                                                                                    |                  |                  |
| 😑 Devis                                                                                                    |                                                                                                    |                  |                  |
| Date de devis                                                                                                    | <aucun></aucun>                                                                                                    |                  |                  |
| Devis                                                                                                    | <aucun></aucun>                                                                                                    |                  |                  |
| □ Soldes patients                                                                                                    |                                                                                                    |                  |                  |
| Montant débit (Francs)                                                                                                    | <aucun></aucun>                                                                                                    |                  |                  |
| Montant débit (Euros)                                                                                                    | <aucun></aucun>                                                                                                    |                  |                  |
| Organisme paveur                                                                                                    |                                                                                                    |                  |                  |
|                                                                                                    |                                                                                                    |                  |                  |
| Date débit                                                                                                    |                                                                                                    |                  |                  |
| Date débit Numéro relance                                                                                                    | es données des                                                                                                    | natients         |                  |
| Date débit Numéro relance Date dernière relance                                                                                                    | es données des                                                                                                    | patients         |                  |
| Date débit Numéro relance Date dernière relance Dernier acte                                                                                                    | es données des                                                                                                    | patients         |                  |
| Date débit Numéro relance Date dernière relance Date du dernier acte réalisé                                                                                                    | es données des<br>e l'on peut analy                                                                                                    | patients<br>vser |                  |
| Date débit Numéro relance Date dernière relance Date du dernier acte réalisé Agenda                                                                                                    | es données des<br>e l'on peut analy                                                                                                    | patients<br>yser |                  |
| Date débit Numéro relance Date dernière relance Date du dernier acte réalisé Agenda Date de rendez-vous                                                                                                    | es données des<br>e l'on peut analy                                                                                                    | patients<br>yser |                  |
| Date débit Numéro relance Date dernière relance Date du dernier acte réalisé Agenda Date de rendez-vous Rendez-vous avec                                                                                                    | es données des<br>e l'on peut analy                                                                                                    | patients<br>yser |                  |
| Organismic poyeda         Date débit         Numéro relance         Date dernière relance         Date du dernier acte         Date du dernier acte réalisé         Agenda         Date de rendez-vous         Rendez-vous avec         Statut du rendez-vous                                                                                                    | es données des<br>e l'on peut analy                                                                                                    | patients<br>yser |                  |
| Date débit Numéro relance Date dernière relance Date du dernier acte réalisé Agenda Date de rendez-vous Rendez-vous avec Statut du rendez-vous Actes                                                                                                    | es données des<br>e l'on peut analy                                                                                                    | patients<br>yser |                  |
| Date débit         Numéro relance         Date dernière relance         Date du dernier acte         Date du dernier acte réalisé         Agenda         Date de rendez-vous         Rendez-vous avec         Statut du rendez-vous         Endes actes                                                                                                    | es données des<br>e l'on peut analy<br><aucun><br/><aucun></aucun></aucun>                                                                                                    | patients<br>yser |                  |
| Date débit         Numéro relance         Date dernière relance         Date du dernier acte         Date du dernier acte réalisé         Agenda         Date de rendez-vous         Rendez-vous avec         Statut du rendez-vous         Actes         Date des actes         Code des actes                                                                                                    | es données des<br>e l'on peut analy<br><aucun><br/><aucun><br/><aucun><br/><aucun></aucun></aucun></aucun></aucun>                                                                                                    | patients<br>yser |                  |
| Date débit         Numéro relance         Date dernière relance         Date du dernier acte         Date du dernier acte réalisé         Agenda         Date de rendez-vous         Rendez-vous avec         Statut du rendez-vous         E         Actes         Date des actes         Code des actes         Libellé des actes                                                                            | es données des<br>e l'on peut analy<br><aucun><br/><aucun><br/><aucun><br/><aucun><br/><aucun><br/><aucun><br/><aucun><br/><aucun><br/><aucun></aucun></aucun></aucun></aucun></aucun></aucun></aucun></aucun></aucun>                                                                                                    | patients<br>yser |                  |
| Organisme poyed         Date débit         Numéro relance         Date dernière relance         Date du dernier acte         Date du dernier acte réalisé         - Agenda         Date de rendez-vous         Rendez-vous avec         Statut du rendez-vous         - Actes         Date des actes         Code des actes         Libellé des actes         Cotation des actes                               | es données des<br>e l'on peut analy<br><aucun><br/><aucun><br/><aucun></aucun></aucun>                                                                                                    | patients<br>yser |                  |
| Date débit         Numéro relance         Date dernière relance         Date du dernier acte         Date du dernier acte réalisé         Agenda         Date de rendez-vous         Rendez-vous avec         Statut du rendez-vous         E         Actes         Date des actes         Code des actes         Libellé des actes         Cotation des actes         Commentaires des actes                  | es données des<br>e l'on peut analy<br><aucun><br/><aucun><br/><aucun></aucun></aucun> | patients<br>yser |                  |
| Organisanie poyean         Date débit         Numéro relance         Date dernière relance         Date du dernier acte         Date du dernier acte réalisé         - Agenda         Date de rendez-vous         Rendez-vous avec         Statut du rendez-vous         - Actes         Date des actes         Code des actes         Libellé des actes         Cotation des actes         Matériaux utilisés | es données des<br>e l'on peut analy<br><aucun><br/><aucun><br/><aucun></aucun></aucun>                     | patients<br>yser |                  |

•

## Pour les devis

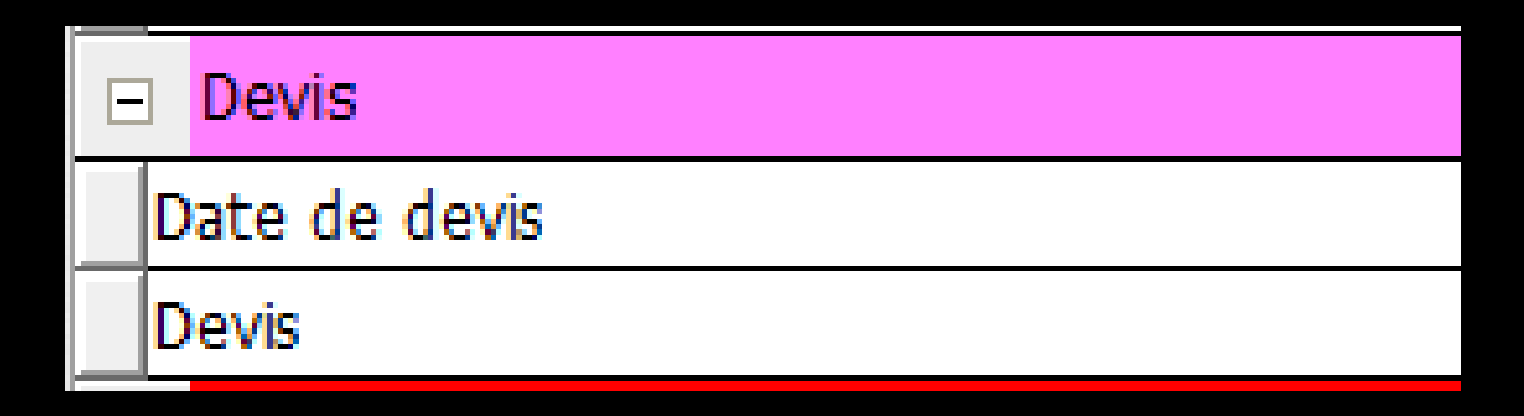

# La ligne Devis La recherche s'effectue sur le contenu d'un devis, un mot, une cotation, un acte spécifique à un groupe de devis

# Pour les travaux prothétiques

| E | Fiches de prothèse             |
|---|--------------------------------|
|   | Date de fiche de prothèse      |
|   | Date de mise en place          |
|   | Nom du laboratoire             |
|   | Type de prothèse               |
|   | Avancement du travail          |
|   | Commentaires praticien         |
|   | Teinte                         |
|   | Nature des prothèses demandées |
|   | Matériau demandé               |
|   | Identifiant dispositif         |
|   | Etapes demandées               |

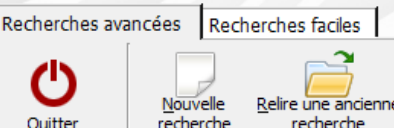

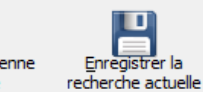

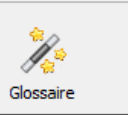

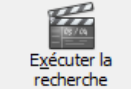

|   | Rubrique                 | Opérateur       | Condition 1 |                 | Opérateur | Condition 2 | 1        |
|---|--------------------------|-----------------|-------------|-----------------|-----------|-------------|----------|
|   | Prescriptions chroniques | <aucun></aucun> |             |                 |           |             | <u> </u> |
| - | Compte-rendus            |                 |             |                 |           |             |          |
|   | Date de compte-rendu     | <aucun></aucun> |             |                 |           |             |          |
|   | Compte-rendu             | <aucun></aucun> |             |                 |           |             |          |
| - | Courriers                |                 | ,           |                 |           |             |          |
|   | Date de courrier         | <aucun></aucun> |             | <aucun></aucun> | -         |             |          |
|   | Courriers                | <aucun></aucun> |             | <aucun></aucun> |           |             |          |
| - | Devis                    |                 |             | Egal à          |           |             |          |
|   | Date de devis            | <aucun></aucun> |             | Diffóront d     | <u> </u>  |             |          |
|   | Devis                    | <aucun></aucun> |             |                 |           |             |          |
| - | Soldes patients          |                 |             | Supérieur a     | a 🔰       |             |          |
|   | Montant débit (Francs)   | <aucun></aucun> |             | Supérieur o     | ou égal à |             |          |
|   | Montant débit (Euros)    | <aucun></aucun> |             | Inférieur à     |           |             |          |
|   | Organisme payeur         | <aucun></aucun> |             | Inférieur o     | i égal à  |             |          |
|   | Date débit               | <aucun></aucun> |             | in chour of     | a ogara   |             |          |
|   | Numéro relance           | <aucun></aucun> |             |                 |           |             |          |
|   | Deter dession schools    |                 | 1           |                 |           |             |          |

Pour chaque rubrique choisie, sélectionnez d'abord dans la colonne Date "Opérateur" un opérateur conditionnel permettant d'isoler les Age Date enregistrements qui vous intéressent : égal à, différent de, Rend Statu supérieur, etc... (il est implicite que l'opérateur "égal à" est 🖃 Act Date équivalent de "incluant" lorsqu'il s'agit d'une chaîne de caractères. Code Libel Par exemple, égal à HTA signifie de rechercher tous les Cotat Com enregistrements comportant les caractères HTA) Matér Hone

## Opérateurs conditionnels

Exemples

Le signe = correspond à "contient"

Le signe <> correspond à "ne contient pas"

⇒Quand on recherche des codes d'actes
⇒Un acte ne peut avoir qu'un code
⇒Pour des codes différents
⇒Opérateur "ou" et non "et"

| - | Eichae de prothèse             |        |        | <b>_</b> |                     |        | _ |  |
|---|--------------------------------|--------|--------|----------|---------------------|--------|---|--|
| + | Date de fiche de prothèse      |        |        |          | Supérieur ou égal 💌 |        | - |  |
|   |                                |        |        |          | <aucun></aucun>     |        |   |  |
|   | Nom du laboratoire             |        |        |          | <aucun></aucun>     | •      |   |  |
|   | Type de prothèse               |        |        |          | <aucun></aucun>     |        |   |  |
|   | Avancement du travail          |        |        |          | <aucun></aucun>     |        |   |  |
|   | Commentaires praticien         | • /    |        |          | •                   | 1      |   |  |
|   | Teinte                         | Opérat | teur : | Supé     | rieur               | ou éad |   |  |
|   | Nature des prothèses demandées |        |        |          |                     |        |   |  |
|   | Matériau demandé               |        |        |          | <aucun></aucun>     |        |   |  |
|   | Identifiant dispositif         |        |        |          | <aucun></aucun>     |        |   |  |
|   | Etapes demandées               |        |        |          | <aucun></aucun>     |        |   |  |
| Ξ | ODF                            |        |        |          |                     |        |   |  |
|   | Traitement ODF                 |        |        |          | <aucun></aucun>     |        |   |  |
|   | Type de période ODF            |        |        |          | <aucun></aucun>     |        |   |  |

#### Saisissez ensuite une condition de tri par ligne

| Eichae de prothàce                                                                                  |                                       |
|----------------------------------------------------------------------------------------------------|---------------------------------------|
| → Date de fiche de prothèse                                                                         | Supérieur ou égal 🔽 20150101          |
|                                                                                                    | <aucun></aucun>                       |
| Nom du laboratoire                                                                                  | <aucun></aucun>                       |
| Type de<br>Avancerr<br>Commen<br>Teinte<br>Nature d<br>Avancerr<br>Condition : 01<br>utiliser 20150 | /01/2015 (attention au format à       |
| Matériau demande                                                                                    |                                       |
| Identifiant dispositif                                                                              | Eaine attention à ce qui est          |
| Etapes demandées                                                                                    |                                       |
| □ ODF                                                                                               | <u>équit en bes à souche une dete</u> |
| Traitement ODF                                                                                      | ecrit en das a gauche, une date       |
| Type de période ODF                                                                                 |                                       |
| Numéro de période ODF                                                                               | — ne bourra das etre autre chose      |
| Date de début du traitement                                                                         |                                       |
| Les dates doivent être au format AAAAMMJJ                                                           | qu'une date format AAAAMMJJ           |

De plus une date à la fois supérieure au 01/01/2015 (20150101) et égale au 31/01/2015 (20150131) donnera les fiches en date du 31/01/2015, date supérieure au 01/01/2015

Donc pour avoir les fiches entre le 01/01/2015 et le 31/01/2015, il faudra mettre supérieur au 01/01/2015 (20150101) et inférieur au 31/01/2015 (20150131)

| E Fiches de prothèse                                                             | · · · · · · · · · · · · · · · · · · · |   |
|----------------------------------------------------------------------------------|---------------------------------------|---|
| Date de fiche de prothèse                                                        | Supérieur ou égal à 20150101          |   |
| Date de mise en place                                                            | <aucun></aucun>                       |   |
| Nom du laboratoire                                                               | <aucun></aucun>                       |   |
| → Type de prothèse                                                               | <aucun></aucun>                       | ▼ |
| Avancement du travail                                                            | <aucun></aucun>                       |   |
| Commentaires praticien                                                           | <aucun></aucun>                       |   |
| Teinte                                                                           | <aucun></aucun>                       |   |
| Nature des prothèses demandées                                                   | <aucun></aucun>                       |   |
| Matériau demandé                                                                 | <aucun></aucun>                       |   |
| Identifiant dispositif                                                           | <aucun></aucun>                       |   |
| Etapes demandées                                                                 | <aucun></aucun>                       |   |
| □ ODF                                                                            |                                       |   |
| Traitement ODF                                                                   | <aucun></aucun>                       |   |
| Type de période ODF                                                              | <aucun></aucun>                       |   |
| Numéro de période ODF                                                            | <aucun></aucun>                       |   |
| Date de début du traitement                                                      | <aucun></aucun>                       |   |
| Date de reprise du traitement                                                    | <aucun></aucun>                       |   |
| Date EP ODF                                                                      | <aucun></aucun>                       |   |
| Date devis ODF                                                                   | <aucun></aucun>                       |   |
| ODF Classe d'angle                                                               | <aucun></aucun>                       |   |
| Diagnostic ODF                                                                   | <aucun></aucun>                       |   |
| Technique de traitement ODF                                                      | <aucun></aucun>                       |   |
| Commentaire ODF                                                                  | <aucun></aucun>                       |   |
| Résumé ODF                                                                       | <aucun></aucun>                       |   |
| E Fiches de dermatologie                                                         |                                       |   |
|                                                                                  |                                       |   |
| 1. Prothère conjeinte JuBrothère adjainte ZuBrothère conjeinte et adjainte 4.00E |                                       |   |

La ligne de message au bas de la table donne des informations essentielles et vous guide sur les valeurs et formats exigés pour chacune des rubriques sur la ligne en cours dans la table des recherches (respect du format et respect de l'orthographe proposée)

#### ⇒Si deux conditions de tri ⇒ → elles devront être reliées par une conjonction ET ou OU

| - | Fiches de prothèse             |                     |          |    |  |
|---|--------------------------------|---------------------|----------|----|--|
|   | Date de fiche de prothèse      | Supérieur ou égal à | 20150101 |    |  |
|   | Date de mise en place          | <aucun></aucun>     |          |    |  |
| + | Nom du laboratoire             | <aucun></aucun>     |          | -  |  |
| ľ | Type de prothèse               | <aucun></aucun>     |          | et |  |
|   | Avancement du travail          | <aucun></aucun>     |          | ou |  |
|   | Commentaires praticien         | <aucun></aucun>     |          |    |  |
| 1 | Teinte                         | <aucun></aucun>     |          |    |  |
|   | Nature des prothèses demandées | <aucun></aucun>     |          |    |  |
|   | Matériau demandé               | <aucun></aucun>     |          |    |  |
| 1 | Identifiant dispositif         | <aucun></aucun>     |          |    |  |
|   | Etapes demandées               | <aucun></aucun>     |          |    |  |

| Recherches mater criteres              | mannings                    |                     |                       |                                               |          |          |
|----------------------------------------|-----------------------------|---------------------|-----------------------|-----------------------------------------------|----------|----------|
| Recherches avancées Recherche          | is faciles                  |                     |                       |                                               |          |          |
| Quitter Relira                         | e une ancienne<br>recherche | Glossaire           | Exécuter la recherche | )n lance                                      | la rech  | erche    |
| Rubrique                               |                             |                     | Krateur               |                                               | ا مربع ک |          |
| Mode du règlement                      |                             |                     |                       | n ciiquan                                     | it sur i | icorie 🖺 |
| Compte du règlement                    |                             |                     | aucun>                |                                               |          | •        |
| Libellé du chèque                      |                             |                     | aucun>                | xécuter                                       | la rech  | erche    |
| Commentaire du règlement               |                             |                     | aucun>                |                                               |          |          |
| Banque du règlement                    |                             |                     | aucun>                |                                               |          |          |
| Identifiant du praticien               |                             |                     | <aucun></aucun>       |                                               |          |          |
| <ul> <li>Fiches de prothèse</li> </ul> |                             |                     |                       |                                               |          |          |
| Date de fiche de prothèse              |                             |                     | Supérieur ou égal à   | 20150101                                      |          |          |
| Date de mise en place                  |                             |                     | <aucun></aucun>       |                                               |          |          |
| → Nom du laboratoire                   |                             |                     | <aucun></aucun>       |                                               | •        |          |
| Type de prothèse                       |                             |                     | <aucun></aucun>       |                                               |          |          |
| Avancement du travail                  |                             |                     | <aucun></aucun>       |                                               |          |          |
| Commentaires praticien                 |                             |                     |                       | <u>I                                     </u> |          |          |
| Teinte                                 |                             | • •                 |                       | 1                                             | 1        |          |
| Nature des prothèses dema              | On beut                     | interr              | rombre                | la rech                                       | erche    |          |
| Matériau demandé                       |                             |                     |                       |                                               |          |          |
| Identifiant dispositif                 |                             |                     |                       |                                               |          |          |
| Etapes demandées                       | en ciid                     | juant s             | ur i icoi             | ne annu                                       | ier      |          |
|                                        |                             |                     |                       |                                               |          |          |
| Traitement ODF                         |                             | nonaît              | annàs                 | loncomo                                       | nt       |          |
| Type de période ODF                    | yui af                      | paran               | upres                 | iunceme                                       |          |          |
| Numéro de période ODF                  |                             |                     |                       | •                                             | •        |          |
| Date de début du traiteme              | de l'e                      | xòrutin             | n de la               | rochor                                        | rho      |          |
| Date de reprise du traiteme            |                             | Accunic             | in ue iu              |                                               | CITE     |          |
| Date EP ODF                            |                             |                     |                       |                                               | - I I    |          |
| Date devis ODF                         |                             |                     | <aucun></aucun>       |                                               |          |          |
| Disgoantic ODE                         | Recherches multi-critère    | es - Mailings       |                       |                                               |          |          |
| Tachaigus da traitament ODE            | Reciterences mater entere   | in manings          |                       |                                               |          |          |
|                                        | Recherches avancées Rech    | erches faciles      |                       |                                               |          |          |
|                                        |                             |                     |                       | [                                             | [        |          |
| Fiches de dermatologie                 | U Nouvelle                  | Relire une ancienne |                       | <i>I</i>                                      | X        |          |

| -   |      |        |                   | -    |
|-----|------|--------|-------------------|------|
| Rec | herc | hes mu | ti-criteres - Mai | inas |
|     |      |        |                   |      |

Aucun

#### Patients Courriers Emailing SMS E

X Annuler

Tous

? Tous les patients ayant un Emailing email

@

| ANom                  | م N° Adresse  | Ville               | Code 🔍 Téléphone 1 | Téléphone 2 | Cartéléphoo, Portable | 🔍 Email | 🔍 N° Boite 🔍 🛅 |
|-----------------------|---------------|---------------------|--------------------|-------------|-----------------------|---------|----------------|
| ✓ /                   | 3 482 1       | DIGNE LES BAINS     | 04000 0-           |             |                       |         |                |
| ✓ /                   | 863 Cł        | CARROS              | 06510 04           |             |                       |         |                |
| <b>☑</b> ,            | 2 745 12      | LA TRINITE          | 06340              |             |                       |         |                |
| <b>⊻</b> ,            | 2 972 24      | DRAP                | 06340              |             |                       |         |                |
| <b>⊻</b> ,            | 3 114 Rf      | LA TRINITE          | 06340 0-           |             |                       |         |                |
| <b>⊻</b> ,            | 2 532 18      | NICE                | 06300 04           | _           |                       |         |                |
| <b>☑</b> ,            | 1 126 L       | LA TRINITE          | 06340 04           |             |                       |         |                |
| <b>⊻</b> ,            | 2 157 40      | LA TRINITE          | 06340              |             |                       |         |                |
| <b>☑</b> ,            | 2 981 20      | NICE                | 06000 0-           |             |                       |         |                |
| E E                   | 194 5         | LA TRINITE          | 06340 04           |             |                       |         |                |
| E E                   | 628 7         | LA TRINITE          | 06340 04           |             |                       |         |                |
| <b>₩</b> <sub>E</sub> | 434 1         | DRAP                | 06340 04           |             |                       |         |                |
| ₩ <sub>E</sub>        | 2.996.26      | NICE                | 06300 0            |             |                       |         |                |
| <b>₩</b> <sub>E</sub> |               |                     |                    |             |                       |         |                |
| ₩ <sub>E</sub>        |               |                     |                    |             |                       |         |                |
| ₩ <sub>E</sub>        | <b>Kesuit</b> | AT AR I             | n rec              | ner(        | ne i                  |         |                |
| <b>₩</b> <sub>E</sub> |               |                     |                    |             |                       |         |                |
| ₩ E                   |               |                     |                    |             |                       |         |                |
| E E                   | 2 925 63      | DRAP                | 06340              |             |                       |         |                |
| ₩ E                   | 536 41        | LA TRINITE          | 06340 04           | 0           |                       |         |                |
| E E                   | 793 4:        | LA TRINITE          | 06340 04           | 0           |                       |         |                |
| E E                   | 2 904 12      | SAINT LAURENT DU VA | R 06700            |             |                       |         |                |
| E E                   | 3 408 RE      | C LA TRINITE        | 06340 0            |             |                       |         |                |
| <b>V</b> (            | 2 873 38      | DRAP                | 06340              |             |                       |         |                |
| <b>V</b> (            | 33 LE         | NICE                | 06100 0            | 0           |                       |         |                |
| <b>V</b> (            | 2 524 20      | LA TRINITE          | 06340 04           |             |                       |         |                |
| <b>V</b> (            | 1 405 8       | LA TRINITE          | 06340 04           |             |                       |         |                |
|                       | 3 100 RI      | PIERREFEU           | 06910 04           |             |                       |         |                |
| ✓ (                   | 459 Cł        | BENDEJUN            | 06390 04           |             |                       |         |                |
| ✓ (                   | 2 888 LA      | BENDEJUN            | 06390 04           | 0           |                       |         |                |
| ✓ (                   | 670 LE        | LA TRINITE          | 06340              |             |                       |         |                |
| ✓ (                   | 3 018 LE      | SAINT ANDRE DE LA R | D 06730 04         |             |                       |         |                |
|                       | 2 924 LE      | DRAP                | 06340              |             |                       |         |                |

#### Résultat de la recherche

|    | DRAP                 | 06340 |    |    |
|----|----------------------|-------|----|----|
|    | LA TRINITE           | 06340 | 0- | 0. |
|    | LA TRINITE           | 06340 | 04 | 0  |
|    | SAINT LAURENT DU VAR | 06700 |    |    |
| °C | LA TRINITE           | 06340 | 09 |    |
|    | DRAP                 | 06340 |    |    |
|    | NICE                 | 06100 | 09 | 0  |
|    | LA TRINITE           | 06340 | 04 |    |
|    | LA TRINITE           | 06340 | 0- |    |
|    | PIERREFEU            | 06910 | 04 |    |
|    | BENDEJUN             | 06390 | 0- |    |
|    | BENDEJUN             | 06390 | 04 | 0  |
|    | LA TRINITE           | 06340 |    |    |
|    | SAINT ANDRE DE LA RO | 06730 | 04 |    |
|    | DRAP                 | 06340 |    |    |
|    |                      |       |    |    |

187 réponses positives sur 3695 dossiers - 5,06%

#### Recherches multi-critères - Mailings

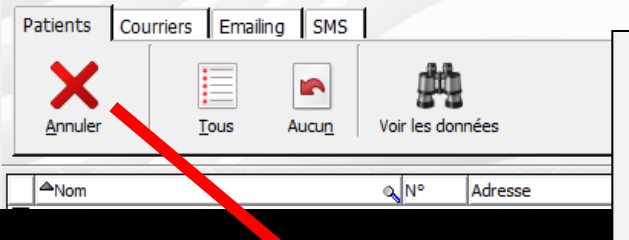

Un clic sur la croix rouge pour sortir de la recherche pour enregistrer la recherche ou effectuer une nouvelle recherche

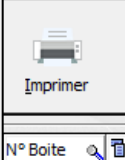

| Recherches multi-critères - Mailings                                                                    |                 |             |           |                                       |
|----------------------------------------------------------------------------------------------------|-----------------|-------------|-----------|---------------------------------------|
| Recherches avancées Recherches faciles                                                                  |                 |             |           |                                       |
| Quitter Relire une ancienne Enregistrer la<br>Relire une ancienne recherche actuelle Glossaire Exécuter | r la<br>he      |             |           |                                       |
| Rubrique                                                                                                | Opérateur       | Condition 1 | Opérateur | Condition 2                           |
| Etat-civil                                                                                              |                 |             |           | ▲                                     |
| Nom                                                                                                    | <aucun></aucun> |             |           |                                       |
| Prénom                                                                                                  | <aucun></aucun> |             |           |                                       |
| Nom de jeune file                                                                                       | <aucun></aucun> |             |           |                                       |
| Civilité                                                                                                | <aucun></aucun> |             |           |                                       |
| Date de naissance                                                                                       | <aucun></aucun> |             |           |                                       |
| Numéro                                                                                                  | <aucun></aucun> |             |           |                                       |
| Archivage                                                                                               | <aucun></aucun> |             |           |                                       |
| Adresse                                                                                                 | <aucun></aucun> |             |           |                                       |
| Complément d'adresse                                                                                    | <aucun></aucun> |             |           |                                       |
| Ville                                                                                                   | <aucun></aucun> |             |           |                                       |
| Code postal                                                                                             | <aucun></aucun> |             |           |                                       |
| Pays                                                                                                    | <aucun></aucun> |             |           |                                       |
| Profession                                                                                              | <aucun></aucun> |             |           |                                       |
| 1°rendez-vous                                                                                           | <aucun></aucun> |             |           |                                       |
| Téléphone 1                                                                                             | <aucun></aucun> |             |           |                                       |
| Téléphone 2                                                                                             | <aucun></aucun> |             |           |                                       |
| Téléphone 3                                                                                             | <aucun></aucun> |             |           |                                       |
| Téléphone portable                                                                                      | <aucun></aucun> | -           |           |                                       |
| ♦ Email                                                                                                 | Egal a 💌        | 0           | •         |                                       |
| Nom de l'assure                                                                                         | <aucun></aucun> |             |           |                                       |
| Correspondant                                                                                           | <aucun></aucun> |             |           |                                       |
|                                                                                                    | <aucun></aucun> |             |           |                                       |
| Adresse par                                                                                             | <aucun></aucun> |             |           |                                       |
| Nº de pole de molages                                                                                   |                 |             |           |                                       |
|                                                                                                    |                 |             |           |                                       |
| Pratician babitual                                                                                      |                 |             |           |                                       |
|                                                                                                    |                 |             |           |                                       |
| Organisme 1/3 AMO                                                                                       | <aucun></aucun> |             |           |                                       |
| Mutuelle                                                                                                | <aucun></aucun> |             |           |                                       |
| Organisme 1/3 AMC                                                                                       | <aucun></aucun> |             |           |                                       |
|                                                                                                    |                 |             |           | · · · · · · · · · · · · · · · · · · · |

| Recherches multi-critères - Mailings                                                                                                    |                                                                                                    |                  |           |             |
|----------------------------------------------------------------------------------------------------|----------------------------------------------------------------------------------------------------|------------------|-----------|-------------|
| Recherches avancées Recherches faciles                                                                                                    |                                                                                                    |                  |           |             |
| Quitter Relire une ancienne recherche actuelle Glossaire Exécute                                                                                                    | er la<br>che                                                                                                    |                  |           |             |
| Rubrique                                                                                                    | Opérateur                                                                                                    | Condition 1      | Opérateur | Condition 2 |
| Etat-civil                                                                                                    |                                                                                                    |                  |           | <u>▲</u>    |
| Nom                                                                                                    | <aucun></aucun>                                                                                                    |                  |           |             |
| Prénom                                                                                                    | <aucun></aucun>                                                                                                    |                  |           |             |
| Nom de jeune fille                                                                                                    | <aucun></aucun>                                                                                                    |                  |           |             |
| Civilité                                                                                                    | <aucun></aucun>                                                                                                    |                  |           |             |
| Date de naissance                                                                                                    | <aucun></aucun>                                                                                                    |                  |           |             |
| Numéro                                                                                                    |                                                                                                    | • •              |           |             |
| Archivage Dans la tenêt                                                                                                    | re hr                                                                                                    | rincina          | 0         |             |
|                                                                                                    | i e pi                                                                                                    | incipu           |           |             |
|                                                                                                    | •                                                                                                    | •                | •         | •           |
| Ville                                                                                                    |                                                                                                    |                  | shone     |             |
| Code nostal DOCCIDILITE CONPOS                                                                                                    | TROP                                                                                                    |                  |           |             |
| Code postal possibilite denregis                                                                                                    | strer                                                                                                    | ia rec           | .nerc     |             |
| Code postal<br>Pays<br>Profession<br>Profession                                                                                                    | strer                                                                                                    | ia rec           | .nerc     |             |
| Code postal         POSSIBILITE         Description           Profession         1ºrendez-vous         Ion vient                                                                                                    | Trer                                                                                                    | ia rec<br>cócuto | nerc<br>r |             |
| Code postalPOSSIBILITEDessibilitePaysProfession1°rendez-vousqueTéléphone 1                                                                                                    | d'e                                                                                                    | vécute           | r<br>r    |             |
| Code postal       POSSIBILITE       Dessibilité         Pays       Profession       1ºrendez-vous       I'endez-vous         Téléphone 1       Téléphone 2       I'endez-vous       I'endez-vous                                                                                                    | d'e                                                                                                    | ia rec<br>cécute | r<br>r    |             |
| Code postal       POSSIBILITE       Description         Pays       Profession       1°rendez-vous       1°rendez-vous         1°rendez-vous       Téléphone 1       1         Téléphone 2       Téléphone 3                                                                                                    | aucun>                                                                                                    | ia rec<br>cécute | r         |             |
| Code postal       Possibilite       denregis         Pays       Profession       1ºrendez-vous       I'on vient         1ºrendez-vous       I'on vient       I'on vient         Téléphone 1       Téléphone 3       I'oféphone portable                                                                                                    | aucun><br><aucun><br/><aucun></aucun></aucun>                                                                                                    | ia rec<br>cécute | r         |             |
| Code postal       POSSIBILITE       denregis         Pays       Profession       1°rendez-vous       1°rendez-vous         Téléphone 1       Téléphone 2       1°rendez-vous       1°rendez-vous         Téléphone 2       Téléphone 3       1°rendez-vous       1°rendez-vous         Téléphone 3       Téléphone 9       1°rendez-vous       1°rendez-vous         Téléphone 4       Téléphone 9       1°rendez-vous       1°rendez-vous         Téléphone 5       Téléphone 9       1°rendez-vous       1°rendez-vous         Téléphone 6       1°rendez-vous       1°rendez-vous       1°rendez-vous         Téléphone 7       1°rendez-vous       1°rendez-vous       1°rendez-vous         Téléphone 8       1°rendez-vous       1°rendez-vous       1°rendez-vous         Téléphone 9       1°rendez-vous       1°rendez-vous       1°rendez-vous         Téléphone 9       1°rendez-vous       1°rendez-vous       1°rendez-vous         Téléphone 9       1°rendez-vous       1°rendez-vous       1°rendez-vous         Téléphone 9       1°rendez-vous       1°rendez-vous       1°rendez-vous         Téléphone 9       1°rendez-vous       1°rendez-vous       1°rendez-vous         Téléphone 9       1°rendez-vous       1°rendez-vous | <pre>caucun&gt; <aucun> <aucun> <aucun) <<="" <aucun)="" th=""><th>ia rec<br/>cécute</th><th>r<br/>•</th><th></th></aucun)></aucun></aucun></pre>                                                                                                    | ia rec<br>cécute | r<br>•    |             |
| Code postal       POSSIBILITE       Cancella energis         Pays       Profession       1°rendez-vous         1°rendez-vous       Téléphone 1         Téléphone 2       Téléphone 3         Téléphone portable       Téléphone portable         • Email       Nom de l'assuré                                                                                                    | <pre>caucun&gt; <aucun> <aucun> <aucun) <="" <aucun="" <aucun)="" aucun)="" aucun)<="" th=""><th>vécute</th><th></th><th></th></aucun)></aucun></aucun></pre>                                                                                                    | vécute           |           |             |
| Code postal       Possibilite denregis         Pays       Profession         1ºrendez-vous       Téléphone 1         Téléphone 2       Téléphone 3         Téléphone portable       Email         Nom de l'assuré       Correspondant                                                                                                    | <pre><aucun> <aucun> <aucun) <<="" <aucun)="" th=""><th></th><th></th><th></th></aucun)></aucun></aucun></pre>                                                                                                    |                  |           |             |
| Code postal       Possibilite denregis         Pays       Profession         1ºrendez-vous       que l'on vient         Téléphone 1       Téléphone 2         Téléphone 3       Téléphone portable         • Email       Nom de l'assuré         Correspondant       Médecin traitant                                                                                                    | <pre>strer d'ex </pre> <pre><aucun> <aucun> <aucun)< aucun=""> <aucun> <aucun)< aucun=""> <aucun)< aucun=""> <aucun)< aucun)<="" th=""><th></th><th></th><th></th></aucun)<></aucun)<></aucun)<></aucun></aucun)<></aucun></aucun></pre>                                                                                                    |                  |           |             |
| Code postal       Possibilite denregis         Pays       Profession         1ºrendez-vous       Téléphone 1         Téléphone 2       Téléphone 3         Téléphone portable       Email         Nom de l'assuré       Correspondant         Médecin traitant       Adressé par                                                                                                    | <pre><aucun> <aucun> <aucun) <<="" <aucun)="" th=""><th></th><th></th><th></th></aucun)></aucun></aucun></pre>                                                                                                    |                  |           |             |
| Code postal       Possibilite denregis         Pays       Profession         1ºrendez-vous       Téléphone 1         Téléphone 2       Téléphone 3         Téléphone 3       Téléphone portable         • Email       Nom de l'assuré         Correspondant       Médecin traitant         Adressé par       Nº de boite de moulages                                                                                                    | <pre>caucun&gt; caucun&gt; c</pre>                                                                                                    |                  |           |             |
| Code postal       Possibilite denregis         Pays       Profession         1ºrendez-vous       Téléphone 1         Téléphone 2       Téléphone 3         Téléphone 3       Téléphone portable         * Email       Nom de l'assuré         Correspondant       Médecin traitant         Adressé par       Nº de boite de moulages         Nº de radio       Nº de radio                                                                                                    | <pre><aucun> <aucun> <aucun) <<="" <aucun)="" th=""><th></th><th></th><th></th></aucun)></aucun></aucun></pre>                                                                                                    |                  |           |             |
| Code postal       Pays         Profession       1°rendez-vous         Téléphone 1       1°rendez-vous         Téléphone 2       1°téléphone 3         Téléphone 3       1°téléphone portable         * Email       Nom de l'assuré         Correspondant       Médecin traitant         Adressé par       N° de boite de moulages         N° de radio       N° de reférence papier         Praticien babituel       Praticien babituel                                                                                                    | <pre><aucun> <aucun> &lt;</aucun></aucun></pre> |                  |           |             |
| Code postal       Pays         Profession       1°rendez-vous         Téléphone 1       Téléphone 2         Téléphone 3       Téléphone portable         * Email       Nom de l'assuré         Correspondant       Médecin traitant         Adressé par       N° de botte de moulages         N° de reférence papier       Praticien habituel         N° de sécurité sociale       N° de sécurité sociale                                                                                                    | <pre> caucun&gt; caucun&gt;</pre>                                                                                                    |                  |           |             |
| Code postal       Possibilite denregis         Pays       Profession         1°rendez-vous       Code postal         Téléphone 1       Code postal         Téléphone 2       Téléphone 3         Téléphone 3       Téléphone portable         • Email       Nom de l'assuré         Correspondant       Médecin traitant         Adressé par       N° de boite de moulages         N° de référence papier       Praticien habituel         N° de sécurité sociale       Organisme 1/3 AMO                                                                                                    | <pre> caucun&gt; caucun&gt;</pre>                                                                                                    |                  |           |             |
| Code postal       Possibilite denregis         Profession       1°rendez-vous         1°rendez-vous       1°rendez-vous         Téléphone 1       1°téléphone 2         Téléphone 3       1°téléphone 3         Téléphone 4       1         Yerse       1         Yerse       1         Téléphone 3       1         Téléphone 4       1         Yerse       1         Yerse       <                                                                                                    | <pre> caucun&gt; caucun&gt;</pre>                                                                                                    |                  |           |             |
| Code postal       Pays         Profession       1°rendez-vous         1°rendez-vous       1°teléphone 1         Téléphone 2       1         Téléphone 3       1         Téléphone 4       1         Téléphone 5       1         Téléphone 6       1         Téléphone 7       1         Téléphone 8       1         Téléphone 9       1         Téléphone 9       1         N° 10       1         Médecin traitant       1         Adressé par       1         N° 10       1         N° 10       1         N° 10       1         N° 10       1                                                                                                    | <pre><aucun> <aucun> &lt;</aucun></aucun></pre> |                  |           |             |

| Recherches multi-critères - Mailings                                                                                                    |                                                                                                    |                 |           |             |
|----------------------------------------------------------------------------------------------------|----------------------------------------------------------------------------------------------------|-----------------|-----------|-------------|
| Recherches avancées Recherches faciles                                                                                                    |                                                                                                    |                 |           |             |
| Quitter Relire une ancienne recherche actuelle                                                                                                    | er la<br>che                                                                                                    |                 |           |             |
| Rubrique                                                                                                    | Opérateur                                                                                                    | Condition 1     | Opérateur | Condition 2 |
| Etat-civil                                                                                                    |                                                                                                    |                 |           | ▲           |
| Nom                                                                                                    | <aucun></aucun>                                                                                                    |                 |           |             |
| Prénom                                                                                                    | <aucun></aucun>                                                                                                    |                 |           |             |
| Nom de jeune fille                                                                                                    | <aucun></aucun>                                                                                                    |                 |           |             |
| Civilité                                                                                                    | <aucun></aucun>                                                                                                    |                 |           |             |
| Date de naissance                                                                                                    | <aucun></aucun>                                                                                                    |                 |           |             |
| Numéro                                                                                                    |                                                                                                    | • •             |           |             |
| Archivage Dans In tenet                                                                                                    | ro hr                                                                                                    | vincina         |           |             |
|                                                                                                    |                                                                                                    | incipu          |           |             |
| Complement d ad                                                                                                    | •                                                                                                    | •               | •         |             |
|                                                                                                    |                                                                                                    |                 |           |             |
| Vile Nouvelle recherch                                                                                                    | <i>o</i> nn                                                                                                    | IIP ØYG         |           |             |
| Ville         Nouvelle         recherch           Code postal         Nouvelle         recherch                                                                                                    | e po                                                                                                    | ur exe          | ecure     |             |
| Ville     Nouvelle     recherch       Pays     Profession     Profession                                                                                                    | e po                                                                                                    | ur exe          | cure      |             |
| Ville     Nouvelle recherch       Code postal     Pays       Pays     Profession       1ºrendez-vous     Une outre recherch                                                                                                    | le po<br>reche                                                                                                    | ur exe<br>Prche | cure      |             |
| Ville       Nouvelle recherch         Code postal       Pays         Profession       Infrendez-vous         Téléphone 1       Une autre r                                                                                                    | ie po<br>reche                                                                                                    | ur exe<br>erche | cure      |             |
| Ville       Nouvelle recherch         Code postal       Pays         Profession       1ºrendez-vous         Téléphone 1       Téléphone 2                                                                                                    | e po<br>reche                                                                                                    | ur exe<br>erche | cure      |             |
| Ville       Nouvelle recherch         Pays       Profession         1ºrendez-vous       Téléphone 1         Téléphone 2       Téléphone 3                                                                                                    | e po<br>reche                                                                                                    | ur exe<br>erche |           |             |
| Ville       Nouvelle recherch         Code postal       Pays         Profession       1°rendez-vous         Téléphone 1       Téléphone 2         Téléphone 3       Téléphone portable                                                                                                    | e po<br>eche                                                                                                    | ur exe<br>erche |           |             |
| Ville       Nouvelle recherch         Code postal       Pays         Profession       1ºrendez-vous         Téléphone 1       une autre r         Téléphone 2       Téléphone 3         Téléphone portable       Email                                                                                                    | le po<br>reche<br><aucun><br/><aucun><br/><aucun><br/>Egal à</aucun></aucun></aucun>                                                                                                    | erche           |           |             |
| Ville       Nouvelle recherch         Code postal       Pays         Profession       1ºrendez-vous         Téléphone 1       une autre r         Téléphone 2       Téléphone 3         Téléphone portable       Email         Nom de l'assuré       Nom de l'assuré                                                                                                    | e po<br>eche<br><aucun><br/><aucun><br/><aucun><br/>Egal à</aucun></aucun></aucun>                                                                                                    | erche           |           |             |
| Ville       Nouvelle recherch         Code postal       Pays         Pays       Profession         1ºrendez-vous       une autre r         Téléphone 1       Téléphone 2         Téléphone 3       Téléphone portable         * Email       Nom de l'assuré         Correspondant       Correspondant                                                                                                    | <pre>epo caucun&gt; <aucun> caucun&gt; caucun&gt; caucun&gt; caucun&gt; caucun&gt; caucun&gt; caucun&gt; caucun&gt;</aucun></pre>                                                                                                    | erche           |           |             |
| Ville       Nouvelle recherch         Pays       Profession         1ºrendez-vous       une autre r         Téléphone 1       téléphone 2         Téléphone 3       téléphone portable         * Email       Nom de l'assuré         Correspondant       Médecin traitant                                                                                                    | <pre>epo ceche <aucun> <aucun> caucun&gt; caucun&gt;</aucun></aucun></pre> | erche           |           |             |
| Ville       Nouvelle recherch         Pays       Profession         1ºrendez-vous       une autre r         Téléphone 1       téléphone 2         Téléphone 3       téléphone portable         Femail       Nom de l'assuré         Correspondant       Médecin traitant         Adressé par       Médesé par                                                                                                    | e po<br>eche<br><aucun><br/><aucun><br/><aucun><br/><aucun><br/><aucun><br/><aucun><br/><aucun><br/><aucun></aucun></aucun></aucun></aucun></aucun></aucun></aucun></aucun>                                                                                                    | erche           |           |             |
| Ville       Nouvelle recherch         Pays       Profession         1ºrendez-vous       une autre r         Téléphone 1         Téléphone 2         Téléphone 3         Téléphone portable         Email         Nom de l'assuré         Correspondant         Médecin traitant         Adressé par         N° de boite de moulages                                                                                                    | e po<br>eche                                                                                                    | erche           |           |             |
| Ville       Nouvelle recherch         Code postal       Pays         Profession       1°rendez-vous         Téléphone 1       une autre r         Téléphone 2       Téléphone 3         Téléphone portable       *         Email       Nom de l'assuré         Correspondant       Médecin traitant         Adressé par       N° de boite de moulages         N° de radio       International de lasser                                                                                                    | <pre> e po caucun&gt; <aucun> caucun&gt; caucun&gt; cau</aucun></pre>      | erche           |           |             |
| Ville       Code postal         Pays       Profession         1ºrendez-vous       Téléphone 1         Téléphone 2       Téléphone 3         Téléphone 3       Téléphone portable <ul> <li>Email</li> <li>Nom de l'assuré</li> <li>Correspondant</li> <li>Médecin traitant</li> <li>Adressé par</li> <li>N° de boite de moulages</li> <li>N° de radio</li> <li>N° de radio</li> <li>N° de radio</li> <li>N° de reférence papier</li> <li>Desting heblicuel</li> </ul>                                                                                                    | <pre>     e po     eche     caucun&gt;     caucun&gt;     ca</pre>                                                                                                    | erche           |           |             |
| Ville       Nouvelle recherch         Pays       Profession         1°rendez-vous       Téléphone 1         Téléphone 2       Téléphone 3         Téléphone 3       Téléphone portable         • Email       Nom de l'assuré         Correspondant       Médecin traitant         Adressé par       N° de boite de moulages         N° de radio       N° de radio         N° de reférence papier       Praticien habituel                                                                                                    | <pre>     e po     eche     caucun&gt;     caucun&gt;     ca</pre>                                                                                                    | erche           |           |             |
| Ville       Nouvelle recherch         Pays       Profession         1°rendez-vous       I*rendez-vous         Téléphone 1       I*rendez-vous         Téléphone 2       I*rendez-vous         Téléphone 3       I*rendez-vous         Téléphone 3       I*rendez-vous         Téléphone 3       I*rendez-vous         Téléphone 4       I*rendez-vous         Téléphone 5       I*rendez-vous         Téléphone 6       I*rendez-vous         Téléphone 7       I*rendez-vous         Téléphone 8       I*rendez-vous         Téléphone 9       I*rendez-vous         Verseigne 10       I*rendez-vous         Verseigne 112       I*rendez-vous         Verseigne 112       I*rendez-vous         I*rendez-vous       I*rendez-vous         I*rendez-vous       I*rendez-vous         I*rendez-vous       I*rendez-vous         I*rendez-vous       I*rendez-vous         I*rendez-vous       I*rendez-vous         I*rendez-vous       I*rendez-vous         I*rendez-vous       I*rendez-vous         I*rendez-vous       I*rendez-vous         I*rendez-vous       I*rendez-vous         I*rendez-vous       I*rendez-vous | e       po <aucun> <aucun> <aucun> <aucun> <aucun> <aucun> <aucun> <aucun> <aucun> <aucun> <aucun> <aucun> <aucun> <aucun> <aucun> <aucun> <aucun> <aucun> <aucun> <aucun> <aucun></aucun></aucun></aucun></aucun></aucun></aucun></aucun></aucun></aucun></aucun></aucun></aucun></aucun></aucun></aucun></aucun></aucun></aucun></aucun></aucun></aucun>                                                                                                    | erche           |           |             |
| Ville       Nouvelle recherch         Pays       Profession         1°rendez-vous       une autre r         Téléphone 1       reféphone 2         Téléphone 3       téléphone 3         Téléphone 3       téléphone 4         Yernal       Volte         Nom de l'assuré       Correspondant         Correspondant       Médecin traitant         Adressé par       N° de boite de moulages         N° de reférence papier       Praticien habituel         N° de sécurité sociale       Organisme 1/3 AMO         Mutualia       Metualia                                                                                                    | e       po <aucun> <aucun> <aucun> <aucun> <aucun> <aucun> <aucun> <aucun> <aucun> <aucun> <aucun> <aucun> <aucun> <aucun> <aucun> <aucun> <aucun> <aucun> <aucun> <aucun> <aucun></aucun></aucun></aucun></aucun></aucun></aucun></aucun></aucun></aucun></aucun></aucun></aucun></aucun></aucun></aucun></aucun></aucun></aucun></aucun></aucun></aucun>                                                                                                    |                 |           |             |
| Ville       Nouvelle recherch         Pays       Profession         1°rendez-vous       une autre r         Téléphone 1       réléphone 2         Téléphone 3       réléphone portable         * Email       Nom de l'assuré         Correspondant       Médecin traitant         Adressé par       N° de boite de moulages         N° de reférence papier       Praticien habituel         N° de sécurité sociale       Organisme 1/3 AMO         Mutuelle       Organisme 1/3 AMC                                                                                                    | <pre>     e po     eche     caucun&gt;     caucun&gt;     ca</pre>                                                                                                    |                 |           |             |

|   | Recherches r    | nulti-critères - I      | Mailings                                          |           |             |           |             |          |
|---|-----------------|-------------------------|---------------------------------------------------|-----------|-------------|-----------|-------------|----------|
| R | Recherches avan | cée Recherche           | is faciles                                        |           |             |           |             |          |
|   | Quitter         | Assistant<br>recherches | Seleccionnez une recherche :<br><aucune></aucune> | •         |             |           |             |          |
| 1 | Rubrique        |                         |                                                   | Opérateur | Condition 1 | Opérateur | Condition 2 | 1        |
| - | Etat-civil      |                         |                                                   |           |             |           |             | <b>▲</b> |

| Etat-civil           |          |                 |   |    |         | - I- |
|----------------------|----------|-----------------|---|----|---------|------|
| Nom                  |          | <aucun></aucun> |   |    |         |      |
| Prénom               |          | <aucun></aucun> |   |    |         |      |
| Nom de jeune fille   |          | <aucun></aucun> |   |    |         |      |
| Civilité             |          | <aucun></aucun> |   |    |         |      |
| Date de naissance    |          | <aucun></aucun> |   |    |         |      |
| Numéro               |          | <aucun></aucun> |   |    |         |      |
| Archivage            |          | <aucun></aucun> |   |    |         |      |
| Adresse              |          | <aucun></aucun> |   |    |         |      |
| Complément d'adresse |          | <aucun></aucun> |   |    |         |      |
| Ville                |          | <aucun></aucun> |   |    | <b></b> |      |
| Code postal          |          |                 |   |    |         |      |
| Pays                 | Deekenek |                 |   |    |         |      |
| Profession           | Kernerrn | 25 1            |   | 05 |         |      |
| 1°rendez-vous        |          |                 |   |    |         |      |
| Téléphone 1          |          |                 | 1 |    |         |      |
| Téléphone 2          |          | <aucun></aucun> |   |    |         |      |

| rofession    | Kecnerch | 25              |
|--------------|----------|-----------------|
| °rendez-vous |          |                 |
| éléphone 1   |          |                 |
| éléphone 2   |          | <aucun></aucun> |
|              |          |                 |

| _ |                         |                 |  |  | 10000 |
|---|-------------------------|-----------------|--|--|-------|
|   | Téléphone 3             | <aucun></aucun> |  |  |       |
|   | Téléphone portable      | <aucun></aucun> |  |  |       |
| + | Email                   | <aucun></aucun> |  |  |       |
|   | Nom de l'assuré         | <aucun></aucun> |  |  |       |
|   | Correspondant           | <aucun></aucun> |  |  |       |
|   | Médecin traitant        | <aucun></aucun> |  |  |       |
|   | Adressé par             | <aucun></aucun> |  |  |       |
|   | N° de boite de moulages | <aucun></aucun> |  |  |       |
|   | N° de radio             | <aucun></aucun> |  |  |       |
|   | N° de reférence papier  | <aucun></aucun> |  |  |       |
|   | Praticien habituel      | <aucun></aucun> |  |  |       |
|   | N° de sécurité sociale  | <aucun></aucun> |  |  |       |
|   | Organisme 1/3 AMO       | <aucun></aucun> |  |  |       |
|   | Mutuelle                | <aucun></aucun> |  |  |       |
|   | Organisme 1/3 AMC       | <aucun></aucun> |  |  |       |

| Recherches multi-critòres -     | Mailings                                          |          |             |           |             |   |
|---------------------------------|---------------------------------------------------|----------|-------------|-----------|-------------|---|
| Recherches avancée Recherch     | es faciles                                        |          |             |           |             |   |
| Quitter Assistant<br>recherches | Sélectionnez une recherche :<br><aucune></aucune> |          |             |           |             |   |
| Rubrique                        |                                                   | pérateur | Condition 1 | Opérateur | Condition 2 | 1 |

#### Soit on sélectionne par le combo-box une des recherches toutes faites déjà enregistrées

|   | Sélectionnez une recherche :                            |
|---|---------------------------------------------------------|
|   | <aucune></aucune>                                       |
|   | <aucune></aucune>                                       |
|   | n° de téléphone                                         |
|   | Adresse                                                 |
|   | Date de dernier rendez-vous                             |
|   | Patients pas venus depuis                               |
| 1 | Matériau utilisé (nom, n° de lot)                       |
| 1 | Nom de médicament prescrit                              |
|   | Correspondant                                           |
|   | Médecin traitant                                        |
|   | Adressé par                                             |
|   | n° de radio                                             |
|   | n° de boite de moulages                                 |
|   | n° de sécurité sociale                                  |
|   | Régime/caisse de sécurité sociale                       |
|   | Date/Numéro de FSE                                      |
| 1 | Patients pour qui il reste des feuilles de soins à réal |
|   | Organisme tiers-payeur                                  |
|   | Mutuelle                                                |
|   | Patients signalés (drapeau) dans l'état-civil           |
| 1 | Patients qui ont un téléphone portable                  |
|   | Patients dont l'anniversaire va avoir lieu bientôt      |
|   | Patients qui ont un email                               |
|   | Patients qui ont été adressés                           |
|   | Patients qui ont adressé d'autres patients              |

atients déià venus qui ont un rendez-vous prév

#### n° de téléphone Adresse Date de dernier rendez-vous Patients pas venus depuis ... Matériau utilisé (nom, n° de lot) Nom de médicament prescrit Correspondant Médecin traitant Adressé par n° de radio n° de boite de moulages n° de sécurité sociale Régime/caisse de sécurité sociale Date/Numéro de FSE Patients pour qui il reste des feuilles de soins à réaliser Organisme tiers-payeur Mutuelle Patients signalés (drapeau) dans l'état-civil Patients qui ont un téléphone portable

Patients dont l'anniversaire va avoir lieu bientôt

Patients qui ont un email

Sélectionnez une recherche :

aucunes

Patients qui ont été adressés

Patients qui ont adressé d'autres patients

Patients déjà venus qui ont un rendez-vous prévu

#### Recherche par mutuelle par exemple

| tionnez une recherche :                                                                                   |                                                                                                    |
|----------------------------------------------------------------------------------------------------|----------------------------------------------------------------------------------------------------|
| être qui s'ouvre, entrez l<br>recherché, manuellemen<br>à droite (sélection d'une<br>enregistrée) puis OK | e nom d<br>t ou par<br>mutuella                                                                            |
| Assistant de recherche multi-critères<br>Recherche de patients leur mutuele                               |                                                                                                    |
| Mutuelle ACTL ACTL ACTL ACTL ACTL ACTL ACTL ACTL                                                          |                                                                                                    |
|                                                                                                    | être qui s'ouvre, entrez le<br>recherché, manuellemen<br>à droite (sélection d'une<br>enregistrée) puis OK |

de

ALMERYS MUTUELLE GENERALE ALMERYS MUTUELLE GENERALE DE LA POSTE

| Recherches multi-chief                                                                                                    | es - mailings                  |      |                      |                    |             |                    |         |                                 |
|----------------------------------------------------------------------------------------------------|--------------------------------|------|----------------------|--------------------|-------------|--------------------|---------|---------------------------------|
| Patients Courriers Emailing SMS                                                                                                    |                                |      |                      |                    |             |                    |         |                                 |
| Annuler Tous                                                                                                    | Aucu <u>n</u> Voir les données |      |                      |                    |             |                    |         | [ <b></b> ]<br><u>I</u> mprimer |
| Anom                                                                                                    | Q Nº Adresse                   |      | Ville                | Code 🔍 Téléphone 1 | Téléphone 2 | Téléphoo, Portable | @ Email | a Nº Boite a 🛅                  |
|                                                                                                    | 3 205 8 /                      |      | LA TRINITE           | 06340              | *           |                    |         | A                               |
| Μ.                                                                                                    | 1987 3                         |      | NICE                 | 06300              |             |                    |         |                                 |
|                                                                                                    | 194 15                         |      | MENTON               | 06500              |             |                    |         |                                 |
| E                                                                                                    | 84 7(                          |      | LA TRINITE           | 06340              |             |                    |         |                                 |
| ₩ B                                                                                                    | 628 7 (                        |      | LA TRINITE           | 06340              |             |                    |         |                                 |
| ₩ B                                                                                                    | 3 409 89                       |      | CONTES               | 06390              |             |                    |         |                                 |
|                                                                                                    | 3 585 11                       |      | NICE                 | 06100              |             |                    |         |                                 |
| Image: Barbara Barbara Bar | 3 687 11                       |      | NICE                 | 06100              |             |                    |         | =                               |
|                                                                                                    | 789 57                         |      | NICE                 | 06000              |             |                    |         |                                 |
| Image: B                                                                                                    | 3 527 25                       |      | PEILLON              | 06440              |             |                    |         |                                 |
| <b>₩</b> <sub>B</sub>                                                                                                    | 3 557 RE                       |      | NICE                 | 06100              |             |                    |         |                                 |
| ₩ B                                                                                                    | 516 29                         |      | LA TRINITE           | 06340              |             |                    |         |                                 |
| ⊡ c                                                                                                    |                                |      | • •                  |                    | •           |                    |         |                                 |
| ✓ c                                                                                                    | Attich                         | 000  | o do l               | n nor              | -hon        | ocho I             |         |                                 |
| ☑ c                                                                                                    |                                | uye  | s ue i               | UIE                | -1161       |                    |         |                                 |
| ✓ c                                                                                                    |                                |      | •                    |                    |             |                    |         |                                 |
| ☑ c                                                                                                    |                                |      | lomon                | dáa                |             |                    |         |                                 |
| ☑ c                                                                                                    |                                | L L  | lemun                | uee                |             |                    |         |                                 |
| C C                                                                                                    | 3 749 12                       |      | LA TRINITE           | 06340              |             |                    |         |                                 |
| C C                                                                                                    | 459 CH                         |      | BENDEJUN             | 06390              |             |                    |         |                                 |
| ✓ c                                                                                                    | 670 LE                         |      | LA TRINITE           | 06340              |             |                    |         |                                 |
| C C                                                                                                    | 3018 LE                        |      | SAINT ANDRE DE LA RO | 06730              |             |                    |         |                                 |
| C C                                                                                                    | 1 735 25                       |      | CANTARON             | 06340              |             |                    |         |                                 |
| ✓ c                                                                                                    | 768 LII                        |      | CONTES               | 06390              |             |                    |         |                                 |
| C C                                                                                                    | 145 LI                         |      | CONTES               | 06390              |             |                    |         |                                 |
|                                                                                                    | 2 817 20                       |      | LA TRINITE           | 06340              |             |                    |         |                                 |
|                                                                                                    | 1 410 LA                       | ЭE   | LA TRINITE           | 06340              |             |                    |         |                                 |
|                                                                                                    | 3 644 LC                       | LLET | LA TRINITE           | 06340              |             |                    |         |                                 |
|                                                                                                    | 2 576 71                       |      | LA TRINITE           | 06340              |             |                    |         |                                 |
|                                                                                                    | 2 467 27                       |      | LA TRINITE           | 06340              |             |                    |         |                                 |
| ✓ c                                                                                                    | 3 262 8 (                      |      | LA TRINITE           | 06340              |             |                    |         |                                 |
| ✓ c                                                                                                    | 3 563 8 (                      |      | LA TRINITE           | 06340              |             |                    |         |                                 |
| ☑ c                                                                                                    | 2 932 13                       | _    | CANTARON             | 06340              |             |                    |         |                                 |
| 84 réponses positives sur 380                                                                                                    | 1 dossiers - 2,21%             |      |                      |                    |             |                    |         |                                 |

| 20 | chorc  | hoc multi-cri | toroc - Mailinge |  |
|----|--------|---------------|------------------|--|
|    | CIICIC | nes multi en  | ceres mannys     |  |

| F | Patients          | Courriers | Ema Ema | ailing SMS |             |        |
|---|-------------------|-----------|---------|------------|-------------|--------|
|   | Annuler           |           | Tous    | Aucun      | Voir les do | onnées |
|   |                   |           |         |            |             |        |
|   | <sup>l</sup> ∧Nom |           |         |            | o, №        | Adress |
|   |                   |           |         |            |             |        |

# Un clic sur la croix rouge pour sortir de la recherche

a N° Boite a 🛅

| Recherches multi-critères - Mailings                                 |                                               |  |  |  |  |  |  |  |
|----------------------------------------------------------------------|-----------------------------------------------|--|--|--|--|--|--|--|
|                                                                      |                                               |  |  |  |  |  |  |  |
| Quitter     Assistant<br>recherches     Sélectionnez une recherche : |                                               |  |  |  |  |  |  |  |
| Rubrique                                                             | Opérateur Condition 1 Opérateur Condition 2 🛅 |  |  |  |  |  |  |  |
| E Etat-civil                                                         | ▲                                             |  |  |  |  |  |  |  |
| ◆ Nom                                                                | <aucun></aucun>                               |  |  |  |  |  |  |  |
| Prénom                                                               | <aucun></aucun>                               |  |  |  |  |  |  |  |
| Nom de jeune fille                                                   | <aucun></aucun>                               |  |  |  |  |  |  |  |
| Civilité                                                             | <aucun></aucun>                               |  |  |  |  |  |  |  |
| Date de naissance                                                    | <aucun></aucun>                               |  |  |  |  |  |  |  |
| Numéro                                                               | <aucun></aucun>                               |  |  |  |  |  |  |  |
| Archivage                                                            | <aucun></aucun>                               |  |  |  |  |  |  |  |
| Adresse                                                              | <aucun></aucun>                               |  |  |  |  |  |  |  |
| Complément d'adresse                                                 | <aucun></aucun>                               |  |  |  |  |  |  |  |
| Ville                                                                | <aucun></aucun>                               |  |  |  |  |  |  |  |
| Code postal                                                          | <aucun></aucun>                               |  |  |  |  |  |  |  |
| Pays                                                                 | <aucun></aucun>                               |  |  |  |  |  |  |  |
| Profession                                                           | <aucun></aucun>                               |  |  |  |  |  |  |  |
| 1°rendez-vous                                                        | <aucun></aucun>                               |  |  |  |  |  |  |  |
| Téléphone 1                                                          | <aucun></aucun>                               |  |  |  |  |  |  |  |
| Téléphone 2                                                          | <aucun></aucun>                               |  |  |  |  |  |  |  |
| Téléphone 3                                                          | <aucun></aucun>                               |  |  |  |  |  |  |  |
| Téléphone portable                                                   | <aucun></aucun>                               |  |  |  |  |  |  |  |
| Email                                                                | <aucun></aucun>                               |  |  |  |  |  |  |  |
| Nom de l'assuré                                                      | <aucun></aucun>                               |  |  |  |  |  |  |  |
| Correspondant                                                        | <aucun></aucun>                               |  |  |  |  |  |  |  |
| Médecin traitant                                                     | <aucun></aucun>                               |  |  |  |  |  |  |  |
| Adressé par                                                          | <aucun></aucun>                               |  |  |  |  |  |  |  |
| N° de boite de moulages                                              | <aucun></aucun>                               |  |  |  |  |  |  |  |
| N° de radio                                                          | <aucun></aucun>                               |  |  |  |  |  |  |  |
| N° de reférence papier                                               | <aucun></aucun>                               |  |  |  |  |  |  |  |
| Praticien habituel                                                   | <aucun></aucun>                               |  |  |  |  |  |  |  |
| N° de sécurité sociale                                               | <aucun></aucun>                               |  |  |  |  |  |  |  |
| Organisme 1/3 AMO                                                    | <aucun></aucun>                               |  |  |  |  |  |  |  |
| Mutuelle                                                             | Egal à ALMERYS                                |  |  |  |  |  |  |  |
| Organisme 1/3 AMC                                                    | <aucun></aucun>                               |  |  |  |  |  |  |  |
|                                                                      |                                               |  |  |  |  |  |  |  |

#### L'assistant recherches

| Recherches multi-critères - Mailings                                                                                                    |                     |                        |           |             | 7 |
|----------------------------------------------------------------------------------------------------|---------------------|------------------------|-----------|-------------|---|
| Recherches a ancées       Recherche faciles         Outer       Assistant recherches                                                                                                    |                     |                        |           |             |   |
| Rubrique                                                                                                    | Opérateur           | Condition 1            | Opérateur | Condition 2 | 1 |
| Assistant de recherche multi-critères         Sélectionnez un groupe de données sur lesquels         Etat-civil         Données SESAM-Vitale         Observations         Notes         Antécédents, allergies, prescriptions         Compte-rendus         Courriers         Devis         Soldes patients         Dernier acte         Agenda         Actes | ls vous désirez eff | fectuer une recherche. |           |             |   |
| Quitter                                                                                                    |                     | Suivant >              |           |             |   |

#### Soit recherche à l'aide de l'assistant recherches (icône Rubik's cube)

#### L'assistant recherches

Pour faciliter la création de recherches

 La recherche s'effectue sur le contenu d'une rubrique
 On recherchera donc, un mot, une cotation, un acte spécifique etc.....
## L'assistant recherches

Propose des rubriques pour lesquelles les recherches sont les plus fréquentes

La sélection d'une de ces données puis le bouton "Suivant" propose pour chacune des rubriques choisies de nouveaux critères, plus affinés, rendant les résultats plus sélectifs

| Selectionnez un groupe de données sur lesqueis vous desi | rez enectuer une recherche. |
|----------------------------------------------------------|-----------------------------|
| Etat-civil                                               |                             |
| Données SESAM-Vitale                                     |                             |
| Observations                                             |                             |
| Notes                                                    | =                           |
| Antécédents, allergies, prescriptions                    |                             |
| Compte-rendus                                            |                             |
| Courriers                                                |                             |
| Devis                                                    |                             |
| Soldes patients                                          |                             |
| Dernier acte                                             |                             |
| Agenda                                                   |                             |
| Actes                                                    | -                           |

| Assistant de recherche multi-critères                         |                         |
|---------------------------------------------------------------|-------------------------|
| Sélectionnez un groupe de données sur lesquels vous désirez e | ffectuer une recherche. |
|                                                               |                         |
| Etat-civil                                                    | A                       |
| Données SESAM-Vitale                                          |                         |
| Observations                                                  |                         |
| Notes                                                         | =                       |
| Antécédents, allergies, prescriptions                         |                         |
| Compte-rendus                                                 |                         |
| Courriers                                                     |                         |
| Devis                                                         |                         |
| Soldes patients                                               |                         |
| Dernier acte                                                  |                         |
| Agenda                                                        |                         |
| Actes                                                         | <b>T</b>                |
|                                                               |                         |
| Quitter                                                       | Suivant >               |

#### Après sélection de la rubrique, des fenêtres successives vous permettent de créer votre recherche

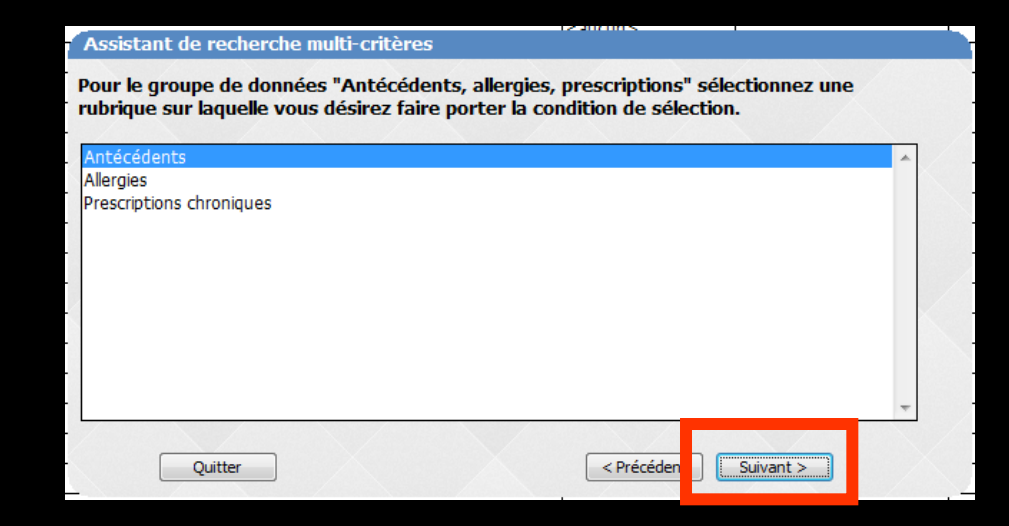

| Assistant de recherche li                                                                                                    | ulti-critères                                                  |                |               |               |       |
|----------------------------------------------------------------------------------------------------|----------------------------------------------------------------|----------------|---------------|---------------|-------|
| Création de la condition po<br>"Antécédents, allergies, p                                                                                    | ortant sur la r<br>rescriptions"                               | ubrique "Antéc | édents" du gr | oupe de donné | es    |
| Antécédents                                                                                                    | Contient                                                       | -              |               |               |       |
|                                                                                                    |                                                                |                |               | N ANY         | 1. J. |
| Deuxième condition                                                                                                    |                                                                |                |               |               |       |
| Antécédents                                                                                                    | Contient                                                       | <b>_</b>       |               |               |       |
| Quittor                                                                                                    |                                                                |                |               |               |       |
| Assistant de recherche m                                                                                                    | ulti-critères                                                  |                | < Précédent   | Suivant >     | _//   |
| Assistant de recherche n<br>Création de la condition po<br>"Antécédents, allergies, p                                                        | ulti-critères<br>ortant sur la r<br>rescriptions"              | ubrique "Antéc | < Précédent   | Suivant >     | es    |
| Assistant de recherche n<br>Création de la condition po<br>"Antécédents, allergies, p<br>Antécédents                                         | oulti-critères<br>ortant sur la r<br>rescriptions"<br>Contient | ubrique "Antéc | < Précédent   | Suivant >     | es    |
| Assistant de recherche n<br>Création de la condition po<br>"Antécédents, allergies, p<br>Antécédents                                         | ortant sur la r<br>rescriptions"<br>Contient                   | ubrique "Antéc | < Précédent   | Suivant >     | es    |
| Assistant de recherche m<br>Création de la condition po<br>"Antécédents, allergies, p<br>Antécédents<br>Deuxième condition ET<br>Antécédents | Contient                                                       | ubrique "Antéc | < Précédent   | Suivant >     | es    |

Apparition de nouveaux critères de recherche plus fins sur la donnée sélectionnée

- Ainsi pas à pas, vous arriverez à la question désirée
- Plusieurs conditions de recherche peuvent aussi être croisées

| Assistant de recherche m                                  | ulti-critères                    |                                            |
|-----------------------------------------------------------|----------------------------------|--------------------------------------------|
| Création de la condition po<br>"Antécédents, allergies, p | ortant sur la r<br>rescriptions" | ubrique "Antécédents" du groupe de données |
| Antécédents                                               | Contient                         | Cardiopathie                               |
| Deuxième condition                                        |                                  |                                            |
| Antécédents                                               | Contient                         |                                            |
|                                                           |                                  |                                            |
| Quitter                                                   |                                  | <pre>&lt; Précédent Suivant &gt;</pre>     |

## Possibilité de faire des recherches croisées en cochant la case "deuxième condition" ET ou OU

| Antécédents        | Contient | • | cardiopathie |
|--------------------|----------|---|--------------|
| tième condition E1 |          |   |              |
| Antécédents        | Contient | • | stent        |

#### ⇒ Et il vous est proposé "Voulez-vous créer une autre condition de recherche" oui ou non

| Ensemble des conditions choisies pour la recherche                                                                                                    |   |                                           |
|----------------------------------------------------------------------------------------------------|---|-------------------------------------------|
| Condition portant sur le groupe de données "Antécédents, allergies, prescriptions"<br>Si "Antécédents" Egal à cardiopathie<br>ET<br>Si "Antécédents" Egal à stent | * |                                           |
|                                                                                                    |   | Supprimer la<br>condition<br>sélectionnée |
| Voulez-vous créer une autre condition de recherche?                                                                                                    |   |                                           |
| Quitter Oui No                                                                                                    | n |                                           |

| Assistant de recherche multi-critères                                                                                                    |   |                                       |
|----------------------------------------------------------------------------------------------------|---|---------------------------------------|
| Condition portant sur le groupe de données "Antécédents, allergies, prescriptions"<br>Si "Antécédents" Egal à cardiopathie<br>ET<br>Si "Antécédents" Egal à stent | * | Supprimer<br>condition<br>sélectionne |
| Voulez-vous créer une autre condition de recherche?           Quitter         < Précédent                                                                         |   |                                       |

Quand tous vos critères sont entrés, vous validez vos choix par "Terminer"

#### L'ensemble des conditions requises est affiché dans une table

|   | Recherches m    | ulti-critères - Ma | ilings       |         |                      |            |            |             |                   |         | _              |
|---|-----------------|--------------------|--------------|---------|----------------------|------------|------------|-------------|-------------------|---------|----------------|
| P | atients Courrie | ers Emailing SM    | 5            |         |                      |            |            |             |                   |         |                |
|   |                 |                    | Voir les dor | nnées   |                      |            |            |             |                   |         | [<br>Imprimer  |
|   | ANom            |                    | Q Nº         | Adresse | Ville                | a Code a T | éléphone 1 | Téléphone 2 | Téléphoo Portable | م Email | a N° Boite a 🗂 |
| V |                 | 2                  | 201          | LLE     | SAINT LAURENT DU VAR | 06700 (    |            |             |                   |         | -              |

### L'assistant recherches

Si vos choix ne vous semblent alors pas cohérents, la sélection par une flèche située à gauche d'une des conditions puis l'activation du bouton "Supprimer la condition sélectionnée" permet d'annuler une ou plusieurs de ces conditions

| Condition portant sur le groupe de données "Antécédents, allergies, prescriptions"<br>Si "Antécédents" Egal à cardiopathie<br>ET<br>Si "Antécédents" Egal à stent | ^ |                                     |
|----------------------------------------------------------------------------------------------------|---|-------------------------------------|
|                                                                                                    |   | Supprimer la condition sélectionnée |
|                                                                                                    |   |                                     |
| oulez-vous créer une autre condition de recherche?                                                                                                    |   |                                     |

## Votre recherche est affichée

|   | Recherc | hes mult  | i-critèr | es - Mailir | igs          |         |       |          |             |               |                     |         |                |
|---|---------|-----------|----------|-------------|--------------|---------|-------|----------|-------------|---------------|---------------------|---------|----------------|
| P | atients | Courriers | Emailin  | g SMS       |              |         |       |          |             |               |                     |         |                |
|   |         |           | Tous     | Aucun       | Voir les dor | nées    |       |          |             |               |                     |         | Imprimer       |
|   | -       |           |          |             |              | [       | l     | - [      | lance a     |               |                     | - 1     |                |
| _ | Nom     |           |          |             |              | Adresse | Ville | ୍ Code ପ | Téléphone 1 | C Téléphone 2 | Q Téléphoo Portable | ر Email | a Nº Boite a 🔳 |

#### Cliquez sur annuler pour sortir de cette recherche

#### Retour à la fenêtre principale des recherches faciles

#### **Recherches multi-critères - Mailings** Recherches avan des Recherches faciles Puis retour dans l'onglet ഗ Sélectionnez une recherche : Quitter reche hes recherches avancées Rubrique Etat-civil si on veut enregistrer la recherche Recherches multi-critères - Mailings Recherches avancées Recherches faciles P

| Rubrique                | Opérateur       | Condition 1 | Opérateur | Condition 2 |  |
|-------------------------|-----------------|-------------|-----------|-------------|--|
| Etat-civil              |                 |             |           |             |  |
| Nom                     | <aucun></aucun> | •           | -         |             |  |
| Prénom                  | <aucun></aucun> |             |           |             |  |
| Nom de jeune fille      | <aucun></aucun> |             |           |             |  |
| Civilté                 | <aucun></aucun> |             |           |             |  |
| Date de naissance       | <aucun></aucun> |             |           |             |  |
| Numéro                  | <aucun></aucun> |             |           |             |  |
| Archivage               | <aucun></aucun> |             |           |             |  |
| Adresse                 | <aucun></aucun> |             |           |             |  |
| Complément d'adresse    | <aucun></aucun> |             |           |             |  |
| Ville                   | <aucun></aucun> |             |           |             |  |
| Code postal             | <aucun></aucun> |             |           |             |  |
| Pays                    | <aucun></aucun> |             |           |             |  |
| Profession              | <aucun></aucun> |             |           |             |  |
| 1°rendez-vous           | <aucun></aucun> |             |           |             |  |
| Téléphone 1             | <aucun></aucun> |             |           |             |  |
| Téléphone 2             | <aucun></aucun> |             |           |             |  |
| Téléphone 3             | <aucun></aucun> |             |           |             |  |
| Téléphone portable      | <aucun></aucun> |             |           |             |  |
| Email                   | <aucun></aucun> |             |           |             |  |
| Nom de l'assuré         | <aucun></aucun> |             |           |             |  |
| Correspondant           | <aucun></aucun> |             |           |             |  |
| Médecin traitant        | <aucun></aucun> |             |           |             |  |
| Adressé par             | <aucun></aucun> |             |           |             |  |
| N° de boite de moulages | <aucun></aucun> |             |           |             |  |
| N° de radio             | <aucun></aucun> |             |           |             |  |
| N° de reférence papier  | <aucun></aucun> |             |           |             |  |
| Praticien habituel      | <aucun></aucun> |             |           |             |  |
| N° de sécurité sociale  | <aucun></aucun> |             |           |             |  |
| Organisme 1/3 AMO       | <aucun></aucun> |             |           |             |  |
| Mutuelle                | Egal à          | ALMERYS     |           |             |  |
| Organisme 1/3 AMC       | <aucun></aucun> |             |           |             |  |

Ð

.

|   | Recherches multi-critèr | es - Mailings                                         |           |                                   |             |           |             |          |
|---|-------------------------|-------------------------------------------------------|-----------|-----------------------------------|-------------|-----------|-------------|----------|
| R | echerches avancées Rec  | ercries racies                                        |           |                                   |             |           |             |          |
|   | Quitter                 | Relire une ancienne Enregistrer la recherche actuelle | Glossaire | E <u>x</u> écuter la<br>recherche |             |           |             |          |
|   | Rubrique                |                                                       |           | Opérateur                         | Condition 1 | Opérateur | Condition 2 | 1        |
| - | Etat-civil              |                                                       |           |                                   |             |           |             | <u> </u> |

Les icônes "Relire une ancienne recherche" et "Enregistrer la recherche actuelle" permettent respectivement de restituer une ancienne recherche et d'enregistrer la recherche que l'on vient de faire

Utile lorsque vous êtes amené à réitérer régulièrement les mêmes recherches

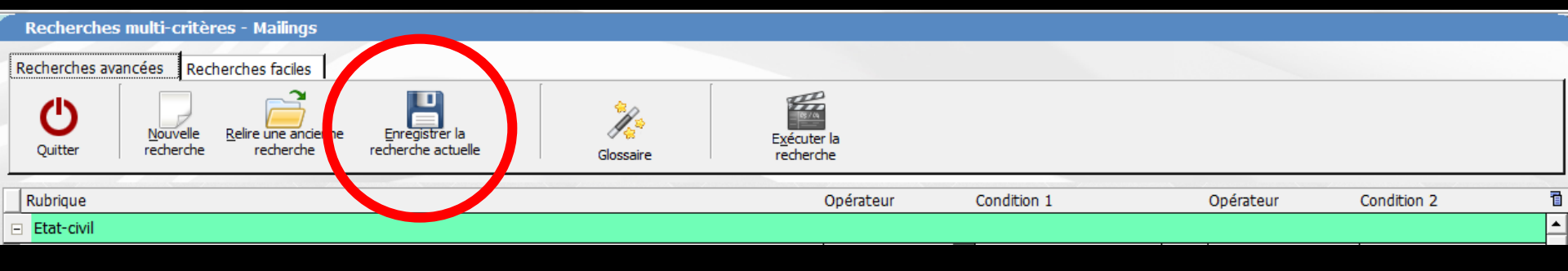

Si vous souhaitez conserver une recherche l'icône "Enregistrer la recherche actuelle" fait s'ouvrir une fenêtre de sauvegarde

⇒Il suffit de la nommer et de valider

Elle se retrouvera dans le combo box de la liste des anciennes recherches

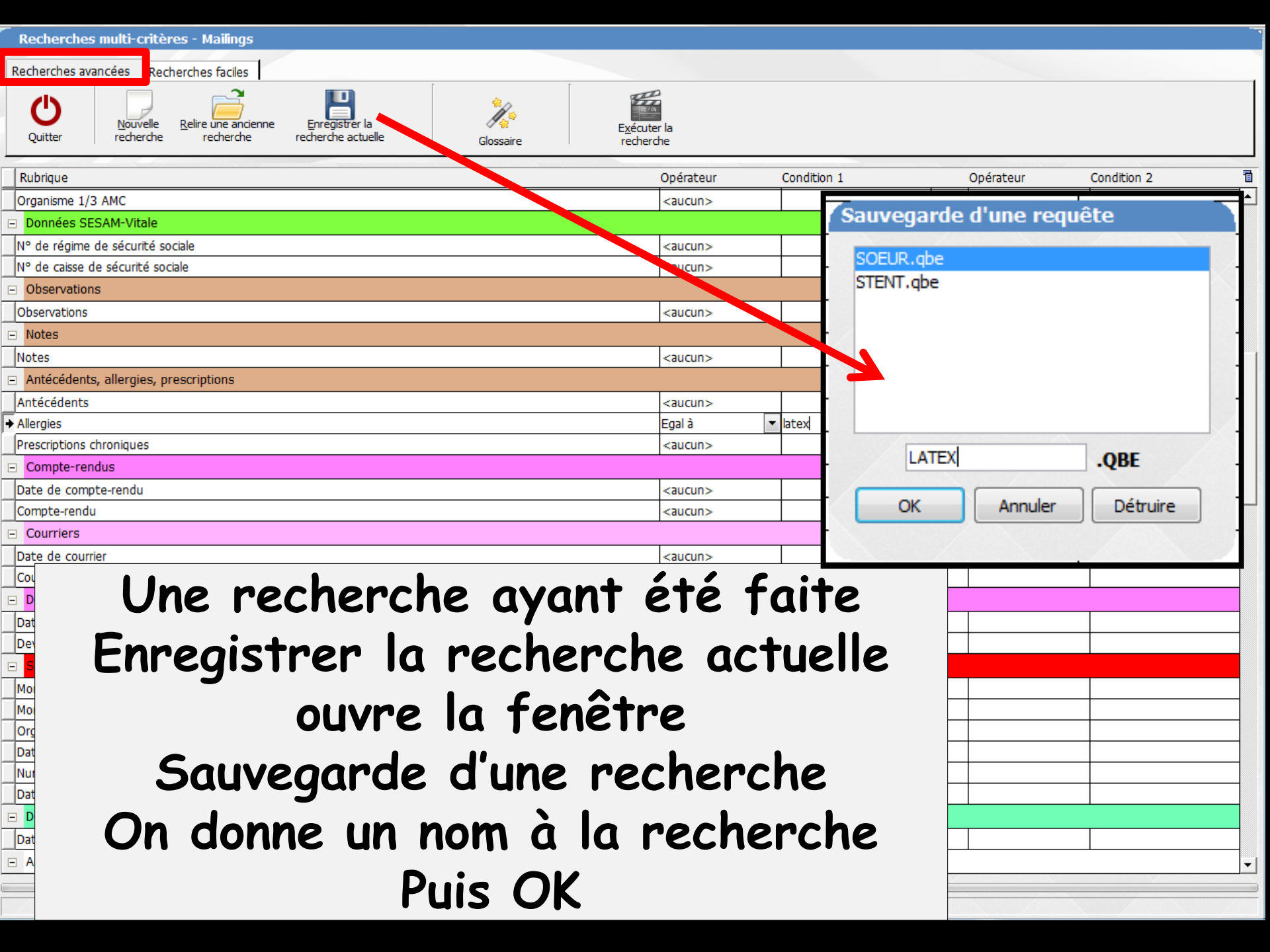

| Recherches multi-critères - Mailings                |                                               |
|-----------------------------------------------------|-----------------------------------------------|
| Recherches avancées Recherches faciles              |                                               |
| Quitter Relire une ancienne Enregistrer la Glossair | Exécuter la<br>re recherche                   |
| Rubrique                                            | Opérateur Condition 1 Opérateur Condition 2 🛅 |
| Organisme 1/3 AMC                                   | <aucun></aucun>                               |
| Données SESAM-Vitale                                |                                               |
| N° de régime de sécurité sociale                    | <aucun></aucun>                               |
| N° de caisse de sécurité sociale                    |                                               |
| ors d'u                                             | ne prochaine utilisation des                  |
|                                                     | ne prochanie armsanon aes                     |
| Notes                                               | nachanchac                                    |
| Antécédents alleraies or scriptions                 | recherches                                    |
| Antécédents                                         |                                               |
|                                                     | uver la recherche enreaistree 🛛               |
| Prescriptions chroniques                            |                                               |
| Clic cur D                                          | elire une ancienne recherche                  |
| Date de compte-rendu VIIC JUI N                     | ente une uncienne i echer che                 |
| Compte-rendu                                        |                                               |
| Courriers                                           |                                               |
|                                                     | <aucun></aucun>                               |
| Sélection d'une requête                             |                                               |
|                                                     | Une tenetre comportant                        |
| P- LATEX.gbe                                        |                                               |
| SOEUR.abe                                           | les nechenches                                |
| M STENT.gbe                                         |                                               |
|                                                     |                                               |
|                                                     | enreaistrees souvre                           |
| N                                                   |                                               |
|                                                     | Sélection OK                                  |
|                                                     |                                               |
|                                                     | <aucun></aucun>                               |
| OK Appuler Détruire                                 | <b>~</b>                                      |
|                                                     |                                               |

|   | Recherches multi-crit | cherches multi-critères - Mailings |                                     |                          |                                   |             |           |             |          |  |  |  |  |
|---|-----------------------|------------------------------------|-------------------------------------|--------------------------|-----------------------------------|-------------|-----------|-------------|----------|--|--|--|--|
| R | echerches avancées Re | er verches faciles                 |                                     |                          |                                   |             |           |             |          |  |  |  |  |
|   | Quitter               | Relire une ancienne<br>recherche   | Enregistrer la<br>echerche actuelle | े<br>दिव्हे<br>Glossaire | E <u>x</u> écuter la<br>recherche |             |           |             |          |  |  |  |  |
| 1 | Rubrique              |                                    |                                     |                          | Opérateur                         | Condition 1 | Opérateur | Condition 2 | 1        |  |  |  |  |
| - | Etat-civil            |                                    |                                     |                          |                                   |             |           |             | <u> </u> |  |  |  |  |

Lorsque vous rappellerez une ancienne recherche enregistrée, les critères de choix qui sont sauvés donneront un résultat à la date du jour de rappel, prenant en compte toutes les anciennes données mais aussi les nouvelles, entrées entre ces deux dates

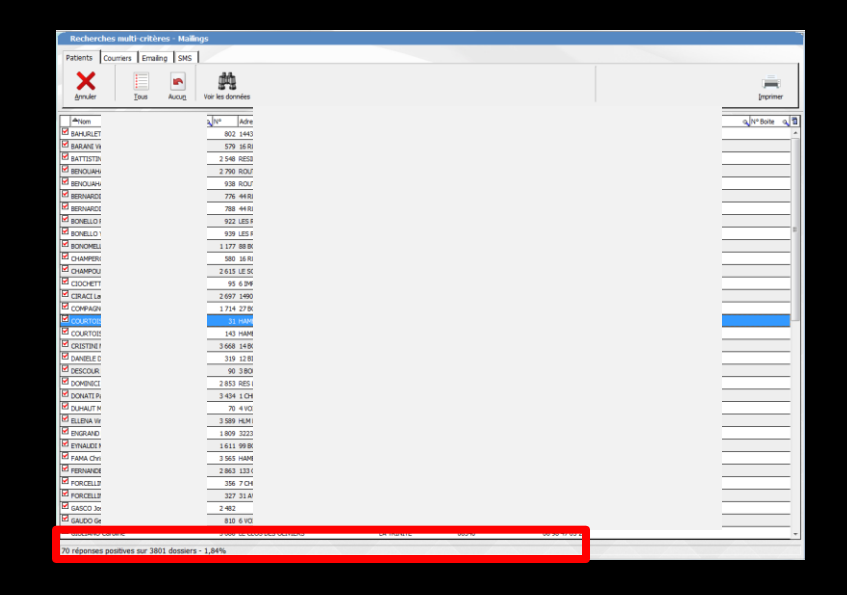

- Ces deux types de recherche montrent une jauge à la partie inférieure de la fenêtre qui permet d'en suivre la progression dans la patientèle
- La fenêtre de résultat qui apparaît ensuite permettra alors de visualiser les patients répondant à la demande
- Lorsque cette recherche est terminée, une ligne de message en partie basse indique le nombre de dossiers pour lesquels la recherche a abouti ainsi que le pourcentage de dossiers positifs par rapport au nombre total de dossiers

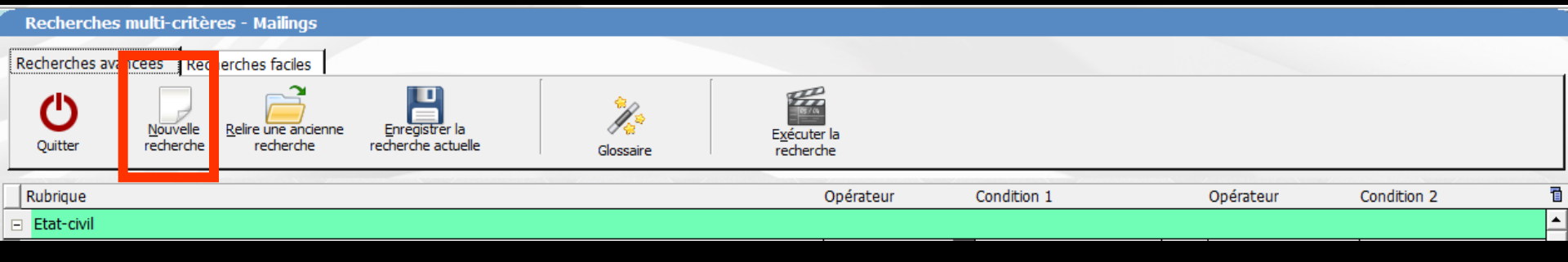

#### L'icône "Nouvelle recherche", permet de remettre à zéro la table des demandes pour effectuer une nouvelle recherche

|   | Recherches multi-critères - Mailings                          |           |                                   |             |           |             |          |
|---|---------------------------------------------------------------|-----------|-----------------------------------|-------------|-----------|-------------|----------|
| R | echerches avancées Recherches faciles                         |           |                                   |             |           |             |          |
|   | Quitter Relire une ancienne Enregistrer la recherche actuelle | Glossaire | E <u>x</u> écuter la<br>recherche |             |           |             |          |
| T | Rubrique                                                      |           | Opérateur                         | Condition 1 | Opérateur | Condition 2 | 1        |
| = | Etat-civil                                                    |           |                                   |             |           |             | <b>^</b> |
|   |                                                               |           |                                   |             |           |             |          |

## L'icône "Glossaire" pour accéder au glossaire, après avoir sélectionné un champ actif

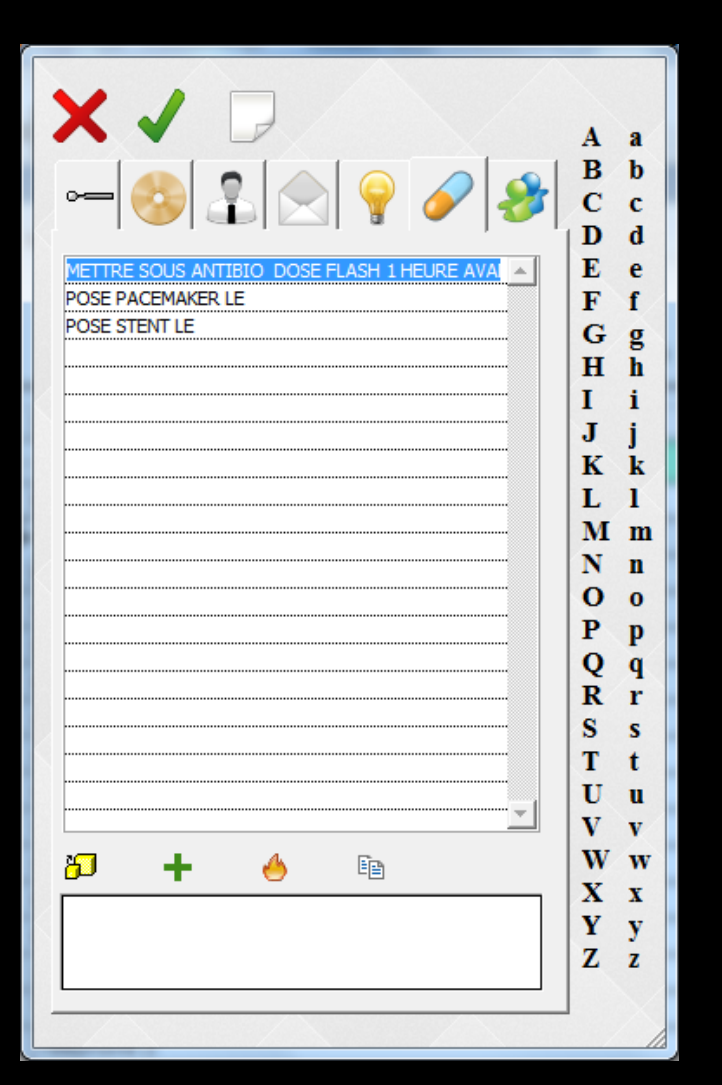

| Patients Courriers Ema | iling SMS              |       |            |                 |                    |                    |         |                |
|------------------------|------------------------|-------|------------|-----------------|--------------------|--------------------|---------|----------------|
| Annuler Tous           | Aucun Voir les données |       |            |                 |                    |                    |         | [mprimer       |
| ANom                   | N° Adresse             |       | Ville      | Code 🔍 Téléphon | ne 1 🔍 Téléphone 2 | (Télépho) Portable | 🔍 Email | 🔍 N° Boite 🔍 🛅 |
|                        | 3 205 8 /              |       | LA TRINITE | 06340           | 4                  |                    |         | A              |
| ✓ A                    | 1987 31                |       | NICE       | 06300           |                    |                    |         |                |
| E B                    | 194 15                 |       | MENTON     | 06500           |                    |                    |         |                |
| E                      | 84 7 (                 |       | LA TRINITE | 06340           |                    |                    |         |                |
|                        | 628 7 (                |       | LA TRINITE | 06340           |                    |                    |         |                |
|                        | 3 409 89               |       | CONTES     | 06390           |                    |                    |         |                |
|                        |                        |       |            |                 |                    | 1                  |         | E              |
|                        | La ter                 | ietre | aes        | resur           | tats c             | i une              |         |                |
|                        |                        |       |            |                 |                    | •                  |         |                |
|                        | recherch               | 10 CO | mnor       | to 111          | ntro i             | nnolota            | 2       |                |
|                        | I ECHEI CI             |       | mpor       | ie yu           | une                | Jugiers            |         |                |
|                        |                        |       | D. + .     | · · · ·         |                    | -                  |         |                |
| 🗹 <sub>C</sub>         |                        |       | Ρατι       | ents            |                    |                    |         |                |
| C C                    |                        |       |            |                 |                    |                    |         |                |
| C C                    |                        |       | Count      | niona           |                    |                    |         |                |
| C C                    |                        |       | Couri      | 1.161.2         |                    |                    |         |                |
|                        |                        |       | -          |                 |                    |                    |         |                |
|                        |                        |       | Fma        | ilina           |                    |                    |         |                |
|                        |                        |       |            | ······g         |                    |                    |         |                |
|                        |                        |       |            |                 |                    |                    |         |                |
|                        |                        |       | <b>DN</b>  | <b>ND</b>       |                    |                    |         |                |
|                        | 768   11               |       | CONTES     | 06390           |                    |                    |         |                |
|                        | 145 LT                 |       | CONTES     | 06390           |                    |                    |         |                |
|                        | 2 817 20               |       | LA TRINITE | 06340           |                    |                    |         |                |
|                        | 1 410 LA               | Æ     | LA TRINITE | 06340           |                    |                    |         |                |
|                        | 3 644 LC               | LLET  | LA TRINITE | 06340           |                    |                    |         |                |
| <mark>⊠ c</mark>       | 2 576 71               |       | LA TRINITE | 06340           |                    |                    |         |                |
| C C                    | 2 467 27               |       | LA TRINITE | 06340           |                    |                    |         |                |
|                        | 3 262 8 (              |       | LA TRINITE | 06340           |                    |                    |         |                |
|                        | 3 563 8 (              |       | LA TRINITE | 06340           |                    |                    |         |                |
|                        | 2 932 13               |       | CANTARON   | 06340           |                    |                    |         | +              |

| 3 409 89  | CONTES | 06390  |        |         |
|-----------|--------|--------|--------|---------|
| La fenêt  | re des | résult | ats c  | l'une   |
| recherche | compor | te qua | atre c | onglets |
|           | Patie  | ents   |        |         |
|           | Courr  | riers  |        |         |
|           | Emai   | iling  |        |         |
|           | SN     | 15     |        |         |

| 768 LII   |      | CONTES       | 06390 |
|-----------|------|--------------|-------|
| 145 LI    |      | CONTES       | 06390 |
| 2 817 20  |      | LA TRINITE   | 06340 |
| 1 410 LA  | ЭE   | LA TRINITE   | 06340 |
| 3 644 LC  | )LLE | T LA TRINITE | 06340 |
| 2 576 7 6 |      | LA TRINITE   | 06340 |
| 2 467 27  |      | LA TRINITE   | 06340 |
| 3 262 8 ( |      | LA TRINITE   | 06340 |
| 3 563 8 ( |      | LA TRINITE   | 06340 |
| 2 932 13  |      | CANTARON     | 06340 |

| 84 réponses | positives s | ur 3801 | dossiers - | 2,21% |
|-------------|-------------|---------|------------|-------|
|-------------|-------------|---------|------------|-------|

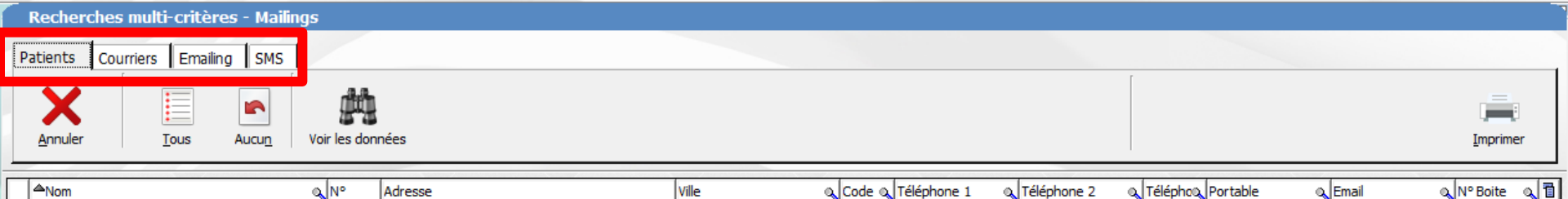

652 LE

4 onglets
4 onglets
4 onglets
4 onglets
5 Patients
5 Courriers
5 Emailing
5 SMS

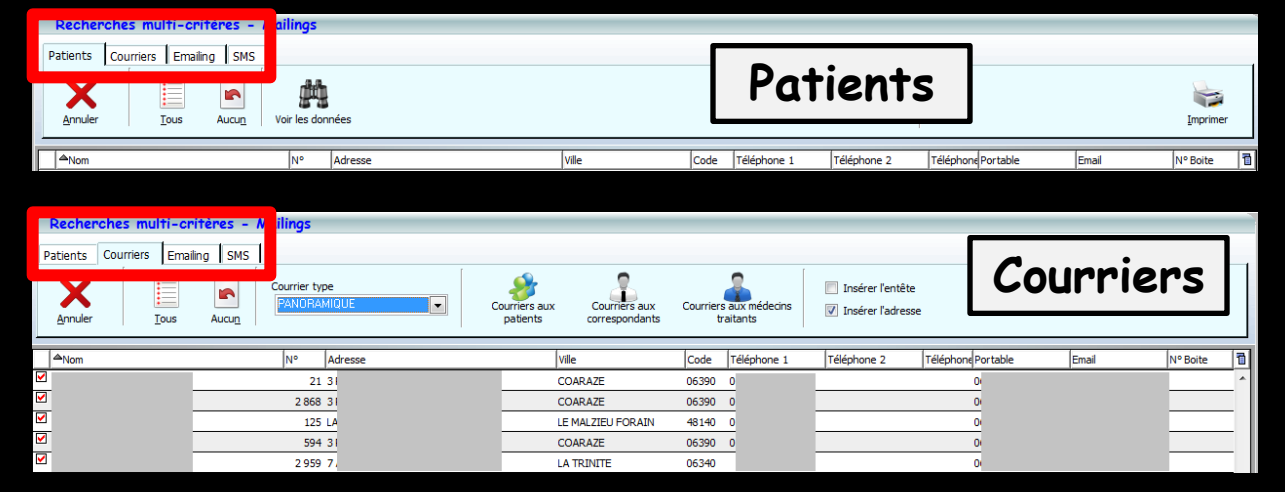

| Destrouches multi-mithers       | ilings                           |                   |                |               |                    |       |            |
|---------------------------------|----------------------------------|-------------------|----------------|---------------|--------------------|-------|------------|
| Patients Courriers Emailing SMS | Tous les patients ayant un email |                   |                | Emo           | iling              |       |            |
| ANom                            | N° Adresse                       | Ville             | Code Téléphone | 1 Téléphone 2 | Téléphone Portable | Email | N° Boite 1 |
| 🗹 į                             | 21 3                             | COARAZE           | 06390          |               | C                  |       | *          |
| <b>V</b> 1                      | 2 868 3                          | COARAZE           | 06390          |               | C                  |       |            |
| 🗹 i                             | 125 L/                           | LE MALZIEU FORAIN | 48140          |               | C                  |       |            |
| ✓ 1                             | 594 3                            | COARAZE           | 06390          |               | C                  |       |            |
| 🗹 i                             | 2 959 7                          | LA TRINITE        | 06340          |               | C                  |       |            |
| ✓ 1                             | 271 1                            | NICE              | 06300          |               | C                  |       |            |
| 🗹 i                             | 2 976 8                          | DRAP              | 06340          |               | C                  |       |            |
| 🗹 (                             | 3 104 RI                         | CONTES            | 06390          |               | C                  |       |            |
|                                 | 475 LE                           | TOURRETTE LEVENS  | 06690          |               |                    |       |            |

TOURRETTE LEVENS

| F                     | Recherches multi-criteres     | - 1 ailings                                            |                          |                   |                     |             |             |                    |       |          |
|-----------------------|-------------------------------|--------------------------------------------------------|--------------------------|-------------------|---------------------|-------------|-------------|--------------------|-------|----------|
| P                     | Patients Courriers Emailing S | MS                                                     |                          |                   |                     |             |             |                    | 1     |          |
|                       | Annuler Ious Aucu             | Tous les patients ayant un<br>n° de téléphone portable | SMS type<br>PRISEANTIBIO | •                 | SMS<br>Créer les SM | ٨S          | 5           | MS                 |       |          |
|                       | ANom                          | N° Adresse                                             |                          | Ville             | Code                | Téléphone 1 | Téléphone 2 | Téléphone Portable | Email | N° Boite |
| V                     | 1                             | 21 3                                                   |                          | COARAZE           | 06390               | 04          |             |                    |       | A        |
|                       | 1                             | 2 868 3                                                |                          | COARAZE           | 06390               | 04          |             |                    |       |          |
| M                     | 3,                            | 125 L                                                  |                          | LE MALZIEU FORAIN | 48140               | 04          |             |                    |       |          |
| <b>V</b>              | ]                             | 594 3                                                  |                          | COARAZE           | 06390               | 04          |             |                    |       |          |
| $\mathbf{\mathbf{V}}$ | 1                             | 2 959 7                                                |                          | LA TRINITE        | 06340               |             |             |                    |       |          |

06690

| Patients          | Courriers   | Emailing | SMS      |                  |          |                      |                    |               |                      |         |                                 |
|-------------------|-------------|----------|----------|------------------|----------|----------------------|--------------------|---------------|----------------------|---------|---------------------------------|
| Annuler           |             | ous      | Aucun    | Voir les données |          |                      |                    |               |                      |         | [ <b></b> ]<br><u>I</u> mprimer |
| <mark>≜Nom</mark> |             |          |          | o N° Adresse     |          | Ville                | Code 🔍 Téléphone 1 | 🔍 Téléphone 2 | 🔍 Téléphoo, Portable | 🔍 Email | 🔍 Nº Boite 🔍 🛅                  |
| ✓ A               |             |          |          | 3 205 8 /        |          | LA TRINITE           | 06340              |               |                      |         | A                               |
| Μ 🖌               |             |          |          | 1987 31          |          | NICE                 | 06300              |               |                      |         |                                 |
| E B               |             |          |          | 194 15           |          | MENTON               | 06500              |               |                      |         |                                 |
| E                 |             |          |          | 84 7(            |          | LA TRINITE           | 06340              |               |                      |         |                                 |
| В                 |             | _        |          | 628 7(           |          | LA TRINITE           | 06340              |               |                      |         |                                 |
| В                 |             | _        |          | 3 409 89         | <br>     | CONTES               | 06390              |               | _                    |         |                                 |
| E B               |             | _        |          | 3 585 11         |          |                      |                    |               |                      |         | =                               |
| ✓ 8               |             | _        |          | 3 687 11         |          |                      | • •                |               |                      |         |                                 |
| E B               |             | _        |          | 789 57           |          | T Do                 | tion               | tc            |                      |         |                                 |
|                   |             | _        |          | 3 527 25         | IQIE     | 2T F U               | 11211              | 13            |                      |         |                                 |
|                   |             | _        |          | 3 557 RE         | <br>J    |                      |                    |               |                      |         |                                 |
| В                 |             | _        |          | 516 29           |          |                      |                    |               |                      |         |                                 |
| С С               |             | _        |          | 3 317 76         |          | PEILLE               | 06440              |               |                      |         |                                 |
| C C               |             | _        |          | 3 419 76         |          | PEILLE               | 06440              |               |                      |         |                                 |
| ✓ c               |             | _        |          | 2 524 20         | NNE      | LA TRINITE           | 06340              |               |                      |         |                                 |
| <u>м</u> с        |             | _        |          | 2 567 11         | :        | LA TRINITE           | 06340              |               |                      |         |                                 |
| 🗹 с               |             | _        |          | 1646 11          | <u> </u> | LA TRINITE           | 06340              |               |                      |         |                                 |
| С С               |             | _        |          | 3 570 12         |          | LA TRINITE           | 06340              |               |                      |         |                                 |
| <u>м</u> с        |             | _        |          | 3 749 12         |          | LA TRINITE           | 06340              |               |                      |         |                                 |
| <u>м</u> с        |             | _        |          | 459 CH           |          | BENDEJUN             | 06390              |               |                      |         |                                 |
| <u>∠</u> C        |             | _        |          | 670 LE           |          | LA TRINITE           | 06340              |               |                      |         |                                 |
| 🗹 с               |             | _        |          | 3018 LE          |          | SAINT ANDRE DE LA RO | 06730              |               |                      |         |                                 |
| <u>м</u> с        |             | _        |          | 1 735 25         |          | CANTARON             | 06340              |               |                      |         |                                 |
| C C               |             | _        |          | 768 LII          |          | CONTES               | 06390              |               |                      |         |                                 |
| ✓ c               |             | _        |          | 145 LII          |          | CONTES               | 06390              |               |                      |         |                                 |
| 🗹 с               |             | _        |          | 2 817 20         |          | LA TRINITE           | 06340              |               |                      |         |                                 |
| 🗹 с               |             | _        |          | 1 410 LA         | ЭE       | LA TRINITE           | 06340              |               |                      |         |                                 |
| 🗹 с               |             | _        |          | 3 644 LC         | ILLET    | LA TRINITE           | 06340              |               |                      |         |                                 |
| <b>⊻</b> c        |             |          |          | 2 576 71         |          | LA TRINITE           | 06340              |               |                      |         |                                 |
| 🗹 с               |             |          |          | 2 467 27         |          | LA TRINITE           | 06340              |               |                      |         |                                 |
| 🗹 с               |             |          |          | 3 262 8 (        |          | LA TRINITE           | 06340              |               |                      |         |                                 |
| 🗹 с               |             |          |          | 3 563 8 (        |          | LA TRINITE           | 06340              |               |                      |         |                                 |
| 🗹 с               |             |          |          | 2 932 13         |          | CANTARON             | 06340              |               |                      |         | -                               |
| 84 réponse        | s positives | sur 3801 | dossiers | - 2.21%          |          |                      |                    |               |                      |         |                                 |

Recherches multi-critères - Mailings

#### Recherches multi-critères - Mailings

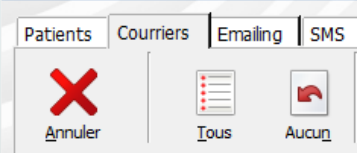

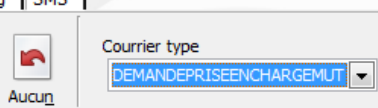

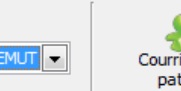

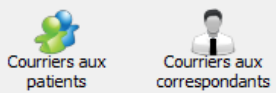

0

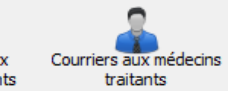

Insérer l'entête

Insérer l'adresse

| ANom                           | o N° A             | Adresse |               | Ville                | Code a Téléphor | ne 1 | ) Téléphone 2 | 🔍 Téléphot, Portable | 🔍 Email     | a N° Boite a 🖬 |
|--------------------------------|--------------------|---------|---------------|----------------------|-----------------|------|---------------|----------------------|-------------|----------------|
| ✓ A]                           | 3 482 1            | .R      |               | DIGNE LES BAINS      | 04000 0100 05   |      |               | 00 50 04 70 0        | · · · · · · | A .            |
| Z AL                           | 863 3              | P       |               | CARROS               | 06510           |      |               |                      |             |                |
| 🗹 AL                           | 2 745 1            | 2       |               | LA TRINITE           | 06340           |      |               |                      |             |                |
| ✓ Al                           | 2 972 2            | 44      |               | DRAP                 | 06340           |      |               |                      |             | E              |
| ✓ A <sup>i</sup>               | 3 114 R            | E       | C2            | LA TRINITE           | 06340           |      |               |                      |             |                |
| ✓ AF                           | 2 532 1            | 8       | ER            | NICE                 | 06300           |      |               |                      |             |                |
| ✓ AF                           | 1 126 L            | Α       |               |                      |                 |      |               | 7                    |             |                |
| ✓ AF                           | 2 157 4            | ю       |               | _                    |                 | -    |               |                      |             |                |
| ✓ A:                           | 2 981 2            | 0       | •             |                      |                 |      |               |                      |             |                |
| 🗹 <sub>В</sub> ,               | 194 1              | s ()n   | 71 <i>e</i> 1 |                      | <b>Irr</b>      | 12   | rs            |                      |             |                |
| ✓ B/                           | 628 7              |         | <b>j</b>      |                      |                 |      |               |                      |             |                |
| ✓ B/                           | 434 1              | .M      |               |                      |                 |      |               |                      |             |                |
| ✓ BE                           | 2 996 2            | 16      |               | NICE                 | 06300           |      |               |                      |             |                |
| ✓ BE                           | 988 H              | IA      |               | LA TRINITE           | 06340           |      |               |                      |             |                |
| ✓ BE                           | 2 864 1            | .4      |               | LA TRINITE           | 06340           |      |               |                      |             |                |
| ✓ BL                           | 789 5              | A       |               | NICE                 | 06000           |      |               |                      |             |                |
| <mark>⊠</mark> B(              | 3 094 8            | 1       |               | NICE                 | 06300           |      |               |                      |             |                |
| BC BC                          | 2 850 3            | 0       |               | LA TRINITE           | 06340           |      |               |                      |             |                |
| <mark>⊮</mark> B(              | 2 925 6            | 30      |               | DRAP                 | 06340           |      |               |                      |             |                |
| BC BC                          | 536 4              | 1       |               | LA TRINITE           | 06340           |      |               |                      |             |                |
| ✓ BC                           | 793 4              | 1       |               | LA TRINITE           | 06340           |      |               |                      |             |                |
| ✓ BF                           | 2 904 1            | 20      |               | SAINT LAURENT DU VAR | 06700           |      |               |                      |             |                |
| 🗹 BL                           | 3 408 R            | E       | BAT C         | LA TRINITE           | 06340           |      |               |                      |             |                |
| 🗹 с/                           | 2873 3             | 8       |               | DRAP                 | 06340           |      |               |                      |             |                |
| 🗹 с,                           | 33 L               | ES      |               | NICE                 | 06100           |      |               |                      |             |                |
| 🗹 с)                           | 2 524 2            | 06      | INE           | LA TRINITE           | 06340           |      |               |                      |             |                |
| 🗹 с,                           | 1646 1             | 1       |               | LA TRINITE           | 06340           |      |               |                      |             |                |
| 🗹 с,                           | 1 405 8            | В       |               | LA TRINITE           | 06340           |      |               |                      |             |                |
| 🗹 с,                           | 3 100 R            | U       |               | PIERREFEU            | 06910           |      |               |                      |             |                |
| ✓ c)                           | 459 C              | Н       |               | BENDEJUN             | 06390           |      |               |                      |             |                |
| ✓ c/                           | 2 888 L            | A       |               | BENDEJUN             | 06390           |      |               |                      |             |                |
| ✓ c/                           | 3 716 1            | 1       |               | LA TRINITE           | 06340           |      |               |                      |             |                |
| Cf                             | 670 L              | E       |               | LA TRINITE           | 06340           |      |               |                      |             | -              |
| 195 réponses positives sur 380 | 1 dossiers - 5,13% |         |               |                      | 10000           |      |               |                      |             |                |

**Recherches multi-critères - Mailings** 

Patients Courriers Emailing Х Annuler Tous

<sup>▲</sup>Nom

M AF M AF

 ✓ A:
 ✓ B/ ✓ B/ ✓ B/
 ✓ BE ✓ BE

SMS ? Tous les patients ayant un Aucun email

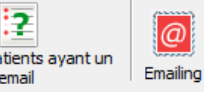

|    | Ville 🔍         | Code 🔍 | Téléphone 1 |
|----|-----------------|--------|-------------|
|    | DIGNE LES BAINS | 04000  | C           |
|    | CARROS          | 06510  | C           |
|    | LA TRINITE      | 06340  |             |
|    | DRAP            | 06340  |             |
| :2 | LA TRINITE      | 06340  | c           |
| ER | NICE            | 06300  | c           |

Téléphone 2

Q TéléphoQ Portable

C Email

🔍 N° Boite 🔍 🛅

## Onglet Emailing

|       | NICE                 | 06300 | 0 |
|-------|----------------------|-------|---|
|       | LA TRINITE           | 06340 | 0 |
|       | LA TRINITE           | 06340 | 0 |
|       | NICE                 | 06000 | 0 |
|       | NICE                 | 06300 | 0 |
|       | LA TRINITE           | 06340 | 0 |
|       | DRAP                 | 06340 |   |
|       | LA TRINITE           | 06340 | 0 |
|       | LA TRINITE           | 06340 | 0 |
|       | SAINT LAURENT DU VAR | 06700 |   |
| BAT C | LA TRINITE           | 06340 | 0 |
|       | DRAP                 | 06340 |   |
|       | NICE                 | 06100 | 0 |
| NE    | LA TRINITE           | 06340 | 0 |
|       | LA TRINITE           | 06340 | 0 |
|       | LA TRINITE           | 06340 | 0 |
|       | PIERREFEU            | 06910 | 0 |
|       | BENDEJUN             | 06390 | 0 |
|       | BENDEJUN             | 06390 | 0 |
|       | LA TRINITE           | 06340 |   |
|       | LA TRINITE           | 06340 |   |
|       |                      |       | _ |

| <br>0 110 | Advance |
|-----------|---------|
| 2.492     | 1 D     |
| 3 462     | 2.0     |
| 863       | 3 PI    |
| 2 /45     | 121     |
| 2 972     | 248     |
| 3 114     | RES     |
| 2 532     | 181     |
| 1 126     | L AI    |
| 2 157     | 40 (    |
| 2 981     | 20 /    |
| 194       | 152     |
| 628       | 70      |
| 434       | 1 M     |
| 2 996     | 26 /    |
| 988       | HAI     |
| 2 864     | 146     |
| 789       | 5 A'    |
| 3 094     | 811     |
| 2 850     | 30 /    |
| 2 925     | 630     |
| 536       | 41      |
| 793       | 41      |
| 2 904     | 120     |
| 3 408     | RES     |
| 2 873     | 38      |
| 33        | LES     |
| 2 524     | 206     |
| 1 646     | 11/     |
| 1 405     | 88      |
| 2 100     | DUE     |
| 3 100     | CUT     |
| 459       |         |
| 2 888     |         |
| 3 716     | 11(     |
| 670       | LE (    |

195 réponses positives sur 3801 dossiers - 5,13%

| Rech | erche | s multi- | critères | ; - Mailings |
|------|-------|----------|----------|--------------|
|      |       |          |          |              |

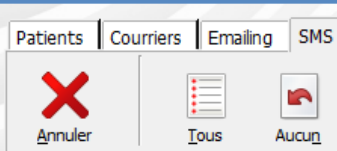

<sup>≜</sup>Nom

D B/ □ <sub>BE</sub> 

BC BC BC BF

:2 Tous les patients ayant un Aucu<u>n</u> nº de téléphone portable

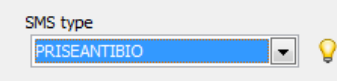

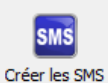

a N° Boite a 🛅 🔍 Email Adresse Ville Q Code Q Téléphone 1 Téléphone 2 Q Téléphoo Portable DIGNE LES BAINS 04000 . 0 CARROS 06510 0 LA TRINITE 06340 DRAP 06340 :2 LA TRINITE 06340 ٥ ER NICE 06300 0

| Onglet | SMS |
|--------|-----|
|--------|-----|

|       | NICE                 | 06300 | 0 |
|-------|----------------------|-------|---|
|       | LA TRINITE           | 06340 | 0 |
|       | LA TRINITE           | 06340 | 0 |
|       | NICE                 | 06000 | 0 |
|       | NICE                 | 06300 | 0 |
|       | LA TRINITE           | 06340 | 0 |
|       | DRAP                 | 06340 |   |
|       | LA TRINITE           | 06340 | 0 |
|       | LA TRINITE           | 06340 | 0 |
|       | SAINT LAURENT DU VAR | 06700 |   |
| BAT C | LA TRINITE           | 06340 | 0 |
|       | DRAP                 | 06340 |   |
|       | NICE                 | 06100 | 0 |
| NE    | LA TRINITE           | 06340 | 0 |
|       | LA TRINITE           | 06340 | 0 |
|       | LA TRINITE           | 06340 | 0 |
|       | PIERREFEU            | 06910 | 0 |
|       | BENDEJUN             | 06390 | 0 |
|       | BENDEJUN             | 06390 | 0 |
|       | LA TRINITE           | 06340 |   |
|       | LA TRINITE           | 06340 |   |
|       |                      |       | _ |

| <br>3 482 | 18  |
|-----------|-----|
| 863       | 3 P |
| 2 745     | 12  |
| 2 972     | 248 |
| 3 114     | RES |
| 2 532     | 18  |
| 1 126     | L A |
| 2 157     | 40  |
| 2 981     | 20  |
| 194       | 152 |
| 628       | 70  |
| 434       | 1 M |
| 2 996     | 26  |
| 988       | HAI |
| 2 864     | 146 |
| 789       | 5 A |
| 3 094     | 81  |
| <br>2 850 | 30  |
| <br>2 925 | 630 |
| <br>536   | 41  |
| <br>793   | 41  |
| <br>2 904 | 120 |
| 3 408     | RES |
| <br>2 873 | 38  |
| <br>33    | LES |
| <br>2 524 | 206 |
| 1 646     | 11  |
| 1 405     | 8 B |
| <br>3 100 | RU  |
| <br>459   | CH  |
| <br>2 888 | LA  |
| <br>3 716 | 11  |
| 670       | IF  |

195 réponses positives sur 3801 dossiers - 5,13%

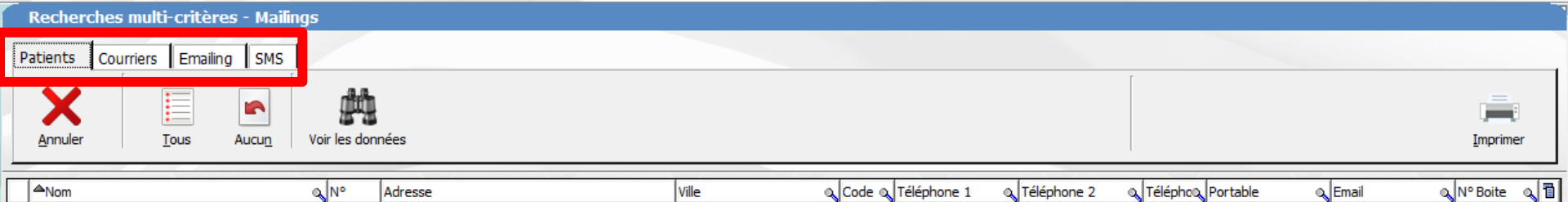

4 onglets Ayant en commun les icônes "Tous" "Aucun"

| Recherch    | nes multi-critère     | es - Mailings               |   |                        |                                 |                      |                       |                                     |                 |         |           |         |
|-------------|-----------------------|-----------------------------|---|------------------------|---------------------------------|----------------------|-----------------------|-------------------------------------|-----------------|---------|-----------|---------|
| Patients C  | purriore Empline      | CMC                         |   |                        |                                 |                      |                       |                                     |                 |         |           |         |
| Annuler     | Tous Au               | icu <u>n</u> ir les données |   |                        |                                 |                      | Pa                    | tient                               | S               |         | Ī         | mprimer |
| ANom        |                       | N° Adresse                  | : | v                      | ïlle                            | Code                 | Téléphone 1           | Téléphone 2                         | Téléphone Port  | able Er | nail Nº I | Boite 🔂 |
|             |                       |                             |   |                        |                                 |                      |                       |                                     |                 |         |           |         |
| Recherche   | es multi-critère      | s - Mailings                |   |                        |                                 |                      |                       |                                     |                 |         |           |         |
| Patients Co | uniona l Ennettera II | aug l                       |   |                        |                                 |                      |                       |                                     |                 |         | •         |         |
| Annuler     | Ţous Auc              | Un Currier type             |   | Courriers aux patients | Courriers aux<br>correspondants | Courriers a<br>trait | sux médecins<br>tants | Insérer l'entête<br>Insérer l'adres | e<br>Ge         | Cour    | riers     | 5       |
| <br>ANom    |                       | N° Adresse                  |   | Vil                    | e                               | Code 1               | Téléphone 1           | Téléphone 2                         | Téléphone Porta | ble Em  | ail N° Bi | oite 🔞  |
|             |                       | 21 31                       |   | cc                     | DARAZE                          | 06390 0              | )                     |                                     | 0               |         |           | ~       |
|             |                       | 2 868 31                    |   | CC                     | DARAZE                          | 06390 0              | 0                     |                                     | 0               |         |           |         |
|             |                       | 125 LA                      |   | LE                     | MALZIEU FORAIN                  | 48140 0              | 2                     |                                     | 0               |         |           |         |
|             |                       | 594 31                      |   | CC                     | DARAZE                          | 06390 0              | 2                     |                                     | 0               |         | -         |         |
| <b>Y</b>    |                       | 2 959 7                     |   | LA                     | TRINITE                         | 06340                |                       |                                     | 0               |         |           |         |

| Recherches multi-critères - Mailings |                                     |                   |               |                 |                    |       |          |  |  |
|--------------------------------------|-------------------------------------|-------------------|---------------|-----------------|--------------------|-------|----------|--|--|
| Patients Co                          |                                     | Emo               | ailing        |                 |                    |       |          |  |  |
| Annuler <u>T</u> ous Aucu <u>n</u>   | To s les patients ayant un Emailing |                   |               |                 |                    |       |          |  |  |
| ANom                                 | N° Adresse                          | Vile              | Code Téléphon | e 1 Téléphone 2 | Téléphone Portable | Email | N° Boite |  |  |
| <b>I</b>                             | 21 3                                | COARAZE           | 06390         |                 | C                  |       | -        |  |  |
|                                      | 2 868 3                             | COARAZE           | 06390         |                 | c                  |       |          |  |  |
|                                      | 125 L/                              | LE MALZIEU FORAIN | 48140         |                 | C                  |       |          |  |  |
|                                      | 594 3                               | COARAZE           | 06390         |                 | C                  |       |          |  |  |
| ✓ 1                                  | 2 959 7                             | LA TRINITE        | 06340         |                 | c                  |       |          |  |  |
|                                      | 271 1                               | NICE              | 06300         |                 | C                  |       |          |  |  |
| ✓ 1                                  | 2 976 8                             | DRAP              | 06340         |                 | c                  |       |          |  |  |
|                                      | 3 104 RI                            | CONTES            | 06390         |                 | C                  |       |          |  |  |
| ✓ 1                                  | 475 LE                              | TOURRETTE LEVENS  | 06690         |                 |                    |       |          |  |  |
|                                      | 652 LE                              | TOURRETTE LEVENS  | 06690         |                 |                    |       |          |  |  |

| Recherche   | Recherches multi-critères - Mailings |     |                         |                                       |                          |                 |                |              |            |             |         |              |       |              |    |
|-------------|--------------------------------------|-----|-------------------------|---------------------------------------|--------------------------|-----------------|----------------|--------------|------------|-------------|---------|--------------|-------|--------------|----|
| Patients Co | <u>I</u> ous A                       | wan | us les pat<br>de télépł | 2<br>tients ayant un<br>hone portable | SMS type<br>PRISEANTIBIO | • •             | SM<br>Créer le | IS<br>es SMS |            | S           | MS      | 5            |       |              |    |
| ANom        |                                      |     | N°                      | Adresse                               |                          | Ville           | Cod            | le T         | éléphone 1 | Téléphone 2 | Télépho | one Portable | Email | <br>N° Boite | 17 |
| <b>V</b> 1  |                                      |     | 21                      | 3                                     |                          | COARAZE         | 063            | 90 0         | 4          |             |         |              |       |              | ^  |
|             |                                      |     | 2 868                   | 3                                     |                          | COARAZE         | 063            | 90 0.        | -          |             |         |              |       |              | -  |
| 🗹 (         |                                      |     | 125                     | L                                     |                          | LE MALZIEU FORA | AIN 481        | 40 0         | 4          |             |         |              |       |              |    |
| <b>V</b> 1  |                                      |     | 594                     | 3                                     |                          | COARAZE         | 063            | 90 O         | 4          |             |         |              |       |              |    |
| 🗹 (         |                                      |     | 2 959                   | 7                                     |                          | LA TRINITE      | 063            | 40           |            |             |         |              |       |              |    |

| Recherches multi-crit | ères - Mailings                        |                 |                    |              |                     |         | -              |
|-----------------------|----------------------------------------|-----------------|--------------------|--------------|---------------------|---------|----------------|
| Patients Coursiers Em |                                        |                 |                    |              |                     |         |                |
| Annuler Tous          | Aucun Tous les patients ayant un email |                 |                    |              |                     |         |                |
| ANom                  | ₀ N° Adresse                           | Ville           | Code 🔍 Téléphone 1 | (Téléphone 2 | 🔍 Téléphox Portable | Q Email | 🔍 N° Boite 🔍 🛅 |
| AIN AIN               | 3 482 1 R                              | DIGNE LES BAINS | 04000 04           |              |                     |         | notm 🔺         |
| ALL ALL               | 863 3 P                                | CARROS          | 06510 04           |              |                     |         | nail.          |
| ALF                   | 2 745 12                               | LA TRINITE      | 06340              |              |                     |         | ail.fr         |
| M AM                  | 2 972 24                               | DRAP            | 06340              |              |                     |         | >hot ≡         |
|                       | 2 114 00                               |                 | 06240 04           |              |                     |         | mail           |

Les icônes "Tous" "Aucun" permettent de sélectionner, ou de désélectionner les patients pour lesquels vous allez pouvoir émettre des messages de différentes natures : courriers, e-mails ou SMS

ste

licea

.fr

it@ł

100.

ail.fi

| 1646     11     06340     04       1405     8.8     LA TRINITE     06340     04       3100     RU     PIERREFEU     06910     04       459     CH     BENDEJUN     06390     04       2888     LA     BENDEJUN     06390     04       3716     11     LA TRINITE     06340       670     LE     LA TRINITE     06340 |           |            |         |
|----------------------------------------------------------------------------------------------------|-----------|------------|---------|
| 1 405 8 B         LA TRINITE         06340 04           3 100 RU         PIERREFEU         06910 04           459 CH         BENDEJUN         06390 04           2 888 LA         BENDEJUN         06390 04           3 716 11         LA TRINITE         06340           670 LE         LA TRINITE         06340    | 1646 11   | LA TRINITE | 06340 0 |
| 3 100 RU         PIEREFEU         06910         04           459 CH         BENDEJUN         06390         04           2 888 LA         BENDEJUN         06390         04           3 716 11         LA TRINITE         06340           670 LE         LA TRINITE         06340                                     | 1 405 8 B | LA TRINITE | 06340 0 |
| 459 CH         BENDEJUN         06390         04           2 888 LA         BENDEJUN         06390         04           3 716 11         LA TRINITE         06340           670 LE         LA TRINITE         06340                                                                                                  | 3 100 RU  | PIERREFEU  | 06910 0 |
| 2 888 LA         BENDEJUN         06390         04           3 716 11         LA TRINITE         06340           670 LE         LA TRINITE         06340                                                                                                    | 459 CH    | BENDEJUN   | 06390 0 |
| 3 716 11         LA TRINITE         06340           670 LE         LA TRINITE         06340                                                                                                    | 2888 LA   | BENDEJUN   | 06390 0 |
| 670 LE LA TRINITE 06340                                                                                                    | 3 716 11  | LA TRINITE | 06340   |
|                                                                                                    | 670 LE    | LA TRINITE | 06340   |

✓ BAL
BAF

BEF BEF BEF BEF BEF

BOI

CAI

CA:

CA:

CA CA

CEF

| Recherc        | hes multi-critè | res - Maili | ngs              |       |                      |               |                   |         |                |
|----------------|-----------------|-------------|------------------|-------|----------------------|---------------|-------------------|---------|----------------|
| Patients       | Courriers Email | ing SMS     | 1                |       |                      |               |                   |         |                |
| <u>Annuler</u> | <u>T</u> ous    | Aucun       | Voir les données |       |                      |               |                   |         | [mprimer       |
| ANom           |                 |             | 0 Nº Adresse     | Ville | Q Code Q Téléphone 1 | a Téléphone 2 | Téléphon Portable | 0 Email | o.NºBoite o.1∎ |

# Onglet Patients

| Recherches multi-critère       | es - Mailings          |                      |                    |             |                   |         | -              |
|--------------------------------|------------------------|----------------------|--------------------|-------------|-------------------|---------|----------------|
| Patients Courriers Emailin     | a SMS                  |                      |                    |             |                   |         |                |
| Annuler Tous                   | Aucun Voir les données |                      |                    |             |                   |         | [mprimer       |
| ANom                           | م N° Adresse           | Ville                | Code a Téléphone 1 | Téléphone 2 | Téléphoo Portable | ر Email | 🔍 N° Boite 🔍 🔂 |
| ☑ ,                            | 3 482 1                | DIGNE LES BAINS      | 04000 0            |             |                   |         |                |
| <u>₩</u> ,                     | 863 Cł                 | CARROS               | 06510 04           |             |                   |         |                |
|                                | 2 745 12               | LA TRINITE           | 06340              |             |                   |         |                |
| ✓ .                            | 2 972 24               | DRAP                 | 06340              |             |                   |         | i              |
|                                | 3 114 RE               | LA TRINITE           | 06340 04           |             |                   |         |                |
| ✓ /                            | 2 532 18               | NICE                 | 06300 0            |             |                   |         |                |
|                                | 1 126 L .              | LA TRINITE           | 06340 04           |             |                   |         |                |
| ✓ 4                            | 2 157 40               | LA TRINITE           | 06340              |             |                   |         |                |
| ✓ /                            | 2 981 20               | NICE                 | 06000 0            |             |                   |         |                |
| <u>≥</u> E                     | 194 5                  | LA TRINITE           | 06340 04           |             |                   |         |                |
| <u>₩</u> E                     | 628 7                  | LA TRINITE           | 06340 04           |             |                   |         |                |
| E E                            | 434 1                  | DRAP                 | 06340 04           |             |                   |         |                |
| E                              | 2 996 26               | NICE                 | 06300 09           |             |                   |         |                |
| E E                            | 988 H/                 | LA TRINITE           | 06340 04           | 0           |                   |         |                |
| ✓ E                            | 2 864 14               | LA TRINITE           | 06340 0            |             |                   |         |                |
| E E                            | 789 5                  | NICE                 | 06000 0            |             |                   |         |                |
| ✓ E                            | 3 094 8:               | NICE                 | 06300 0            |             |                   |         |                |
| ₽ E                            | 2 850 30               | LA TRINITE           | 06340 0            |             |                   |         |                |
| E E                            | 2 925 63               | DRAP                 | 06340              |             |                   |         |                |
| ₽ E                            | 536 4:                 | LA TRINITE           | 06340 0            | 0           |                   |         |                |
| E E                            | 793 41                 | LA TRINITE           | 06340 0            | 0           |                   |         |                |
| E E                            | 2 904 12               | SAINT LAURENT DU VA  | R 06700            |             |                   |         |                |
| E E                            | 3 408 RE               | C LA TRINITE         | 06340 0            |             |                   |         |                |
| <b>I</b> (                     | 2 873 38               | DRAP                 | 06340              |             |                   |         |                |
| 🗹 (                            | 33 LE                  | NICE                 | 06100 09           | 0           |                   |         |                |
| 🗹 (                            | 2 524 20               | LA TRINITE           | 06340 0.           |             |                   |         |                |
| 🗹 (                            | 1 405 8                | LA TRINITE           | 06340 04           |             |                   |         |                |
| <b>V</b> (                     | 3 100 RI               | PIERREFEU            | 06910 0.           |             |                   |         |                |
|                                | 459 Cł                 | BENDEJUN             | 06390 0.           |             |                   |         |                |
| M (                            | 2 888 LA               | BENDEJUN             | 06390 04           | 0           |                   |         |                |
| <b>V</b> (                     | 670 LE                 | LA TRINITE           | 06340              |             |                   |         |                |
| ☑ (                            | 3 018 LE               | SAINT ANDRE DE LA RO | 06730 0            |             |                   |         |                |
| <b>⊠</b> (                     | 2 924 LE               | DRAP                 | 06340              |             |                   |         |                |
|                                |                        |                      |                    |             |                   |         |                |
| 107 répanses pagitives que 260 |                        |                      |                    |             |                   |         |                |

| Recherches multi-critères - Mailings |                 |                      |             |                      |         |                |
|--------------------------------------|-----------------|----------------------|-------------|----------------------|---------|----------------|
| Patients Courriers Emailing SMS      |                 |                      |             |                      |         |                |
| Annuler Tous Aucun Voir les données  |                 |                      |             |                      |         | Imprimer       |
| Adresse                              | Ville           | 🔍 Code 🔍 Téléphone 1 | Téléphone 2 | 🔍 Téléphot, Portable | م Email | 🔍 Nº Boite 🔍 🖥 |
| 3 482 1                              | DIGNE LES BAINS | 04000 04             |             |                      |         |                |
| 863 Cł                               | CARROS          | 06510 04             |             |                      |         |                |
|                                      | LA TRINITE      | 06340                |             |                      |         |                |
|                                      | DRAP            | 06340                |             |                      |         |                |
|                                      | LA TRINITE      | 06340 04             |             |                      |         |                |
|                                      | NICE            | 06300 04             |             |                      |         |                |
|                                      | LA TRINITE      | 06340 04             |             |                      |         |                |
|                                      | LA TRINITE      | 06340                |             |                      |         |                |
|                                      | NICE            | 06000 04             |             |                      |         |                |
|                                      | LA TRINITE      | 06340 04             |             |                      |         |                |
|                                      | LA TRINITE      | 06340 04             |             |                      |         |                |
|                                      | DRAP            | 06340 04             |             |                      |         |                |
|                                      | NICE            | 06300 09             |             |                      |         |                |
| ✓ E 988 H/                           | LA TRINITE      | 06340 04             | 0           |                      |         |                |
|                                      | LA TRINITE      | 06340 04             |             |                      |         |                |
|                                      | • • •           | •                    | •           | •                    |         |                |

La ligne de message indique le nombre de dossiers pour lesquels la recherche a abouti ainsi que le pourcentage par rapport au nombre total d'éléments du fichier

|          | 2 873 39  | DRAP                 | 06340    |   |  |  |
|----------|-----------|----------------------|----------|---|--|--|
|          | 2075 50   | Divisi               | 00010    |   |  |  |
| <u> </u> | 33 LE     | NICE                 | 06100 09 | 0 |  |  |
|          | 2 524 20  | LA TRINITE           | 06340 04 |   |  |  |
| ✓ (      | 1 405 8   | LA TRINITE           | 06340 04 |   |  |  |
| ☑ (      | 3 100 RI  | PIERREFEU            | 06910 04 |   |  |  |
|          | 459 Cł    | BENDEJUN             | 06390 04 |   |  |  |
|          | 2 888 LA  | BENDEJUN             | 06390 04 | 0 |  |  |
|          | 670 LE    | LA TRINITE           | 06340    |   |  |  |
|          | 3018 LE   | SAINT ANDRE DE LA RO | 06730 04 |   |  |  |
| ✓ (      | 2 924 I F | DRAP                 | 06340    |   |  |  |
|          |           | <br>                 |          |   |  |  |
|          |           |                      |          |   |  |  |

| Recherches multi-critère   | es - Mailings                             |                              |                                        |             |                    |         | -              |
|----------------------------|-------------------------------------------|------------------------------|----------------------------------------|-------------|--------------------|---------|----------------|
| Patients Courriers Emailin | a SMS                                     |                              |                                        |             |                    |         |                |
| Annuler Tous               | Aucun Voir les données                    |                              |                                        |             |                    |         | [mprimer       |
| ANom                       | ₀ N° Adresse                              | Ville                        | Code 🔍 Téléphone 1                     | Téléphone 2 | Téléphoo, Portable | م Email | a Nº Boite a 🔁 |
| <b>V</b> 1                 | 0.400.4                                   | DIGNEL FO DATHO              |                                        |             |                    | -       |                |
|                            | 3 482 1                                   | DIGNE LES BAINS              | 04000 04                               |             |                    |         |                |
|                            | 863 Cr                                    | CARROS                       | 04000 0-                               |             |                    |         |                |
|                            | 3 482 1<br>863 Cr<br>2 745 12             | CARROS<br>LA TRINITE         | 04000 04<br>06510 04<br>06340          | _           |                    |         |                |
|                            | 3 482 1<br>863 Cr<br>2 745 12<br>2 972 24 | CARROS<br>LA TRINITE<br>DRAP | 04000 0-<br>06510 0-<br>06340<br>06340 | =           |                    |         |                |

NICE

LA TRINITE

⇒La table affichant les patients répondant à votre demande comporte à gauche une colonne de sélection ⇒Initialement, tous les enregistrements sélectionnés sont cochés

06300

06340

# ⇒Vous pouvez décocher (ou recocher) une ligne en double cliquant dessus

| 3 408 RE  | C | LA TRINITE           | 06340 | 09 |   |
|-----------|---|----------------------|-------|----|---|
| 2 873 38  |   | DRAP                 | 06340 |    |   |
| 33 LE     |   | NICE                 | 06100 | 09 | ( |
| 2 524 20  |   | LA TRINITE           | 06340 | 0- |   |
| 1 405 8   |   | LA TRINITE           | 06340 | 04 |   |
| 3 100 RI  |   | PIERREFEU            | 06910 | 04 |   |
| 459 Cł    |   | BENDEJUN             | 06390 | 04 |   |
| 2 888 LA  |   | BENDEJUN             | 06390 | 04 | ( |
| 670 LE    |   | LA TRINITE           | 06340 |    |   |
| 3 0 18 LE |   | SAINT ANDRE DE LA RO | 06730 | 04 |   |
| 2 924 LE  |   | DRAP                 | 06340 |    |   |
|           |   |                      |       |    |   |

2 532 18

1 126 L

| Recherche      | es multi-critères            | - Mailings                                   |                                           |                             |                             |                         |                             |           |                |
|----------------|------------------------------|----------------------------------------------|-------------------------------------------|-----------------------------|-----------------------------|-------------------------|-----------------------------|-----------|----------------|
| Patients C     | Courriers Emailing           | SMS                                          |                                           |                             |                             |                         |                             |           |                |
| Annuler        | <u>I</u> ous A               | Voir les données                             |                                           |                             |                             |                         |                             |           | [mprimer       |
| ANom           |                              | ₀ N° Adresse                                 | 2                                         | Ville                       | Code 🔍 Téléphone 1          | 🔍 Téléphone 2           | 🔍 Téléphoo, Portable        | 🔍 Email   | 🔍 Nº Boite 🔍 🛅 |
|                |                              | 3 482 1                                      |                                           | DIGNE LES BAINS             | 04000 0-                    |                         |                             |           |                |
| ✓ <sup>ℓ</sup> |                              | 863 Cł                                       |                                           | CARROS                      | 06510 04                    |                         |                             |           |                |
| ✓ ,            |                              | 2 745 12                                     |                                           | LA TRINITE                  | 06340                       |                         |                             |           |                |
| <u> </u>       |                              | 2 972 24                                     |                                           | DRAP                        | 06340                       |                         |                             |           |                |
| <u>v</u>       | _                            | 3 114 RE                                     |                                           | LA TRINITE                  | 06340 04                    |                         |                             |           |                |
| <u>v</u>       |                              | 2 532 18                                     |                                           | NICE                        | 06300 04                    |                         |                             |           |                |
| <u>₩</u> ,     |                              | 1 126 L /                                    |                                           | LA TRINITE                  | 06340 04                    |                         |                             |           |                |
| <u>₩</u> ,     |                              | 2 157 40                                     |                                           | LA TRINITE                  | 06340                       | _                       |                             |           |                |
|                | _                            | 2 981 20                                     |                                           | NICE                        | 06000 0-                    | _                       |                             |           |                |
| l ≥ E          | _                            | 194 5                                        |                                           | LA TRINITE                  | 06340 04                    | _                       |                             |           |                |
| l ≥ E          | _                            | 628 7                                        |                                           | LA TRINITE                  | 06340 04                    | _                       |                             |           |                |
| E              | _                            | 434 1                                        |                                           | DRAP                        | 06340 04                    | _                       |                             |           |                |
|                | _                            | 2 996 26                                     |                                           | NICE                        | 06300 09                    | _                       |                             |           |                |
| <u>⊾</u>       | _                            | 988 H/                                       |                                           | LA TRINITE                  | 06340 04                    | 0                       |                             |           |                |
|                | Les<br>gauc<br>sélec<br>enre | icônes "<br>he de la<br>ctionner<br>gistrema | Tous" et<br>a fenêtre<br>ou de dé<br>ents | "Aucur<br>de rés<br>ésélect | n" situ<br>sultat<br>ionner | és en<br>perm<br>l'ense | haut à<br>ettent<br>emble c | de<br>des |                |
|                |                              | 2 524 20                                     |                                           | LA TRINITE                  | 06340 04                    |                         |                             |           |                |
| <u>ک</u> ر     |                              | 1 405 8                                      |                                           | LA TRINITE                  | 06340 04                    |                         |                             |           |                |
| <b>⊻</b> (     |                              | 3 100 RI                                     |                                           | PIERREFEU                   | 06910 04                    |                         |                             |           |                |
| <b>V</b> (     |                              | 459 Cł                                       |                                           | BENDEJUN                    | 06390 04                    |                         |                             |           |                |
| <b>⊻</b> (     |                              | 2 888 LA                                     |                                           | BENDEJUN                    | 06390 04                    | 0                       |                             |           |                |
| <b>.</b>       |                              | 670 LE                                       |                                           | LA TRINITE                  | 06340                       |                         |                             |           |                |
| <u>ک</u> ر     |                              | 3 018 LE                                     |                                           | SAINT ANDRE DE LA RO        | 06730 04                    |                         |                             |           |                |
| V.             |                              | 2 924 LF                                     |                                           | DRAP                        | 06340                       |                         |                             |           |                |
|                |                              |                                              |                                           |                             |                             |                         |                             |           |                |

187 réponses positives sur 3695 dossiers - 5,06%

| Image: Provide and Provide and Pro                                                                                                    | Annuler                              | rriers Emailing SMS                                                                                                   |                                                                       |                                                                                                    |                                 | =                        |
|----------------------------------------------------------------------------------------------------|--------------------------------------|----------------------------------------------------------------------------------------------------|-----------------------------------------------------------------------|----------------------------------------------------------------------------------------------------|---------------------------------|--------------------------|
| None       None                                                                                                    | Annuler                              | Tous Aucun Voir les données                                                                                           |                                                                       |                                                                                                    |                                 | .=.                      |
| $ \frac{1}{2} \frac{1}{2} 1$ |                                      | م N° Adresse                                                                                                    |                                                                       |                                                                                                    |                                 | Imprimer                 |
| $\begin{array}{c c c c c c c c c c c c c c c c c c c $                                                                                                    | 2,<br>2,                             |                                                                                                    | Ville                                                                 | Q Code Q Téléphone 1                                                                                                    | Téléphone 2    Téléphone Portab | e o Email o Nº Boite o 🗍 |
| $\begin{array}{c c c c c c c c c c c c c c c c c c c $                                                                                                    | <ul> <li>✓ ,</li> <li>✓ ,</li> </ul> | 3 402 1                                                                                                    | DIGNE LES DAINS                                                       | 04000 0                                                                                                    |                                 |                          |
| $\begin{array}{c c c c c c c c c c c c c c c c c c c $                                                                                                    | 🖌 🖌                                  | 863 Cł                                                                                                    | CARROS                                                                | 06510 04                                                                                                    |                                 |                          |
| $\begin{array}{c ccccccccccccccccccccccccccccccccccc$                                                                                                    |                                      | 2 745 12                                                                                                    | LA TRINITE                                                            | 06340                                                                                                    |                                 |                          |
| 3 114 RE       LA TRINITE       06340       0         2 532 1E       NICE       06300       0         1 126 L       LA TRINITE       06340       0         2 1126 L       LA TRINITE       06340       0         2 1126 L       LA TRINITE       06340       0         2 1126 L       LA TRINITE       06340       0         2 1126 L       1485       LA TRINITE       06340       0         2 1126 L       1945       LA TRINITE       06340       0         2 1126 L       1945       LA TRINITE       06340       0         2 1126 L       1945       LA TRINITE       06340       0         2 1126 L       1945       LA TRINITE       06340       0         2 1126 L       1945       LA TRINITE       06340       0         2 1126 L       6287       LA TRINITE       06340       0         2 1126 L       000000       LA TRINITE       06340       0         2 1126 L       000000       LA TRINITE       06340       0         2 1126 L       000000       LA TRINITE       06340       0         2 1126 L       0000000       LA TRINITE       00000000       0                                                                                                    | <u> </u>                             | 2 972 24                                                                                                    | DRAP                                                                  | 06340                                                                                                    |                                 |                          |
| $\begin{array}{c ccccccccccccccccccccccccccccccccccc$                                                                                                    | <u>2</u> ,                           | 3 114 RE                                                                                                    | LA TRINITE                                                            | 06340 04                                                                                                    |                                 |                          |
| $ \begin{array}{c c c c c c c c c c c c c c c c c c c $                                                                                                    | <u>2</u> ,                           | 2 532 18                                                                                                    | NICE                                                                  | 06300 04                                                                                                    |                                 |                          |
| $ \begin{array}{c} \begin{array}{c} 2 157 \ 4 \\ 2 2981 \ 2 \\ \hline 194 \ 5 \\ \hline 628 \ 7 \end{array} \end{array} $                                                                                                    | 2,                                   | 1 126 L                                                                                                    | LA TRINITE                                                            | 06340 04                                                                                                    |                                 |                          |
| $\frac{2981 2t}{194 5}$ $\frac{194 5}{628 7}$ $\frac{1100}{14 \text{ TRINITE}} = 06340 0$ $\frac{1100}{14 \text{ TRINITE}} = 06340 0$ $\frac{1100}{14 \text{ TRINITE}} = 06340 0$ $\frac{1100}{14 \text{ TRINITE}} = 06340 0$                                                                                                    | 2,                                   | 2 157 40                                                                                                    | LA TRINITE                                                            | 06340                                                                                                    |                                 |                          |
| 1945         6287         LATRINITE         63400         LATRINITE         063400             CL'icône "Annuler" permet de sortir pour effectuer         une nouvelle requête         CL'icône "Voir les données" permet de visualiser toutes                                                                                                    | <u>2</u> ,                           | 2 981 20                                                                                                    | NICE                                                                  | 06000 04                                                                                                    |                                 |                          |
| $\Rightarrow L'icône "Annuler" permet de sortir pour effectuerune nouvelle requête\Rightarrow L'icône "Voir les données" permet de visualiser toutes$                                                                                                    | Z €                                  | 194 5                                                                                                    | LA TRINITE                                                            | 06340 04                                                                                                    |                                 |                          |
| ⇒L'icône "Annuler" permet de sortir pour effectuer<br>une nouvelle requête<br>⇒L'icône "Voir les données" permet de visualiser toutes                                                                                                    | Z €                                  | 628 7                                                                                                    | LA TRINITE                                                            | 06340 04                                                                                                    |                                 |                          |
| les données du patient sélectionné par la barre de<br>sélection                                                                                                    |                                      | une nouvelle requê <sup>.</sup><br>⇒L'icône "Voir les<br>les données du pat                                           | te<br><mark>données"</mark><br>ient sélec                             | perme<br>ctionné                                                                                                    | t de visual<br>par la bar       | iser toutes<br>re de     |
|                                                                                                    |                                      | sélection                                                                                                    |                                                                       |                                                                                                    |                                 | -                        |
|                                                                                                    |                                      | sélection                                                                                                    |                                                                       |                                                                                                    |                                 |                          |
|                                                                                                    |                                      | sélection                                                                                                    | NICE                                                                  | 06100 0                                                                                                    | 0                               |                          |
|                                                                                                    |                                      | sélection $\frac{33 \text{ LE}}{2524 \text{ 2C}}$                                                                     | NICE<br>LA TRINITE                                                    | 06100 09<br>06340 0-                                                                                                    | 0<br>                           |                          |
| 2 100 KG ATEKKELED 09210 0,                                                                                                    |                                      | sélection           33 LE           2 524 20           1 405 8                                                        | NICE<br>LA TRINITE<br>LA TRINITE                                      | 06100 09<br>06340 0-<br>06340 0-                                                                                                    | <br>                            |                          |
|                                                                                                    |                                      | 33 LE           2 524 20           1 405 8           3 100 RL                                                         | NICE<br>LA TRINITE<br>LA TRINITE<br>PIERREFEU                         | 06100 09<br>06340 09<br>06340 09<br>06910 09                                                                                                    | <br>                            |                          |
| 459 Ch         BENDEJUN         06390 Or           1         2000 H         8ENDEJUN         06390 Or                                                                                                    |                                      | 33 LE           2524 20           1405 8           3 100 RL           459 Cr                                          | NICE<br>LA TRINITE<br>LA TRINITE<br>PIERREFEU<br>BENDEJUN             | 06100 05<br>06340 0-<br>06340 0-<br>06910 0-<br>06390 0-                                                                                                |                                 |                          |
| 459 Cr         BENDEJUN         06390 0         0           2 (2000)         2 888 L4         BENDEJUN         06390 0         0           2 (2000)         (2000)         (2000)         0         0                                                                                                    |                                      | sélection           33 LE           2 524 20           1 405 8           3 100 RL           459 Cr           2 888 L4 | NICE<br>LA TRINITE<br>LA TRINITE<br>PIERREFEU<br>BENDEJUN<br>BENDEJUN | 06100         09           06340         09           06340         09           06910         09           06390         09           06390         09 |                                 |                          |

#### ⇒L'icône "Annuler" permet de sortir pour effectuer une nouvelle requête ⇒L'icône "Voir les données" permet de visualiser toutes les données du patient sélectionné par la barre de sélection

| 33 LE     | NICE                 | 06100 | 09 | 0 |
|-----------|----------------------|-------|----|---|
| 2 524 20  | LA TRINITE           | 06340 | 04 |   |
| 1 405 8   | LA TRINITE           | 06340 | 01 |   |
| 3 100 RU  | PIERREFEU            | 06910 | 04 |   |
| 459 Cł    | BENDEJUN             | 06390 | 01 |   |
| 2 888 LA  | BENDEJUN             | 06390 | 04 | 0 |
| 670 LE    | LA TRINITE           | 06340 |    |   |
| 3 0 18 LE | SAINT ANDRE DE LA RO | 06730 | 04 |   |
| 2 924 LE  | DRAP                 | 06340 |    |   |
|           |                      |       |    |   |

**V** 

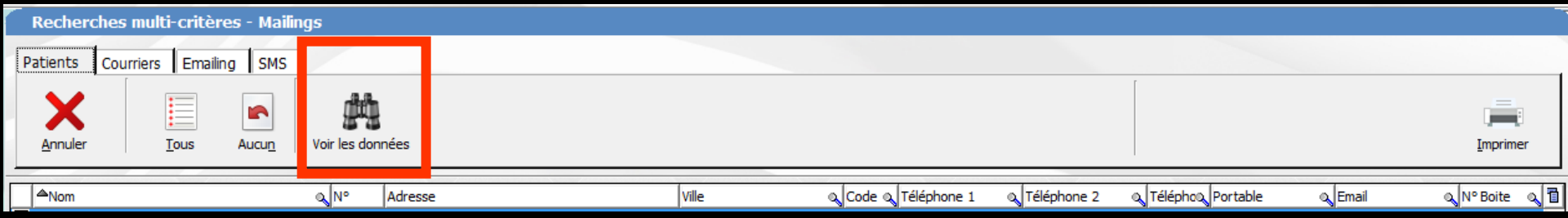

Sélection d'une ligne, clic gauche sur l'icône "voir les données", on pourra voir toutes les données du patient

|                             |                                      | -  |
|-----------------------------|--------------------------------------|----|
|                             |                                      |    |
|                             | Mme MAAMERI Nadia n°566              | (E |
| Nom de jeune fille:         | T                                    |    |
| Date de naissance:          |                                      |    |
| Adresse:                    | 2 Z                                  |    |
| Complément d'adresse:       | E                                    |    |
| Commune:                    | L                                    |    |
| Code postal:                | (                                    |    |
| Téléphone portable:         | (                                    |    |
| Email:                      | r                                    |    |
| 1°rendez-vous:              | 1                                    |    |
| Nom de l'assuré social:     | N                                    |    |
| N° de sécurité sociale:     | 2                                    |    |
| Taux de sécurité sociale:   | 7                                    |    |
| Nom d"organisme payeur AMO: | CPAM AMO                             |    |
| Nom de l"organisme          |                                      |    |
| d"assurance maladie         | SP SANTE SOGAREP AXA                 |    |
| complementaire:             |                                      |    |
| Type de tiers payant:       | liers payant sur la part obligatoire |    |
| Regime de securite sociale: | 01                                   |    |
| Caisse de securite sociale: | 061                                  |    |

Λ

Sélection d'une ligne, clic droit sur l'icône "voir les données", on pourra voir seulement la liste des actes du patient

Fiche d'actes dia

Prochain rendez-vous : mardi

| 23/06) 015 à 17:30 |  |
|--------------------|--|
|                    |  |

| Date                     | Acte en clair             | Dt | Rx | Cotation | Honor. | R | F | Commentaii 🛅        |
|--------------------------|---------------------------|----|----|----------|--------|---|---|---------------------|
| 29/09/2014               | Obturation mésio-occluso  | 26 |    | HBMD038  | 40,97  | * | © | 17.33°00            |
| 29/09/2014               |                           |    |    |          |        |   |   | Ed. feuille c       |
| 01/10/2014               | Traitement DSD            |    |    |          |        |   |   | Patient=4/          |
| 06/10/2014               | Obturation occluso-linguo | 36 |    | HBMD038  | 40,97  | * | o | rraitement          |
| 06/10/2014               |                           |    |    |          |        |   | ľ | Ed. feuille c<br>€) |
| 08/10/2014               | Traitement RSP            |    |    |          |        |   |   | Traitement          |
| 02/02/2015               | CONSULTATION              |    |    | 1C       | 23,00  | * | © | RADIO BRC           |
| 02/02/2015               |                           |    |    |          |        |   |   | Acquisition         |
| 09/02/2015<br>09/02/2015 | Pulpectomie               |    |    |          |        |   |   | Acquisition 📃       |
| 09/02/2015               | 2 rétroalvéolaires        | 14 |    | HBQK040  | 11,97  | * | © |                     |
| 09/02/2015               | Pulpectomie               | 14 |    | HBFD021  | 48,20  | * | © |                     |
| 09/02/2015               |                           |    |    |          |        |   |   | Ed. feuille c<br>€) |
| 4                        | III                       | 1  | 1  | 1        |        | I | 1 |                     |
|                          |                           | _  | _  |          |        | _ |   |                     |

|            | Recherches multi-critère  | es - Mailings       |                |                 |                      |             |                    |                   |                            |
|------------|---------------------------|---------------------|----------------|-----------------|----------------------|-------------|--------------------|-------------------|----------------------------|
| P          | atients Courriers Emailin | g SMS               |                |                 |                      |             |                    |                   |                            |
|            | Annuler Tous              | Aucun Voir les donn | iées           |                 |                      |             |                    |                   | [ <b>Jan</b> ]<br>Imprimer |
|            | <sup>▲</sup> Nom          | Q Nº                | Adresse        | Ville           | Q Code Q Téléphone 1 | Téléphone 2 | Téléphoo, Portable | 🔍 Email           |                            |
|            |                           | 3 482 :             | 1              | DIGNE LES BAINS | 04000 0              |             |                    |                   |                            |
| <b>V</b> , |                           | 863 (               | 3              | CARROS          | 06510 04             |             |                    |                   |                            |
| <b>V</b>   |                           | 2 745 1             | 12             | LA TRINITE      | 06340                |             |                    |                   |                            |
| <b>V</b>   |                           | 2 972 2             | 24             | DRAP            | 06340                |             |                    |                   |                            |
| <b>v</b>   | 4                         | 3 114 9             | u              | LA TRINITE      | 06340 04             |             |                    |                   |                            |
| <b>v</b>   | 4                         | 2 532 1             | 18             | NICE            | 06300 04             |             |                    |                   |                            |
| <b>v</b>   | 4                         | 1 126 L             | <u>.</u>       | LA TRINITE      | 06340 04             |             | _                  | Imprimer          |                            |
| >          |                           | 2 157 4             | <del>1</del> 0 | LA TRINITE      | 06340                |             | Ir                 | nprimer les résul | tats                       |
| <b>V</b>   |                           | 2 981 2             | 20             | NICE            | 06000 04             |             | Email              | O Nº Boite O      | a II                       |
| <b>V</b>   |                           | 194 5               | 5              | LA TRINITE      | 06340 04             |             | N CITICAL          | All Doile A       | <u></u>                    |
|            |                           |                     |                |                 |                      |             |                    |                   |                            |

# Possibilité d'imprimer la table des résultats Un clic droit

| donne u | n aperçu | avant | impression |
|---------|----------|-------|------------|
|---------|----------|-------|------------|

DE LA RO

| 2073 30   | DRAF        |
|-----------|-------------|
| 33 LE     | NICE        |
| 2 524 20  | LA TRINITE  |
| 1 405 8   | LA TRINITE  |
| 3 100 RI  | PIERREFEU   |
| 459 Cł    | BENDEJUN    |
| 2 888 LA  | BENDEJUN    |
| 670 LE    | LA TRINITE  |
| 3 0 18 LE | SAINT ANDRE |
| 2 924 LE  | DRAP        |
|           |             |

187 réponses positives sur 3695 dossiers - 5,06%

V,

| R   | echerc  | hes multi | -critères | ; - Mailin    | gs           |         |                           |                                 |                                     |                                                                 |                  |              |
|-----|---------|-----------|-----------|---------------|--------------|---------|---------------------------|---------------------------------|-------------------------------------|-----------------------------------------------------------------|------------------|--------------|
| Pat | ients   | Courriers | Emailing  | SMS           |              |         |                           |                                 |                                     |                                                                 |                  |              |
| Ā   | Annuler |           | ous       | Aucu <u>n</u> | Courrier typ |         | Courriers aux<br>patients | Courriers aux<br>correspondants | Courriers aux médecins<br>traitants | <ul> <li>Insérer l'entête</li> <li>Insérer l'adresse</li> </ul> |                  |              |
|     | Nom     |           |           |               | Ø N°         | Adresse |                           | Ville                           | Code Code Téléphone 1               | 🔍 Téléphone 2 🔍 Téléphou                                        | Portable 🔍 Email | N° Boite 🔍 🔂 |

## Onglet courriers

| 🗍 Recherches multi-critères - Maili              | ings                                                  |                             |                                     |                                                                 |                        |  |  |  |
|--------------------------------------------------|-------------------------------------------------------|-----------------------------|-------------------------------------|-----------------------------------------------------------------|------------------------|--|--|--|
| Patients Courriers Emailing SMS                  | 1                                                     |                             |                                     |                                                                 |                        |  |  |  |
| Annuler Ious Aucun                               | Courrier type DEMANDEPRISEENCHARGEMUT Courrier patier | s aux<br>nts correspondants | Courriers aux médecins<br>traitants | <ul> <li>Insérer l'entête</li> <li>Insérer l'adresse</li> </ul> |                        |  |  |  |
| ANom                                             | 0. N° Adresse                                         | Vile                        | a Code a Téléphone 1                | A Téléphone 2     A Téléphona Portable                          | Q Email Q Nº Boite Q 1 |  |  |  |
|                                                  | 21 3                                                  | COARAZE                     | 06390 0                             |                                                                 |                        |  |  |  |
|                                                  | 2 868 3                                               | COARAZE                     | 06390 0                             |                                                                 |                        |  |  |  |
|                                                  | 125 L                                                 | LE MALZIEU FORAIN           | 48140 0                             |                                                                 |                        |  |  |  |
|                                                  | 594 3                                                 | COARAZE                     | 06390 0-                            |                                                                 |                        |  |  |  |
|                                                  | 2 959 7                                               | LA TRINITE                  | 06340                               |                                                                 |                        |  |  |  |
|                                                  | 271 1                                                 | NICE                        | 06300 0-                            |                                                                 |                        |  |  |  |
|                                                  | 2 976 8                                               | DRAP                        | 06340 0                             |                                                                 |                        |  |  |  |
|                                                  | 3 104 F                                               | CONTES                      | 06390 0-                            |                                                                 |                        |  |  |  |
|                                                  | 475 L                                                 | TOURRETTE LEVENS            | 06690 0                             |                                                                 |                        |  |  |  |
|                                                  | 652 L                                                 | TOURRETTE LEVENS            | 06690 0-                            |                                                                 |                        |  |  |  |
|                                                  | 477 L                                                 | TOURRETTE LEVENS            | 06690 0                             |                                                                 |                        |  |  |  |
|                                                  | 1984 +                                                | LA TRINITE                  | 06340 0                             |                                                                 | E                      |  |  |  |
|                                                  | 2 932 1                                               | CANTARON                    | 06340 0                             |                                                                 |                        |  |  |  |
|                                                  | 3 105 4                                               | COARAZE                     | 06390 0                             |                                                                 |                        |  |  |  |
|                                                  | 3 343 2                                               | COARAZE                     | 06390 0                             |                                                                 |                        |  |  |  |
|                                                  | 2 926 3                                               | DRAP                        | 06340                               |                                                                 |                        |  |  |  |
|                                                  | 3 278 1                                               | LA TRINITE                  | 06340 0                             |                                                                 |                        |  |  |  |
|                                                  | 723 F                                                 | LA COLLE SUR LOUP           | 06480 0                             |                                                                 |                        |  |  |  |
|                                                  | 531 L                                                 | TOURRETTE LEVENS            | 06690 0                             |                                                                 |                        |  |  |  |
|                                                  | 1 108 2                                               | NICE                        | 06200 0-                            |                                                                 |                        |  |  |  |
|                                                  | 2 975 A                                               | LA TRINITE                  | 06340 0                             |                                                                 |                        |  |  |  |
|                                                  | 2 989 L                                               | LA TRINITE                  | 06340                               |                                                                 |                        |  |  |  |
|                                                  | 30 1                                                  | BERRE LES ALPES             | 06390 0                             |                                                                 |                        |  |  |  |
|                                                  | 3 173 L                                               | LA TRINITE                  | 06340 0                             |                                                                 |                        |  |  |  |
|                                                  | 3 304 1                                               | SAINT ANDRE                 | 06730 0                             |                                                                 |                        |  |  |  |
|                                                  | 609 9                                                 | NICE                        | 06000                               |                                                                 |                        |  |  |  |
|                                                  | 3 417 2                                               | CANTARON                    | 06340                               |                                                                 |                        |  |  |  |
|                                                  | 2 988 1                                               | CANTARON                    | 06340 0                             |                                                                 |                        |  |  |  |
|                                                  | 4 L                                                   | LA TURBIE                   | 06320 0                             |                                                                 |                        |  |  |  |
|                                                  | 3 331 1                                               | LA TRINITE                  | 06340 0                             |                                                                 |                        |  |  |  |
|                                                  | 3 181 4                                               | LA TRINITE                  | 06340 0                             |                                                                 |                        |  |  |  |
|                                                  | 454 7                                                 | CANTARON                    | 06340 0                             |                                                                 |                        |  |  |  |
|                                                  | 3 155 4                                               | ROQUEBRUNE CAP M/           | ARTI 06190 0                        |                                                                 |                        |  |  |  |
| 187 réponses positives sur 3695 dossiers - 5,06% |                                                       |                             |                                     |                                                                 |                        |  |  |  |

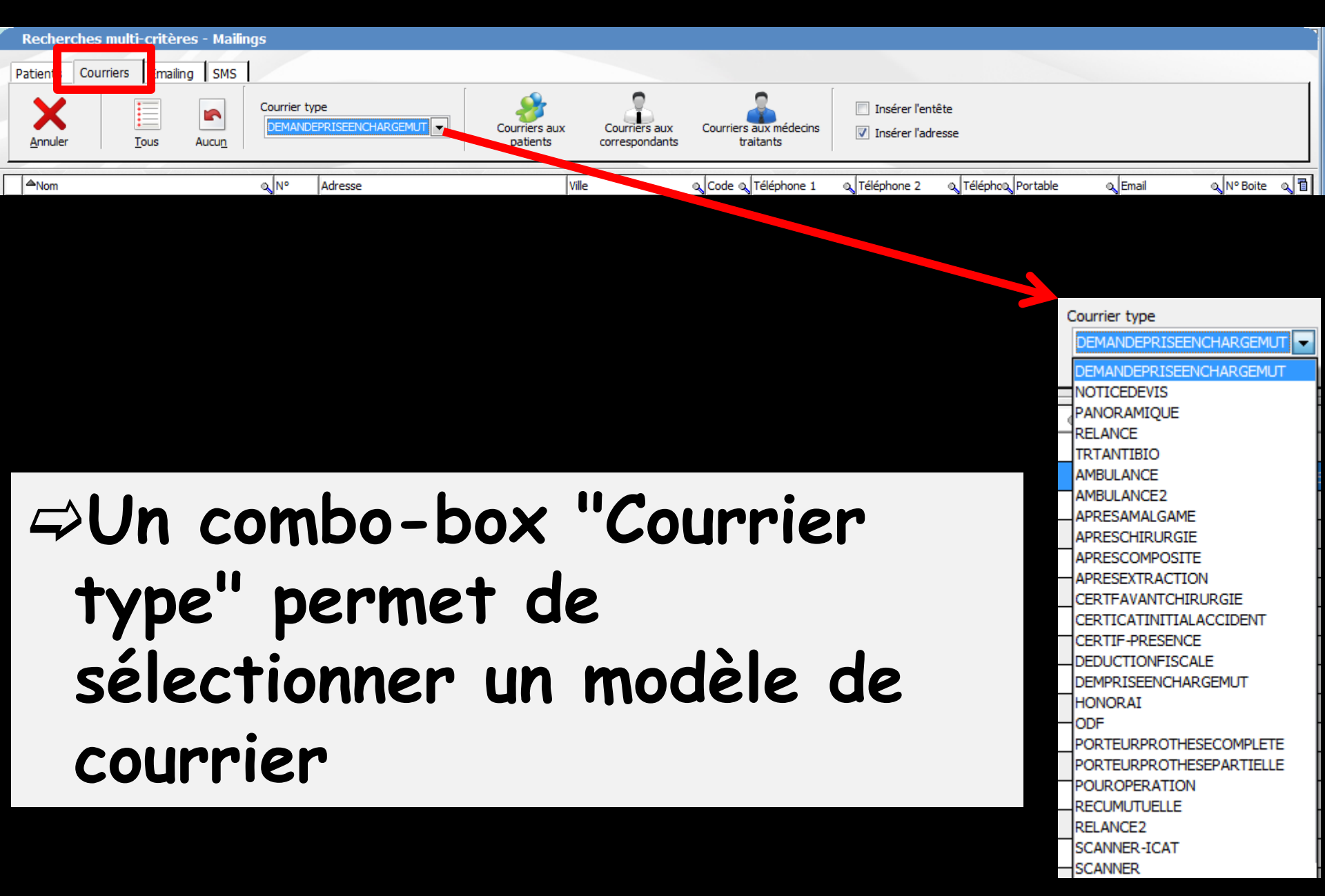

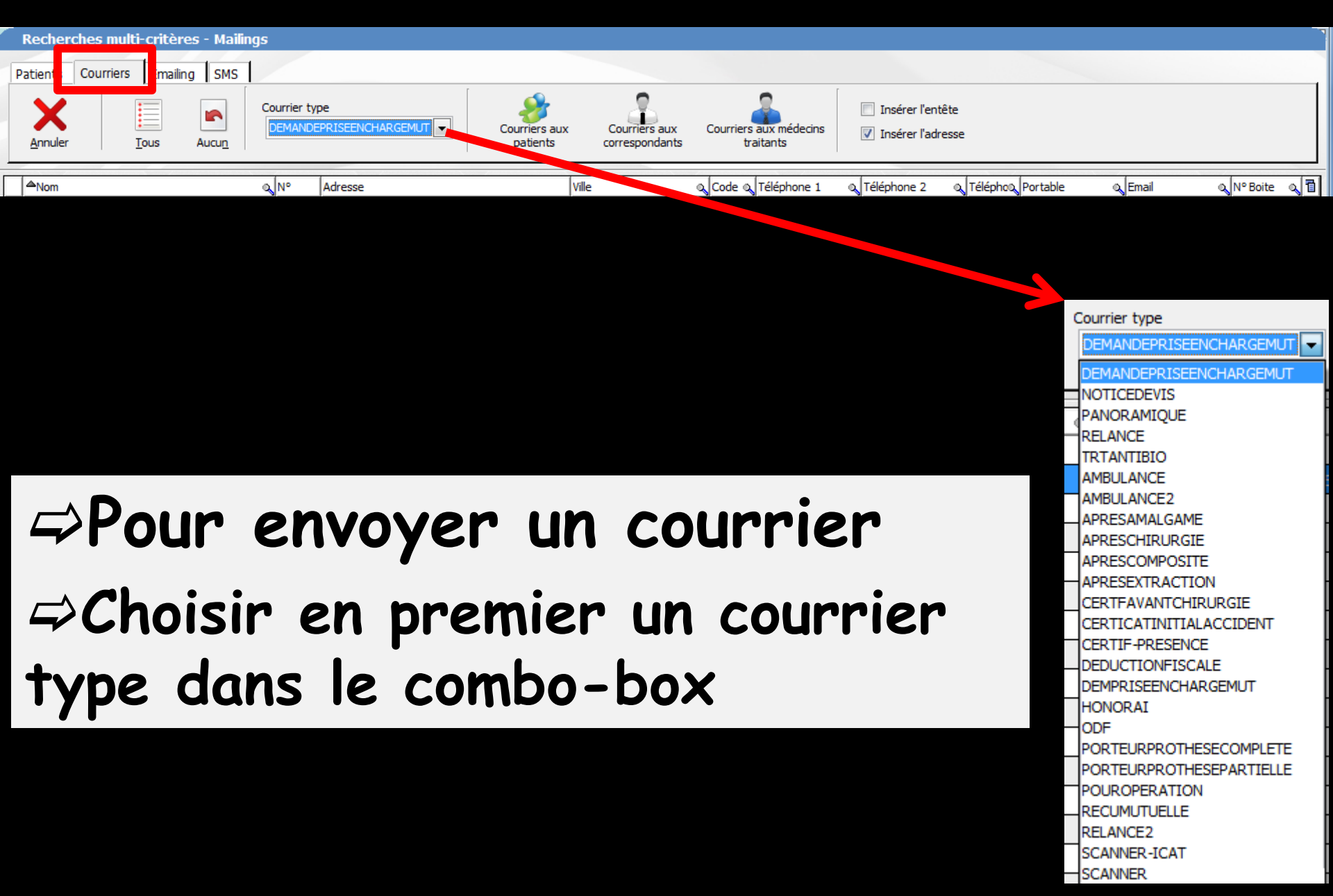
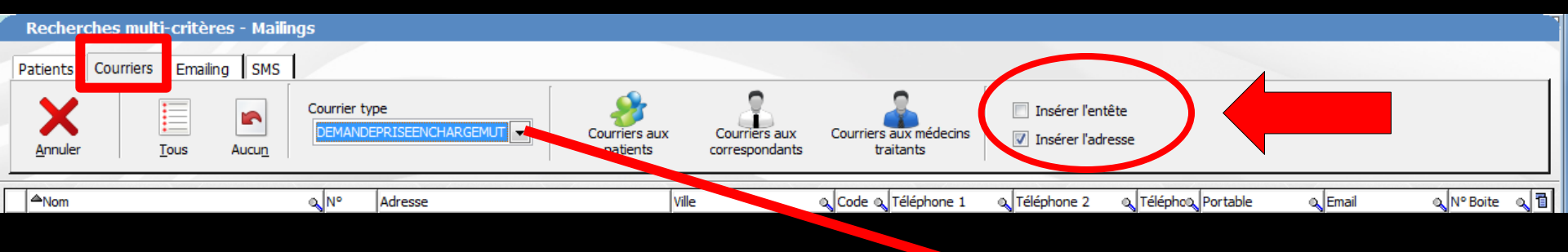

### ⇒Après avoir choisi un courrier type dans le combo-box

Cochez ou non ⇒Insérer l'entête ⇒Insérer l'adresse

EMANDEPRISEENCHARGEMUT EMANDEPRISEENCHARGEMUT VOTICEDEVIS PANORAMIOUE RELANCE TRTANTIBIO AMBULANCE AMBULANCE2 APRESAMAL GAME APRESCHIRURGIE APRESCOMPOSITE APRESEXTRACTION CERTFAVANTCHIRURGIE CERTICATINITIALACCIDENT CERTIF-PRESENCE DEDUCTIONFISCALE DEMPRISEENCHARGEMUT HONORAI ODF PORTEURPROTHESECOMPLETE PORTEURPROTHESEPARTIELLE POUROPERATION RECUMUTUELLE RELANCE2 SCANNER-ICAT SCANNER

Courrier type

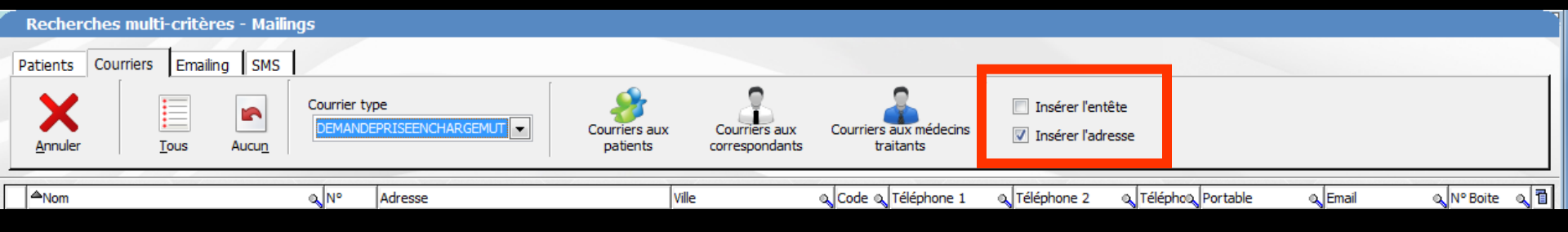

L'impression des courriers types se fera automatiquement sur des feuilles de papier format A4 Avec l'adresse du destinataire : patient, correspondant ou médecin traitant positionnée pour une enveloppe à fenêtre Avec votre en-tête ou non selon la case cochée

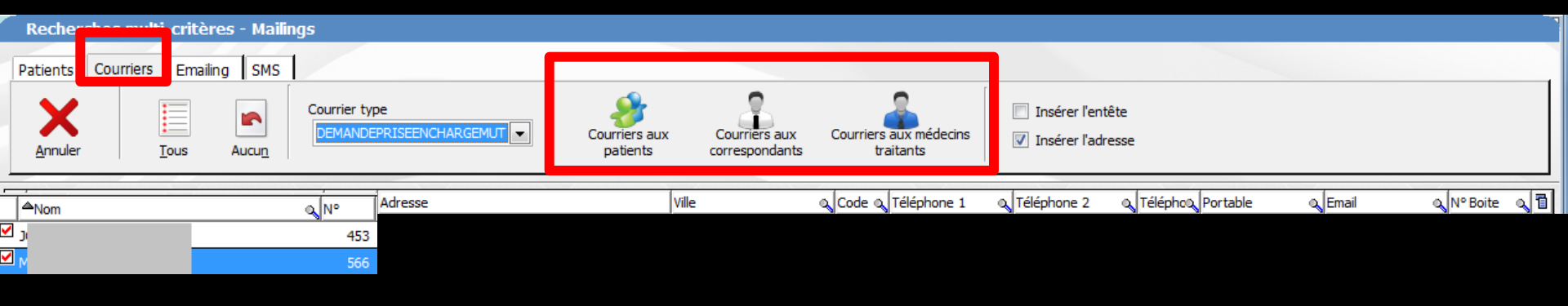

⇒Sélectionnez les patients concernés par le courrier choisi (coche rouge) ⇒Puis actionnez l'un des trois boutons "Personnages" Courriers aux patients pour envoyer un courrier type aux patients sélectionnés ⇒"Praticien" Courriers aux correspondants pour envoyer un courrier type aux correspondants des patients sélectionnés "Praticien bleu" Courriers aux médecins traitants

pour envoyer un courrier type aux médecins traitants des patients sélectionnés

## Messages de confirmation

| Recherche | s multi-critères - Mailings                                          |
|-----------|----------------------------------------------------------------------|
| ?         | confirmez-vous l'impression d'un mailing aux patients sélectionnés ? |
|           | <u>Oui</u> <u>N</u> on                                               |

| Recherche | s multi-critères - Mailings                                                             |
|-----------|-----------------------------------------------------------------------------------------|
| ?         | confirmez-vous l'impression d'un mailing aux correspondants des patients sélectionnés ? |
|           | <u>Qui</u> <u>N</u> on                                                                  |

| Recherche | s multi-critères - Mailings                                                                |
|-----------|--------------------------------------------------------------------------------------------|
| 2         | confirmez-vous l'impression d'un mailing aux médecins traitants des patients sélectionnés? |
|           | Qui Non                                                                                    |

Exemple de recherche pour mailing
Vous voulez faire un courrier général à tous vos patients pour leur annoncer votre changement d'adresse par exemple
Il suffira de mettre comme condition

"nom" différent de "Toto" si aucun de vos patients s'appelle Toto

Tous les patients de la base LOGOSw apparaîtront dans la recherche

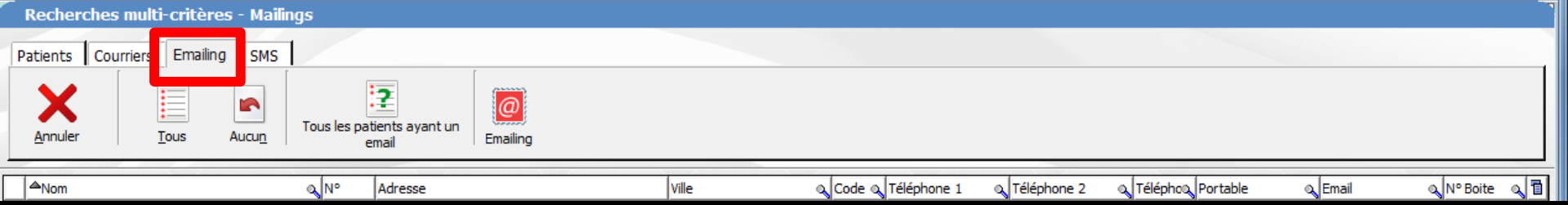

## Onglet Emailing

| Recherches multi-critères      | - Mailings                       |                      |       |             |             |                    |       |            |
|--------------------------------|----------------------------------|----------------------|-------|-------------|-------------|--------------------|-------|------------|
| Patients Courriers Emailing SM | s                                |                      |       |             |             |                    |       |            |
| Annuler Ious Aucun             | Tous les patients ayant un email |                      |       |             |             |                    |       |            |
| ANom                           | N° Adresse                       | Ville                | Code  | Téléphone 1 | Téléphone 2 | Téléphone Portable | Email | N° Boite 1 |
| ✓ ,                            | 3 482 1                          | DIGNE LES BAINS      | 04000 | 0           |             |                    |       | •          |
| ✓ ,                            | 863 Cł                           | CARROS               | 06510 | 0           |             |                    |       |            |
| <b>I</b> ,                     | 2 745 12                         | LA TRINITE           | 06340 |             |             |                    |       |            |
| ✓ ,                            | 2 972 24                         | DRAP                 | 06340 | _           |             |                    |       | E          |
| ✓ ,                            | 3 114 RE                         | LA TRINITE           | 06340 | 0           |             |                    |       |            |
| ✓ ,                            | 2 532 18                         | NICE                 | 06300 | 0           |             |                    |       |            |
| ✓ ,                            | 1 126 L.                         | LA TRINITE           | 06340 | 0           |             |                    |       |            |
| ✓ ,                            | 2 157 40                         | LA TRINITE           | 06340 |             |             |                    |       |            |
| ✓ ,                            | 2 981 20                         | NICE                 | 06000 | 0           |             |                    |       |            |
| ₩ E                            | 194 5                            | LA TRINITE           | 06340 | 0           |             |                    |       |            |
| ✓ E                            | 628 7                            | LA TRINITE           | 06340 | 0           |             |                    |       |            |
| ₩ E                            | 434 1                            | DRAP                 | 06340 | 0           |             |                    |       |            |
| ✓ E                            | 2 996 26                         | NICE                 | 06300 | 0           |             |                    |       |            |
| ₩ E                            | 988 H/                           | LA TRINITE           | 06340 | 0           |             |                    |       |            |
| ✓ E                            | 2 864 14                         | LA TRINITE           | 06340 | 0           |             |                    |       |            |
| ₩ E                            | 789 5                            | NICE                 | 06000 | 0           |             |                    |       |            |
| ✓ E                            | 3 094 8:                         | NICE                 | 06300 | 0           |             |                    |       |            |
| ₩ E                            | 2 850 30                         | LA TRINITE           | 06340 | 0           |             |                    |       |            |
| ✓ E                            | 2 925 63                         | DRAP                 | 06340 |             |             |                    |       |            |
| ₩ E                            | 536 4:                           | LA TRINITE           | 06340 | 0           |             |                    |       |            |
| ₩ E                            | 793 4:                           | LA TRINITE           | 06340 | 0           |             |                    |       |            |
| ₩ E                            | 2 904 12                         | SAINT LAURENT DU VAR | 06700 | _           |             |                    |       |            |
| ₩ E                            | 3 408 RE                         | LA TRINITE           | 06340 | 0           |             |                    |       |            |
|                                | 2 873 38                         | DRAP                 | 06340 | _           |             |                    |       |            |
|                                | 33 LE                            | NICE                 | 06100 | 0           |             |                    |       |            |
|                                | 2 524 20                         | LA TRINITE           | 06340 | 0           |             |                    |       |            |
|                                | 1 405 8                          | LA TRINITE           | 06340 | 0           |             |                    |       |            |
| 🗹 (                            | 3 100 RI                         | PIERREFEU            | 06910 | 0           |             |                    |       |            |
| 🗹 (                            | 459 C                            | BENDEJUN             | 06390 | 0           |             |                    |       |            |
| ☑                              | 2 888 LA                         | BENDEJUN             | 06390 | 0           |             |                    |       |            |
| <b>⊠</b> (                     | 670 LE                           | LA TRINITE           | 06340 |             |             |                    |       |            |
|                                | 3 018 LE                         | SAINT ANDRE DE LA RO | 06730 | 0           |             |                    |       |            |
|                                | 2 924 LE                         | DRAP                 | 06340 |             |             |                    |       | -          |
|                                |                                  |                      |       |             |             |                    |       |            |

187 réponses positives sur 3695 dossiers - 5,06%

| Recherches mult    | <u>-critère</u> s - Mailings           |             |                 |       |             |             |           |          |       |          |   |
|--------------------|----------------------------------------|-------------|-----------------|-------|-------------|-------------|-----------|----------|-------|----------|---|
| Patients Courriers | Emailing SMS                           |             |                 |       |             |             |           |          |       |          |   |
| Annuler To         | Is Aucun Tous les patients ayant email | un Emailing |                 |       |             |             |           |          |       |          |   |
| ANom               | N° Adresse                             |             | Ville           | Code  | Téléphone 1 | Téléphone 2 | Téléphone | Portable | Email | Nº Boite | 7 |
| <b>∠</b>           | 3 482 1                                |             | DIGNE LES BAINS | 04000 | c           |             |           |          |       |          | * |
| ✓ 4                | 863 (                                  |             | CARROS          | 06510 | (           |             |           |          |       |          |   |

# ⇒Pour envoyer un email ⇒Éditer un mailing par internet

| F          | Recherches multi-crit     | tères - I | Mailings            |                    |               |                 |       |             |             |           |          |       |          |   |
|------------|---------------------------|-----------|---------------------|--------------------|---------------|-----------------|-------|-------------|-------------|-----------|----------|-------|----------|---|
| Pa         | tients Courriers Emailing | g SMS     |                     |                    |               |                 |       |             |             |           |          |       |          |   |
|            | Annuler                   | Aucun     | Tous les pati<br>en | ents ayant un nail | 0<br>Emailing |                 |       |             |             |           |          |       |          |   |
| 4          | <sup>≜</sup> Nom          |           | N°                  | Adresse            |               | Ville           | Code  | Téléphone 1 | Téléphone 2 | Téléphone | Portable | Email | Nº Boite | 1 |
| ړ 🗹        |                           |           | 3 482               | 1                  |               | DIGNE LES BAINS | 04000 | (           |             |           |          |       |          | * |
| <b>v</b> , |                           |           | 863                 | c                  |               | CARROS          | 06510 | (           |             |           |          |       |          |   |

# Sélectionnez les patients concernés par l'email en cliquant sur Tous les patients ayant un email

| Recher         | rches multi-c | ritères - l | Mailings            |                                   |                |                 |       |             |             |           |          |       |          |   |
|----------------|---------------|-------------|---------------------|-----------------------------------|----------------|-----------------|-------|-------------|-------------|-----------|----------|-------|----------|---|
| Patients       | Courriers Em  | ailing SMS  | 1                   |                                   |                |                 |       |             |             |           |          |       |          |   |
| Annuler        | Tous          | Aucun       | Tous les pati<br>er | <b>?</b><br>ents ayant un<br>nail | ()<br>Emailing |                 |       |             |             |           |          |       |          |   |
| ANom           |               |             | N°                  | Adresse                           |                | Ville           | Code  | Téléphone 1 | Téléphone 2 | Téléphone | Portable | Email | Nº Boite | 1 |
| ✓ <sup>1</sup> |               |             | 3 482               | 1                                 |                | DIGNE LES BAINS | 04000 | (           |             |           |          |       |          | * |
| <b>V</b> ,     |               |             | 863                 | c                                 |                | CARROS          | 06510 | (           |             |           |          |       |          |   |

### ⇒Cliquez sur Emailing pour envoyer un emailing ⇒Ouverture de la fenêtre du mailer

#### Possibilité de rajouter des noms à une liste déjà établie

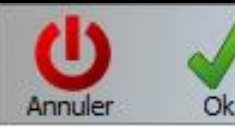

Il existe déjà une liste de patients destinaires d'un E-Mailing

- Ajouter les personnes sélectionnées à cette liste
- Créer une nouvelle liste avec les personnes sélectionnées

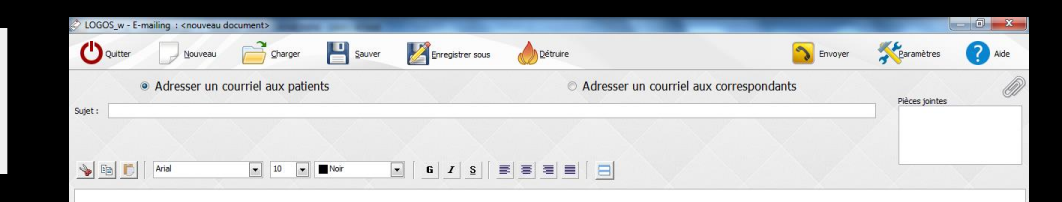

Il est encore possible à ce niveau d'ajouter d'autres destinataires à la sélection ou encore de créer une nouvelle liste à partir de cette même sélection

| lectionnez les personnes à qui vous souhaitez envoyer ce mailing |     | V      | Créer une ligne bureautique dans le dossier des patients |       |         |  |  |  |  |
|------------------------------------------------------------------|-----|--------|----------------------------------------------------------|-------|---------|--|--|--|--|
| Vider la liste Rafraichir la liste                               |     |        | Tous                                                     | Aucun | Ajouter |  |  |  |  |
| Numéro 💊 Civilité 🏻                                              | Nom | 9      | Adresse eMail                                            | 9     | Etat 1  |  |  |  |  |
| 453                                                              |     | dhrist | ophe@relaxform.com                                       | ø     |         |  |  |  |  |
| 566                                                              |     | nadia  | naameri@lve.fr                                           | A     |         |  |  |  |  |
|                                                                  |     |        |                                                          |       |         |  |  |  |  |
|                                                                  |     |        |                                                          |       |         |  |  |  |  |
|                                                                  |     |        |                                                          |       |         |  |  |  |  |
|                                                                  |     |        |                                                          |       |         |  |  |  |  |
|                                                                  |     |        |                                                          |       |         |  |  |  |  |
|                                                                  |     |        |                                                          |       |         |  |  |  |  |
|                                                                  |     |        |                                                          |       |         |  |  |  |  |
|                                                                  |     |        |                                                          |       |         |  |  |  |  |
|                                                                  |     |        |                                                          |       |         |  |  |  |  |

| Recherches multi-critèr    | es - Mailings |                          |                      |             |                    |       |          |
|----------------------------|---------------|--------------------------|----------------------|-------------|--------------------|-------|----------|
| Patients Courriers Emailin | SMS           | SMS type<br>PRISEANTIBIO | SMS<br>Créer les SMS |             |                    |       |          |
| ANom                       | N° Adresse    | Ville                    | Code Téléphone 1     | Téléphone 2 | Téléphone Portable | Email | N° Boite |
|                            | 3 482 1       | DIGNE LES BAINS          | 04000 0              |             |                    |       | •        |
|                            | 863 (         | CARROS                   | 06510 0              |             |                    |       |          |
|                            | 2 745         | LA TRINITE               | 06340                |             |                    |       |          |

## Onglet SMS

| Recherches multi-critères -     | - Mailings                                             |                          |                      |                     |             |             |                    |       |          |     |
|---------------------------------|--------------------------------------------------------|--------------------------|----------------------|---------------------|-------------|-------------|--------------------|-------|----------|-----|
| Patients Courriers Emailing SMS | 5                                                      |                          |                      |                     |             |             |                    |       |          |     |
| Annuler Ious Aucun              | Tous les patients ayant un<br>n° de téléphone portable | SMS type<br>PRISEANTIBIO |                      | SMS<br>Créer les SM | 15          |             |                    |       |          |     |
| Anom                            | N° Adresse                                             |                          | Vile                 | Code                | Téléphone 1 | Téléphone 2 | Téléphone Portable | Email | N° Boite | 1   |
|                                 | 3 482                                                  |                          | DIGNE LES BAINS      | 04000               | c .         | 1 ·         | - · · ·            |       |          | -   |
|                                 | 863 (                                                  | _                        | CARROS               | 06510               | C C         |             |                    |       |          |     |
|                                 | 2 745                                                  | _                        | LA TRINITE           | 06340               | -           |             |                    |       |          | _   |
|                                 | 2 972 2                                                | _                        | DRAP                 | 06340               | -           |             |                    |       |          | - E |
|                                 | 3 114 F                                                |                          | LA TRINITE           | 06340               | -           |             |                    |       |          | _   |
|                                 | 2 532                                                  |                          | NICE                 | 06300               | c           |             |                    |       |          |     |
|                                 | 1 126 L                                                |                          | LA TRINITE           | 06340               | c           |             |                    |       |          |     |
|                                 | 2 157 4                                                | _                        | LA TRINITE           | 06340               | -           |             |                    |       |          | -   |
|                                 | 2 981 2                                                |                          | NICE                 | 06000               | ī           |             |                    |       | -        | -   |
| Пв                              | 194 5                                                  | _                        | LA TRINITE           | 06340               | C C         |             |                    |       |          |     |
| Пв                              | 628 7                                                  | _                        | LA TRINITE           | 06340               | 7           |             |                    |       |          | - 1 |
| Пв                              | 434 :                                                  | _                        | DRAP                 | 06340               | c           |             |                    |       |          | _   |
|                                 | 2 996 2                                                | _                        | NICE                 | 06300               | ī           |             |                    |       |          | - 1 |
| Пв                              | 988 +                                                  | _                        | LA TRINITE           | 06340               | C C         |             |                    |       |          | _   |
| В                               | 2 864                                                  |                          | LA TRINITE           | 06340               | c           |             |                    |       |          | _   |
| □ <sub>B</sub>                  | 789 5                                                  | _                        | NICE                 | 06000               | c           |             |                    |       |          | _   |
| □в                              | 3 094 8                                                |                          | NICE                 | 06300               | c           |             |                    |       |          | _   |
| В                               | 2 850 3                                                | _                        | LA TRINITE           | 06340               | c           |             |                    |       |          | _   |
| В                               | 2 925 6                                                |                          | DRAP                 | 06340               | _           |             |                    |       |          | _   |
|                                 | 536 4                                                  |                          | LA TRINITE           | 06340               | c           |             |                    |       |          | _   |
| В                               | 793 4                                                  |                          | LA TRINITE           | 06340               | c           |             |                    |       |          | -   |
| В                               | 2 904                                                  |                          | SAINT LAURENT DU VAR | 06700               |             |             |                    |       |          | _   |
| □в                              | 3 408 F                                                |                          | LA TRINITE           | 06340               | c           |             |                    |       |          | -   |
|                                 | 2 873 3                                                |                          | DRAP                 | 06340               |             |             |                    |       |          |     |
|                                 | 33 L                                                   |                          | NICE                 | 06100               | c           |             |                    |       |          | -   |
|                                 | 2 524 2                                                |                          | LA TRINITE           | 06340               | c           |             |                    |       |          |     |
|                                 | 1 405 8                                                |                          | LA TRINITE           | 06340               | c           |             |                    |       |          | _   |
|                                 | 3 100 F                                                |                          | PIERREFEU            | 06910               | c           |             |                    |       |          |     |
|                                 | 459 (                                                  |                          | BENDEJUN             | 06390               | c           |             |                    |       |          |     |
|                                 | 2 888 L                                                |                          | BENDEJUN             | 06390               | c           |             |                    |       |          |     |
|                                 | 670 L                                                  |                          | LA TRINITE           | 06340               |             |             |                    |       |          | _   |
|                                 | 3 0 18 L                                               |                          | SAINT ANDRE DE LA RO | 06730               | c           |             |                    |       |          |     |
|                                 | 2 924 L                                                |                          | DRAP                 | 06340               |             |             |                    |       |          | -   |
|                                 |                                                        |                          |                      |                     |             |             |                    |       |          |     |

|   | Recherches multi-criter   | <u>es - Ma</u> ilings                   |                               |                          |                 |                     |             |             |                    |       |          |   |
|---|---------------------------|-----------------------------------------|-------------------------------|--------------------------|-----------------|---------------------|-------------|-------------|--------------------|-------|----------|---|
| P | atients Courriers Emailin | SMS                                     |                               |                          |                 |                     |             |             |                    |       |          |   |
|   | Annuler Tous A            | Tous les pa<br>ucu <u>n</u> n° de télép | tients ayant un hone portable | SMS type<br>PRISEANTIBIO | •               | SMS<br>Créer les SM | ١S          |             |                    |       |          |   |
|   | ANom                      | N°                                      | Adresse                       |                          | Ville           | Code                | Téléphone 1 | Téléphone 2 | Téléphone Portable | Email | Nº Boite | 7 |
|   |                           | 3 482                                   | 1                             |                          | DIGNE LES BAINS | 04000               | 0           |             |                    |       |          | ^ |
|   |                           | 863                                     | C                             |                          | CARROS          | 06510               | 0           |             |                    |       |          |   |
|   |                           | 2 745                                   | 1                             |                          | LA TRINITE      | 06340               |             |             |                    |       |          |   |

## ⇒Pour envoyer un SMS ⇒Éditer un mailing par SMS

Pour pouvoir envoyer des SMS à partir de LOGOSw, il faut avoir souscrit à ce service Pour ce faire, contactez le service commercial

|   | Recherches multi-critères -     | - Mailings                                    |                   |                                         |                         |              |              |            |            |       |          |          |
|---|---------------------------------|-----------------------------------------------|-------------------|-----------------------------------------|-------------------------|--------------|--------------|------------|------------|-------|----------|----------|
| P | 'atients Courriers Emailing SMS | 5<br>Tous les patients a<br>n° de téléphone p | ayant un portable | . 9                                     | SMS<br>Créer les SM     | 15           |              |            |            |       |          |          |
|   | ANom                            | N° Adres                                      | se                | Ville                                   | Sode                    | Téléphone 1  | Téléphone 2  | Téléphone  | Portable   | Email | N° Boite | 1        |
|   |                                 |                                               |                   |                                         |                         | receptione 1 | relephone z  | receptione | 1 of coole |       |          |          |
| Ш |                                 | 3 482 1                                       |                   | DIGNE LES BAINS                         | 04000                   |              | receptione 2 | relephone  |            |       |          | ^        |
|   | -                               | 3 482 :<br>863 (                              | -                 | DIGNE LES BAINS<br>CARROS               | 04000                   | 0            |              | relephone  |            |       | -        | Â        |
|   |                                 | 3 482 1<br>863 (<br>2 745 1                   | -                 | DIGNE LES BAINS<br>CARROS<br>LA TRINITE | 04000<br>06510<br>06340 |              |              | relephone  |            |       |          | <b>^</b> |

## ⇒Pour envoyer un SMS ⇒Choisir en premier un SMS type dans le combo-box

| SMS type     |   |
|--------------|---|
| PRISEANTIBIO | 9 |
| PRISEANTIBIO |   |
| RAPPELRDV    |   |

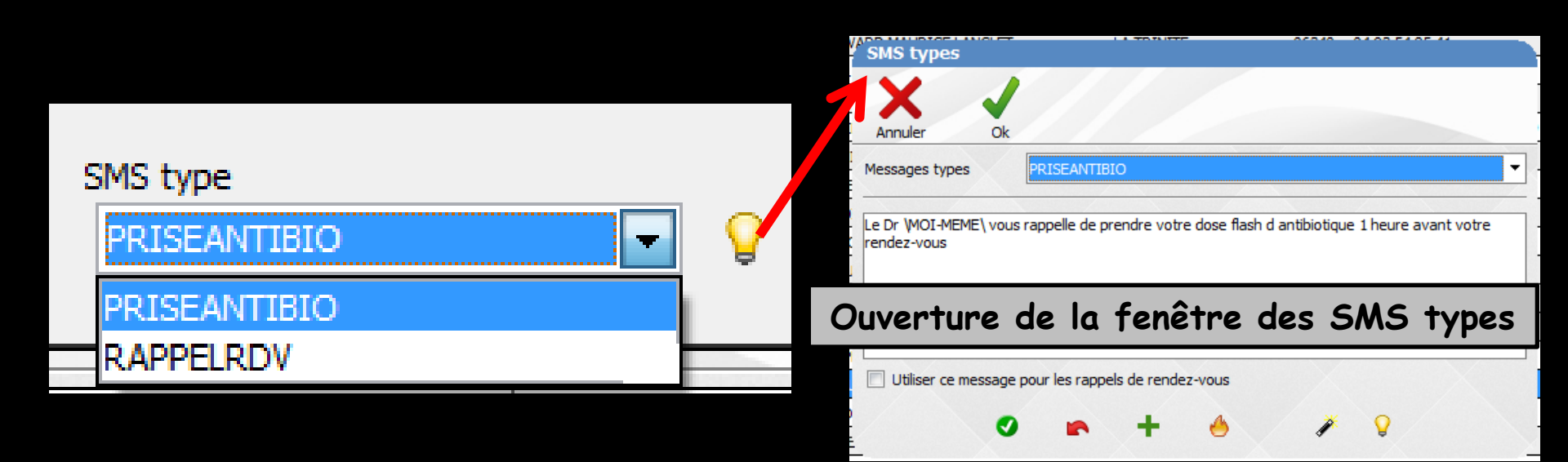

| Rec               | cherches multi-crit   |               | ailings                    |                               |                          |                 |                     |             |             |                    |       |          |   |
|-------------------|-----------------------|---------------|----------------------------|-------------------------------|--------------------------|-----------------|---------------------|-------------|-------------|--------------------|-------|----------|---|
| Patier            | nts Courriers Emailin | SMS           |                            |                               |                          |                 |                     |             |             |                    |       |          |   |
| Anr               | Nuler Tous            | Aucu <u>n</u> | Tous les pa<br>n° de télép | tients ayant un hone portable | SMS type<br>PRISEANTIBIO | • 9             | SMS<br>Créer les Si | MS          |             |                    |       |          |   |
| <mark>≜</mark> No | om                    |               | N°                         | Adresse                       |                          | Ville           | Code                | Téléphone 1 | Téléphone 2 | Téléphone Portable | Email | N° Boite | 1 |
|                   |                       |               | 3 482                      | 1                             |                          | DIGNE LES BAINS | 04000               | 0           |             |                    |       |          | * |
|                   |                       |               | 863                        | ¢                             |                          | CARROS          | 06510               | 0           |             |                    |       |          |   |
|                   |                       |               | 2 745                      | 1                             |                          | LA TRINITE      | 06340               |             |             |                    |       |          |   |

## Sélectionnez les patients concernés par le SMS en cliquant sur Tous les patients ayant un numéro de téléphone portable

### ⇒Clic sur Créer les SMS

Message de confirmation

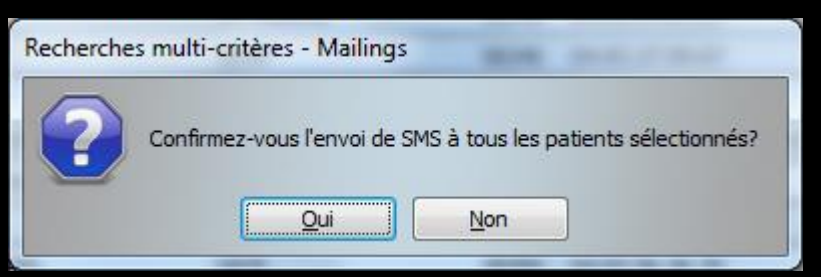

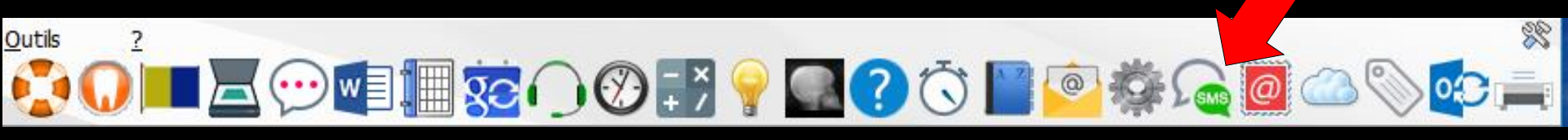

| Date créa  | ion Heure création | Date SMS He  | eure SMS  | Destinataire | N° dossier     | Téléphone  |                       |           |              |                    |
|------------|--------------------|--------------|-----------|--------------|----------------|------------|-----------------------|-----------|--------------|--------------------|
| 09/06/20   | 15 13:13           |              | ľ         |              | 377            | C          | e Dr Docteur Ninon CF | REMONINI  | elle de pren | ndre votre dose fl |
|            |                    |              |           |              |                |            |                       |           |              |                    |
|            |                    |              |           |              |                |            |                       |           |              |                    |
|            |                    |              |           |              |                |            |                       |           |              |                    |
|            |                    |              |           |              |                |            |                       |           |              |                    |
|            |                    |              |           |              |                |            |                       |           |              |                    |
|            |                    |              |           |              |                |            |                       |           |              |                    |
|            |                    |              |           |              |                |            |                       |           |              |                    |
|            |                    |              |           |              |                |            |                       |           |              |                    |
|            | + +                |              | 1         |              |                | 1          |                       |           |              |                    |
| Ne<br>stic | e pa<br>onna       | is o<br>aire | ubl<br>de | ier<br>: SN  | ensui<br>NS po | ite<br>our | d'all<br>env          | er<br>oye | da<br>r I    | ns<br>Ies          |
| Ne<br>stic | e pa               | is o<br>lire | ubl<br>de | ier<br>: SN  | ensui<br>NS po | ite<br>our | d'all<br>env          | er<br>oye | da<br>r I    | ns<br>les          |
| Ne<br>stic | e pa               | is o<br>nire | ubl<br>de | ier<br>: SN  | ensui<br>IS po | ite<br>our | d'all<br>env          | er<br>oye | da<br>r I    | ns<br>les          |
| Ne<br>stic | e pa               | is o<br>aire | ubl<br>de | ier<br>SN    | ensui<br>15 po | ite<br>our | d'all<br>enve         | er<br>oye | da<br>r I    | ns<br>es           |
| Ne<br>stic | e pa               | is o<br>aire | ubl<br>de | ier<br>SN    | ensui<br>15 po | ite<br>our | d'all<br>env          | er<br>oye | da<br>r I    | ns<br>es           |
| Ne<br>stic |                    |              |           | ier<br>: SN  | ensui<br>NS po | ite<br>our | d'all<br>env          | er<br>oye | da<br>r I    | ns<br>es           |
| Ne<br>stic |                    | SO<br>tire   |           | ier<br>SN    | ensui<br>NS po | ite<br>our | d'all<br>env          | er<br>oye | da<br>r I    | ns<br>es           |
| Ne<br>stic |                    | SO<br>Lire   |           | ier<br>SN    | ensui<br>NS po | ite<br>our | d'all<br>env          | er<br>oye | da<br>r I    | ns<br>es           |
| Ne<br>stic |                    | SO<br>Lire   | ubl<br>de | ier<br>SN    | ensui<br>NS po | ite<br>bur | d'all<br>env          | er<br>oye | da<br>r I    | ns<br>es           |